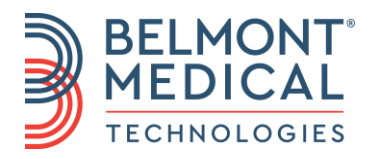

# CritiCool<sup>®</sup> MINI bruksanvisning

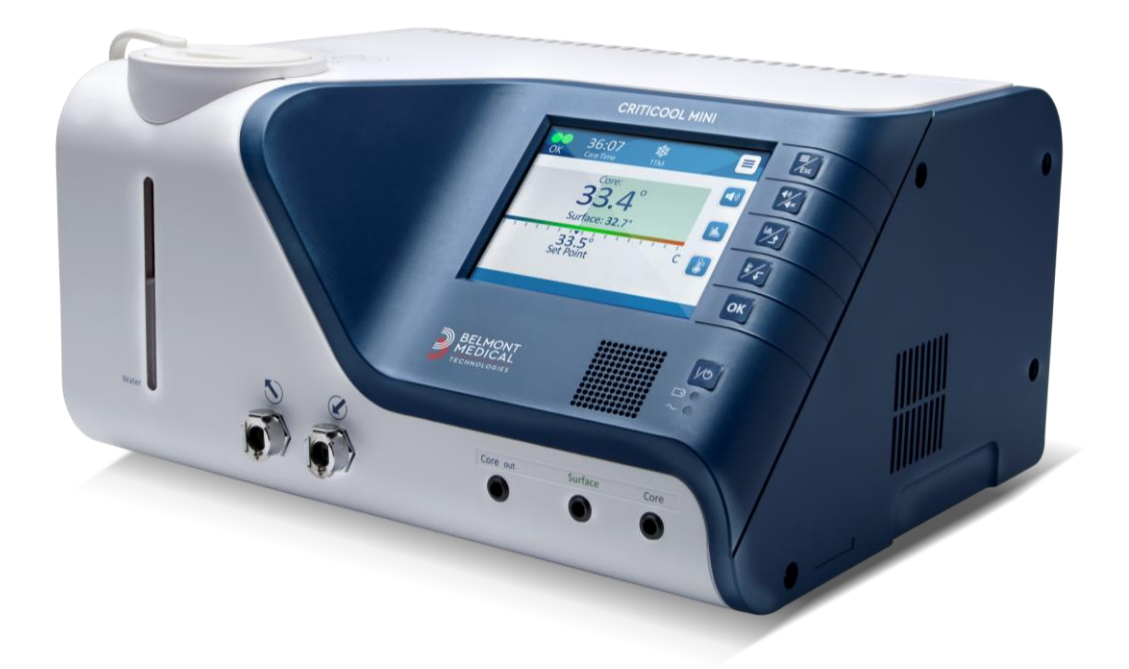

DDT-320-000-SV Rev. 001

# **C €** 1434

Överensstämmelse enligt direktivet om medicinsk utrustning 93/42/EEG, ändrat enligt 2007/47/EG

#### Tillverkarens namn

Belmont Medical Technologies 780 Boston Road Billerica, MA 01821 USA Teknisk service 885-397-4547 (USA) +1-978-663-0212 (HELA VÄRLDEN) www.BelmontMedTech.com

#### Europeisk representant:

EC REP Emergo Europe Westervoortsedijk 60 6827 At Arnhem The Netherlands

#### Auktoriserad representant från Schweiz:

CH REP

Medenvoy Switzerland Gotthardstrasse 28 6302 ZUG Schweiz

Copyright Belmont Medical Technologies MED ENSAMRÄTT Registrerade varumärken är immateriell egendom av deras respektive ägare.

### Användning av bruksanvisningen

Syftet med denna bruksanvisning är att hjälpa kvalificerad personal att förstå och använda systemet. Det är viktigt att du läser denna bruksanvisning och gör dig ordentligt förtrogen med dess innehåll innan du försöker använda systemet. Om det är någon del som du inte förstår i denna bruksanvisning, eller om något är oklart eller otydligt på något sätt, kontakta din representant på Belmont Medical Technologies för ytterligare information.

CritiCool<sup>®</sup> MINI -systemet, som beskrivs i denna bruksanvisning, har utformats för att uppfylla internationella standarder för säkerhet och prestanda. Endast utbildad medicinsk personal får använda systemet. Dessa operatörer måste först ha fullständig förståelse för hur systemet fungerar på rätt sätt.

Informationen som tillhandahålls i denna bruksanvisning är inte avsedd att ersätta ordinarie medicinska utbildningsprocedurer.

Denna bruksanvisning ska alltid följa med systemet. All personal som använder systemet ska veta var bruksanvisningen finns. För ytterligare kopior av denna bruksanvisning, kontakta din representant hos Belmont Medical Technologies.

#### Utbildning

Belmont Medical Technologies eller dess auktoriserade distributör kommer att tillhandahålla utbildning till systemanvändaren enligt den avsedda användningen av produkten eller systemet.

Det är sjukhusledningens ansvar att se till att endast utbildade användare, som lärt sig hur man använder utrustningen på ett effektivt och säkert sätt, är de som använder utrustningen.

#### Användarprofil

Kopplingar och enhetsinställningar ska vanligtvis utföras av en klinisk expert inom värmereglering.

#### Viktigt meddelande

Ingen del av denna bruksanvisning får återskapas eller kopieras i någon form med något grafiskt, elektroniskt eller mekaniskt medel - inklusive fotokopiering, skanning, skrivning eller informationssökningssystem - utan i skriftligt tillstånd i förväg av Belmont Medical Technologies.

#### Ansvarsfriskrivning

**OBS!** Alla instruktioner gällande de återanvändbara temperaturproberna, gäller INTE den amerikanska marknaden eller andra utvalda marknader.

Belmont Medical Technologies är inte ansvarig för några påföljande eller tillfälliga skador eller utgifter av någon art, förlust av eller skada på andra produkter som orsakats av följande:

a. Installerad, använd eller underhållen i strid mot Belmont Medical Technologies instruktioner, observandum eller varningar i denna bruksanvisning.

- b. Ignorerande av varningarna, försiktighetsåtgärderna och säkerhetsåtgärderna som indikeras i denna bruksanvisning.
- c. Utbyte, reparation eller modifiering, som inte är utförd av Belmont Medical Technologies eller auktoriserad personal.
- d. Användningen av tillbehör och andra delar eller utrustning från andra tillverkare, oavsett om de är garanterade eller inte av sådana tillverkare, som har satts fast på eller anslutits till systemet efter installationen, om inte sådana tillbehör eller andra delar har levererats och lagts till eller installerats av Belmont Medical Technologies.
- e. Användning av systemet på ett sätt som strider mot vad som är indikerat i denna bruksanvisning eller användning av systemet i något annat syfte än vad som är indikerat i bruksanvisningen.

# Innehållsförteckning

| Användning av bruksanvisningen                                      | 3    |
|---------------------------------------------------------------------|------|
| Utbildning                                                          | 3    |
| Användarprofil                                                      | 3    |
| Viktigt meddelande                                                  | 3    |
| Ansvarsfriskrivning                                                 | 3    |
| Kapitel 1: Säkerhetsåtgärder                                        | .10  |
| Definitioner                                                        | 10   |
| Avsedd användning                                                   | 10   |
| Varningar                                                           | 10   |
| Försiktighetsåtgärder                                               | 11   |
| EMC-säkerhet                                                        | 12   |
| Olämplig användning                                                 | 12   |
| Etiketter                                                           | 12   |
| Etikettsymboler                                                     | 13   |
| Kapitel 2: Systembeskrivning                                        | .15  |
| CritiCool <sup>®</sup> MINI-system                                  | 15   |
| CritiCool <sup>®</sup> MINI-enhet                                   | 15   |
| CritiCool <sup>®</sup> MINI-batteri                                 | 15   |
| Nätsladdanslutning                                                  | 16   |
| Jorda systemet                                                      | 16   |
| Varningar                                                           | 16   |
| Yttre funktioner                                                    | 17   |
| Plagg/filt                                                          | 19   |
| Utvald filtdesign                                                   | 20   |
| Återanvändbara temperaturprober                                     | 20   |
| Temperaturprober för engångsbruk                                    | 21   |
| Systemspecifikationer                                               | 23   |
| Kapitel 3: Installation                                             | . 28 |
| Krav före installation                                              | 28   |
| Kenitel A. Använderinetruktioner                                    | 20   |
| Napitel 4: Anvanuarinstruktioner                                    | 20   |
| CritiCool <sup>®</sup> MINI Eupltionor                              | 30   |
| Chucool <sup>2</sup> Mini – Fulktioner indikatorer och analutninger | 30   |
| Romonier, funktioner, indikatorer och ansideningar                  | 30   |
| Anslute vettenslangerne (Slanger) till CritiCool MINI               | 26   |
|                                                                     | 30   |
| Jei vice                                                            | 55   |
| Puta ut filton                                                      | 54   |
| Byta ut litten                                                      | 55   |
| Sökerbetsmeddelanden och larm                                       | 50   |
| Kliniska moddolandon och larm                                       | 57   |
| Tekniska meddelanden och larm                                       |      |
|                                                                     |      |
| Kapitei 5: Bestaliningsintormation                                  | .67  |
|                                                                     | 0/   |
| ı iliyalıyliya ilital<br>Tillaöpalias tillbəhör                     | 0/   |
| า แหลางแหล แแนะเบง                                                  | 07   |

| Kapitel 6: Underhåll                                            | 69  |
|-----------------------------------------------------------------|-----|
| Inledning                                                       | 69  |
| Serviceinformation                                              | 69  |
| Rutinmässigt underhåll                                          | 70  |
| Rutinmässigt underhåll                                          | 70  |
| Systemkontrollservice                                           | 74  |
| Filterbyte                                                      | 76  |
| Kapitel 7: Felsökning                                           | 77  |
| Allmänt                                                         | 77  |
| Felsökningsguide                                                | 77  |
| Kapitel 8: CliniLogger™ Installation- Och Användarinstruktioner | 85  |
| Översikt och installation                                       | 85  |
| Inledning                                                       | 85  |
| Använda CliniLogger™-programmet                                 | 85  |
| CliniLogger™-programmet                                         | 85  |
| Installera programmet                                           | 85  |
| Använda CliniLogger™ Viewer-programmet                          | 89  |
| Ladda ned data                                                  | 89  |
| Granska nedladdad data                                          | 90  |
| CliniLogger™ granskningspanel                                   | 92  |
| Funktionsstatusområde – Varm/kall och pump På/Av                | 98  |
| Bilaga A: Kundtjänst                                            | 101 |
| Bilaga B: EMI/EMC-information                                   | 102 |
| Bilaga C: Waste Electrical & Electronic Equipment (WEEE)        | 104 |

# Lista Med Figurer

| Figur 1: Etikettplacering för CritiCool <sup>®</sup> MINI-enheten                   | 12 |
|-------------------------------------------------------------------------------------|----|
| Figur 2: Vy bakifrån                                                                | 18 |
| Figur 3: Anslutning av temperaturprober för engångsbruk                             | 22 |
| Figur 4: Självtestskärm                                                             | 34 |
| Figur 5: Valt läge vid start                                                        | 37 |
| Figur 6: Huvudskärm                                                                 | 37 |
| Figur 7: Kontrollpanel                                                              | 38 |
| Figur 8: Huvudmeny                                                                  | 39 |
| Figur 9: Standby                                                                    | 40 |
| Figur 10: Panelen Välj läge                                                         | 41 |
| Figur 11: TTM-läge                                                                  | 42 |
| Figur 12: Välja ett återuppvärmningssteg                                            | 43 |
| Figur 13: Återuppvärmningssteg på huvudskärmen                                      | 44 |
| Figur 14: Välj läge – Kontrollerad uppvärmning                                      | 45 |
| Figur 15: Växlar till återuppvärmning                                               | 45 |
| Figur 16: Låg kärntemperatur                                                        | 46 |
| Figur 17: Meddelande om pausad temperaturreglering                                  | 46 |
| Figur 18: Meddelande om utanför normotermi                                          | 47 |
| Figur 19: Inställningsskärm 1                                                       | 48 |
| Figur 20: Inställningsskärm 2                                                       | 49 |
| Figur 21: Inställningsskärm 3                                                       | 49 |
| Figur 22: Inställningsskärm 4                                                       | 50 |
| Figur 23: Huvudpanel med system-ID                                                  | 50 |
| Figur 24: Skärm för inställning av börvärde                                         | 51 |
| Figur 25: Grafiska parametrar – Skärm                                               | 52 |
| Figur 26: Välj service                                                              | 53 |
| Figur 27: Panelen Börja tömma                                                       | 54 |
| Figur 28: Panelen Tömmer ut vatten                                                  | 55 |
| Figur 29: Justerbara larmgränser                                                    | 56 |
| Figur 30: Larm om låg kärntemperatur                                                | 63 |
| Figur 31: Temperaturreglering pausad – Meddelande om att kärnavläsningen är för låg | 64 |
| Figur 32: Meddelande om att värmereglering fortsätter                               | 64 |
| Figur 33: Larm om låg kärntemperatur                                                | 65 |

| Figur 34: Kärnavläsning för låg                                        | 65  |
|------------------------------------------------------------------------|-----|
| Figur 35: Meddelande om att värmereglering fortsätter                  | 66  |
| Figur 36: Välja värmedesinficeringsservice                             | 73  |
| Figur 37: Initiera värmedesinficering                                  | 73  |
| Figur 38: Värmedesinficeringsläge                                      | 74  |
| Figur 39: Välja systemkontroll                                         | 75  |
| Figur 40: Systemkontroll pågår                                         | 75  |
| Figur 41: CritiCool MINI systemfel (Inget meddelande) Felsökningsguide | 78  |
| Figur 42: Överfyllning av vattentanken                                 | 79  |
| Figur 43: CritiCool MINI systemmeddelande – Felsökningsguide           | 80  |
| Figur 44: CliniLogger™ Initialisering                                  | 86  |
| Figur 45: CliniLogger™ Installation                                    | 86  |
| Figur 46: Starta installation                                          | 87  |
| Figur 47: Installationsprocess                                         | 87  |
| Figur 48: Installationen klar                                          | 88  |
| Figur 49: CliniLogger™ Applikationsfönster                             | 89  |
| Figur 50: CliniLogger™ Fönster                                         | 90  |
| Figur 51: Välj CliniLogger™ filfönster                                 | 91  |
| Figur 52: Meddelande om slutförd                                       | 91  |
| Figur 53: CliniLogger™ Granskningspanel                                | 92  |
| Figur 54: Grafiskt visningsområde                                      | 93  |
| Figur 55: Funktionsstatusområde                                        | 94  |
| Figur 56: Exempel: Lägen och felområde                                 | 94  |
| Figur 57: Zoom verktygsfält                                            | 95  |
| Figur 58: Exempel på lägen och felområde                               | 97  |
| Figur 59: Sektion med Exceltabell                                      | 99  |
| Figur 60: Sektion med grafiskt diagram                                 | 100 |

# Lista Med Tabeller

| Tabell 1: Etiketter och symboler                     | 13 |
|------------------------------------------------------|----|
| Tabell 2: CureWraps                                  | 20 |
| Tabell 3: Temperaturprober för engångsbruk           | 23 |
| Tabell 4: CritiCool <sup>®</sup> MINI – Skärmknappar | 31 |
| Tabell 5: Kliniska meddelanden                       | 58 |
|                                                      |    |

| Tabell 6: Tekniska meddelanden och larm                           | 60  |
|-------------------------------------------------------------------|-----|
| Tabell 7: Beställningsinformation för filtar                      | 67  |
| Tabell 8: CritiCool MINI tillbehörssats med återanvändbara prober | 67  |
| Tabell 9: CritiCool MINI tillbehörssats för engångsprober         | 68  |
| Tabell 10: Tillbehör                                              | 68  |
| Tabell 11: Rekommenderad rutininspektion och underhållsschema     | 70  |
| Tabell 12: Zoomverktygsknappar                                    | 95  |
| Tabell 13: Lägeskoder                                             | 98  |
| Tabell 14: Vägledning och tillverkarens deklaration – emissioner  | 102 |
| Tabell 15: Vägledning och tillverkarens deklaration – immunitet   | 103 |

### Kapitel 1: Säkerhetsåtgärder

#### Definitioner

| VARNING!      | Indikerar ett tillstånd som kan försätta patienten eller<br>systemanvändaren i fara. |
|---------------|--------------------------------------------------------------------------------------|
| FÖRSIKTIGHET! | Indikerar ett tillstånd som kan skada utrustningen.                                  |
| OBS!          | Indikerar sätt som kan effektivisera systemet.                                       |

#### Avsedd användning

CritiCool<sup>®</sup> MINI är ett värmereglerande system, som är indikerat för övervakning och kontroll av patientens temperatur.

#### Varningar

- 1. Läkaren måste meddelas om patientens temperatur inte svarar korrekt, inte når den förskrivna temperaturen eller om någon förändring förekommer i det förskrivna temperaturintervallet. Underlåtenhet att informera läkaren kan leda till att patienten skadas.
- 2. Felanvändning av temperaturregleringsutrustningen kan vara potentiellt skadlig för patienten.
- 3. Stoppa inte in blöta prober i uttagen på CritiCool<sup>®</sup> MINI-enheten.
- 4. Användaren ska säkerställa att inga vätskor förekommer på gränssnittet mellan hud/filt under proceduren. Underlåtenhet att göra detta kan orsaka lesioner på patientens hud.
  - Efter användning kan ett mönster som liknar filten synas på patientens hud.
- 5. Trycksår kan bildas eller utvecklas när mjuk vävnad trycks ihop mellan ett benutskott och en extern yta. Användningen av CritiCool<sup>®</sup> MINI-systemet hindrar inte detta från att hända.
- 6. För att förhindra trycksår, ska vårdrutiner följas under långvariga värmereglerande procedurer.
- 7. Lyft inte eller flytta patienten med hjälp av filten. Detta kan leda till att filten rivs sönder och vatten läcker ut.
- 8. Förhindra alla former av värmeisolering, såsom en kudde eller andra föremål, mellan filten och patientens kropp.
- Lägg inte på uppvärmning/nedkylning på nedre extremiteter vid aortaavstängning. Värmeskada kan uppstå om uppvärmning/nedkylning läggs på ischemiska lemmar.
- 10. Filtar får inte placeras över transdermala plåster.
- 11. Filtar ska inte komma i kontakt med öppna sår.
- 12. Rör inte bandkabeln bakom skärmen och patienten samtidigt.

#### Försiktighetsåtgärder

- 1. Följ varningsmeddelandena som är listade i de olika avsnitten i denna bruksanvisning.
- 2. Endast utbildad personal, som är bekanta med alla systemprocedurer och certifierade endast av Belmont Medical Technologies eller auktoriserade ombud för Belmont Medical Technologies, får använda CritiCool<sup>®</sup> MINI-systemet.
- 3. Om fukt eller läckor upptäcks i den kopplade slangen och/eller filten, ska CritiCool<sup>®</sup>-enheten stängas av, nätsladden kopplas från dess strömkälla och problemet korrigeras innan man fortsätter.
- Om enheten avger ett larm och/eller visar en annan skärm än standardskärmen för Belmont Medical Technologies, ska användaren fortsätta enligt skärmmeddelandet och/eller felsökningsinstruktionerna (Se Kapitel 7: Felsökning).
- 5. Undvik veck i filten dessa kan hindra vattenflödet.
- 6. Blockera inte ventilationsgallret på CritiCool<sup>®</sup> MINI-enheten. Luft måste kunna flöda fritt in och ut för att hålla enheten kall.
- Använd sterilt eller 0,22 µm filtrerat vatten. Använd inte avjoniserat vatten eller vatten som skapats genom omvänd osmos, eftersom det kan främja korrosion av metallkomponenterna i systemet.
- 8. När röntgen utförs på en patient som använder en filt, kan skuggor uppstå från filten på röntgenbilden.
- 9. Undvik att föra in några vassa föremål mellan patienten och filten.
- 10. Läs alla tillverkarens instruktioner som förknippas med temperaturproberna eller temperaturprobadaptrarna, som tillhandahålls av Belmont Medical Technologies.

#### **EMC-säkerhet**

För säker användning av CritiCool<sup>®</sup> MINI, krävs att CritiCool<sup>®</sup> MINI hålls på ett säkert avstånd från enheter som utstrålar radiofrekvensenergi (RF).

Se bilaga B om rekommenderade separationsavstånd mellan CritiCool<sup>®</sup> MINI och RF-källan.

#### Olämplig användning

Olämplig användning av CritiCool<sup>®</sup> MINI-systemet kan leda till hudlesioner, elektriska faror och allvarliga förändringar i kroppstemperatur.

#### Etiketter

#### CritiCool<sup>®</sup> MINI enhetsetiketter

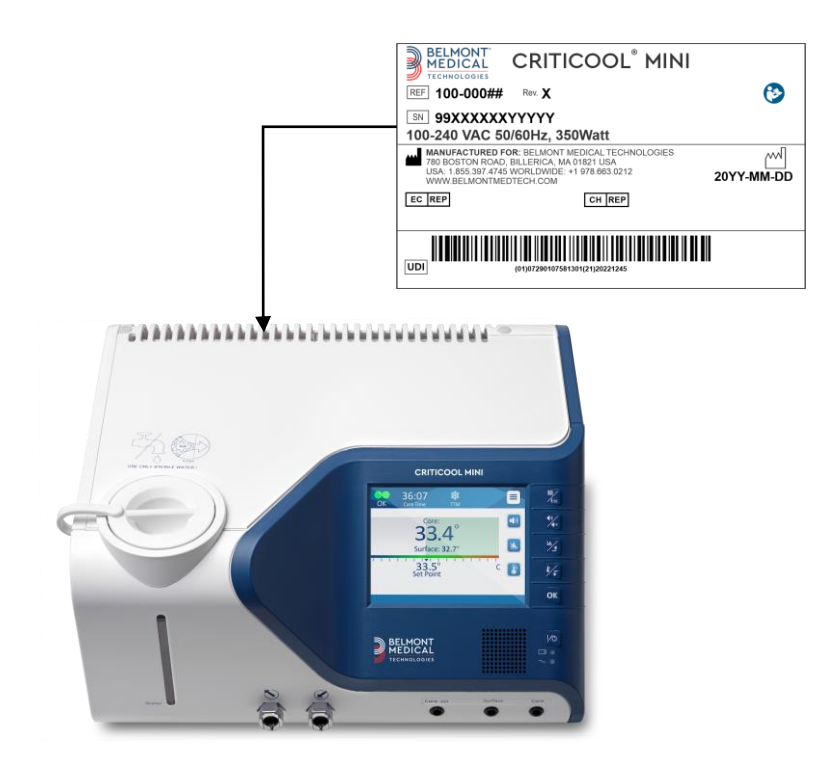

Figur 1: Etikettplacering för CritiCool® MINI-enheten

# Etikettsymboler

| Tabell | 1: | Etiketter | och | symboler | • |
|--------|----|-----------|-----|----------|---|
|--------|----|-----------|-----|----------|---|

| Beskrivning                                                                                                    | Symbol                                 |
|----------------------------------------------------------------------------------------------------|----------------------------------------|
| CE-märke med konformitet indikerar att produkten<br>erhållit det Europeiska godkännandet med MDD<br>93/42/EEG. | CE                                     |
| Likströmsspänning                                                                                              | $\sim$                                 |
| Säkring                                                                                                    |                                        |
| Serienumret för denna produkt                                                                                  | SN                                     |
| Katalogens artikelnummer                                                                                       | REF                                    |
| Europeisk auktoriserad representant                                                                            | EC REP                                 |
| Auktoriserad representant i Schweiz                                                                            | CHREP                                  |
| Se bruksanvisningen                                                                                            | $\wedge$                               |
| Typ BF-utrustning                                                                                              | <b>★</b>                               |
| Återvinn för WEEE                                                                                              | X                                      |
| Tillverkningsdatum                                                                                             | ~~~~~~~~~~~~~~~~~~~~~~~~~~~~~~~~~~~~~~ |

| Beskrivning                                                                                         | Symbol        |
|----------------------------------------------------------------------------------------------------|---------------|
| Tillverkarens namn                                                                                  |               |
| Tillverkningsland                                                                                   |               |
| Skjut inte på                                                                                       |               |
| Se instruktion i bruksanvisning / broschyr                                                          |               |
| Begränsar försäljningen och användningen av detta instrument till endast medicinsk personal.        | <b>R</b> only |
| Unik enhetsidentifierare                                                                            | UDI           |
| Bruksanvisning                                                                                      | i             |
| Innehåller inte naturgummilatex                                                                     | LATEX         |
| Medicinsk utrustning                                                                                | MD            |
| Återanvänd inte                                                                                     | (2)           |
| Använd inte vid MR                                                                                  | MR            |
| Använd endast sterilt eller 0,22 μm filtrerat vatten.<br>Användning av kranvatten är inte tillåtet. |               |

## Kapitel 2: Systembeskrivning

CritiCool<sup>®</sup> MINI är ett värmereglerande system, som är indikerat för övervakning och kontroll av patientens temperatur.

CritiCool<sup>®</sup> MINI bygger på CritiCool<sup>®</sup>-systemet och erbjuder ytterligare fördelar med sitt minskade fotavtryck och rörlighet.

CritiCool<sup>®</sup> MINI-systemet kontrollerar TTM på ett effektivt och exakt sätt. Den önskade temperaturen är förinställd av läkaren, med ett möjligt intervall av måltemperaturer från hypotermi till normotermi.

Systemet består av två delar, CritiCool<sup>®</sup> MINI-enheten och filten. CritiCool<sup>®</sup> MINIenheten fungerar som en styrenhet och en kyl-/ värmepump som cirkulerar vatten. Kontrollenheten övervakar patientens kärntemperatur genom specifika prober, och använder sin inbyggda kontrollalgoritm för kroppstemperatur för att leverera vatten för att nå den önskade börvärdestemperaturen. Nedkylnings/uppvärmningspumpen ger vattnet den önskade temperaturen och pumpen cirkulerar det genom den specialdesignade CureWrap<sup>®</sup>.

CureWrap<sup>®</sup> är en flexibel 3D-design, konstruerad i ett stycke, som vattnet cirkulerar genom. Den är designad för att vara i nära kontakt med ett stort område av kroppen, för att optimera energiöverföring.

OBS!

Filten från Belmont Medical Technologies är äganderättsskyddad för Belmont Medical Technologies och är den enda auktoriserade filten som ska användas med denna värmeregleringsenhet.

#### CritiCool<sup>®</sup> MINI-system

CritiCool<sup>®</sup> MINI-systemet består av följande element:

- CritiCool<sup>®</sup> MINI-enhet
- CureWrap<sup>®</sup>
- Tillbehör

#### CritiCool<sup>®</sup> MINI-enhet

CritiCool<sup>®</sup> MINI-enheten har en mikroprocessor som kontrollerar den vattentemperatur som flödar in i filten som bärs av patienten. Vattentemperaturen styrs och bibehålls till önskat börvärde genom att mäta den faktiska patienttemperaturen (kärn- och yttemperatur) och justera filtens temperatur därefter.

Vattenflöde i filten är reglerat med tidsinställda pauser av flödet under klinisk användning.

I TTM- och normotermilägen, under den initiala fasen av reglering, är flödescykeln 12 minuter PÅ och 1 minut AV.

I stabilt tillstånd (när kärntemperaturen är inom börvärdesintervallet) är cykeln 12 minuter PÅ och 12 minuter AV.

#### CritiCool<sup>®</sup> MINI-batteri

CritiCool<sup>®</sup> MINI är utrustat med ett uppladdningsbart litiumjonbatteri, som gör att systemet kan fungera utan extern strömförsörjning i upp till 60 minuter. Batteriet levereras med 30 % laddning och måste laddas helt före första användning.

#### Nätsladdanslutning

Anslut nätsladden till ett eluttag av sjukhuskvalitet.

#### Jorda systemet

CritiCool<sup>®</sup> MINI-systemet måste jordas för skydda patienten och sjukhuspersonalen. Följaktligen är systemet utrustat med en avtagbar kabel med tre ledningar, som jordar instrumentet till kraftledningens jord (skyddsjord) när den ansluts till ett lämpligt 3-poligt uttag.

**VARNING!** Använd inte en 3-till-2-ledningsadapter med detta instrument.

#### Varningar

- Laddning ska ske i ett brandsäkert område, på avstånd från brandfarlig miljö.
- Laddning ska utföras i en omgivningstemperatur mellan 4 °C och 30 °C (39,2 °F – 86 °F).
- Använd endast Belmont Medical Technologies ursprungliga sladd, som medföljer jordkontakten.

#### Yttre funktioner

#### Vy framifrån

#### Nyckel – CritiCool MINI – Vy framifrån:

- 1. Pekskärm
- 2. Funktionsknappar
- 3. AV/PÅ-knapp
- 4. Batteriindikator
- 5. AC-indikator
- 6. Högtalare
- 7. Kärnsensor uttag

- 8. Ytsensor uttag
- 9. Kärntemperatur ut
- 10. Snabbkopplingskontakt vatten in
- 11. Snabbkopplingskontakt vatten ut
- 12. Vattennivåindikator
- *13.* Lock till vattentank

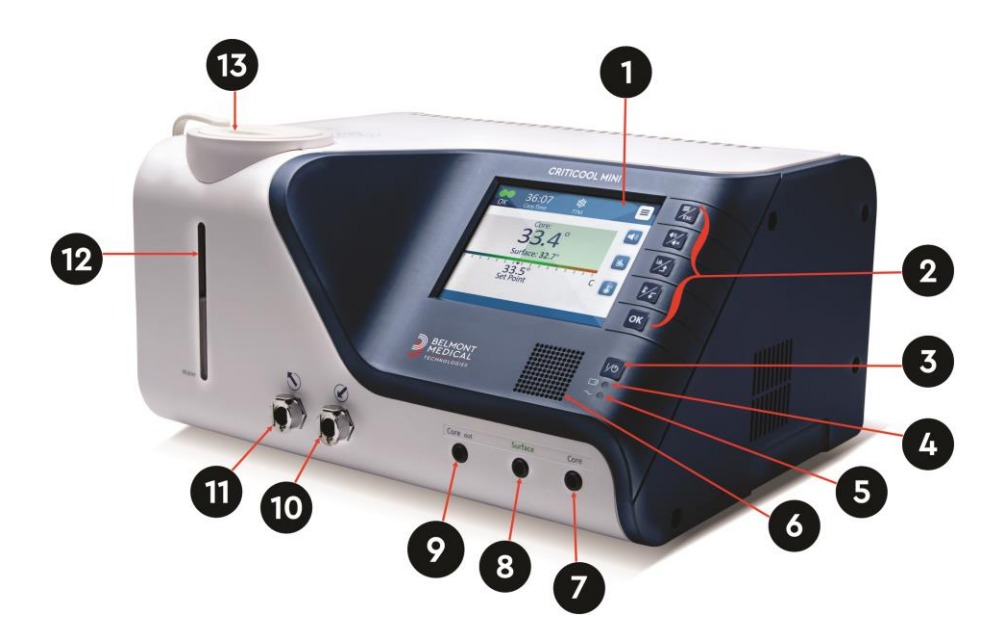

#### Vy bakifrån

#### Nyckel – CritiCool MINI – Vy bakifrån:

- 1. Luftutloppsgaller
- 2. Bakre sidokåpa
- 3. Fläkt

- 4. Luftinloppsgaller
- 5. Kontakt växelström
- 6. RS-232-kommunikation

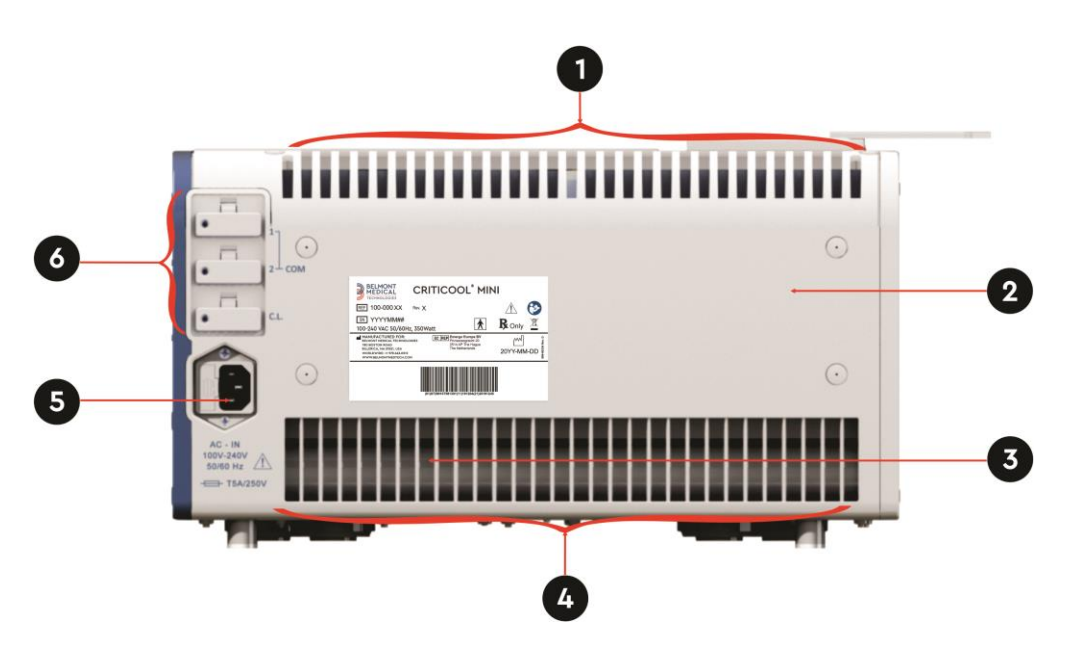

Figur 2: Vy bakifrån

### Plagg/filt

#### Allmänt

Filten är en filt i ett stycke med in- och utflödesslangar, som cirkulerar vatten i filtens kanaler. Den är designad för att underlätta inlindande av delar av kroppen (bröst, armar, lår o.s.v.) för maximal täckning av yta.

#### Beskrivning och avsedd användning

Filten är:

- För engångsbruk
- Biokompatibel
- Fri från latex
- Antistatisk
- Justerbar

Varje del av filten är separat lindad runt lämpligt område på patienten, för att säkerställa maximal täckning av kroppsytan. Filten är avsedd att passa löst. Läs bruksanvisningen till CureWrap, som medföljer filten, för ytterligare information.

Vattnets utgångs- och ingångspunkter är korta sektioner av slang, som är integrerade med en snabbkopplingskontakt (Quick Coupling Connector, QCC) och fastsvetsade på lättillgängliga platser på filtens kanter.

Filtens utformning gör att läkaren kan täcka det maximala ytområde som behövs.

**VARNING!** Filtarna är endast utformade för enpatientbruk. Återanvändning kan orsaka korskontamination och/eller irritation.

#### Filtmaterial

- Patientsida: Fibertyg av polypropylen
- Exteriör: Borstat ögletyg

#### Användningslängd

• Filten kan användas i upp till fem dagar. Byt ut filten om den blir smutsig.

#### Utvald filtdesign

Filtarna finns i olika storlekar och väljs utifrån patientstorlek.

| CureWrap®                                   | Artikelnummer | Patientens vikt                        | Filtens längd/bredd (m)        |
|---------------------------------------------|---------------|----------------------------------------|--------------------------------|
| CureWrap <sup>®</sup> spädbarn              | 508-03518     | 2,5–4,0 kg                             | 0,659 / 0,448                  |
| CureWrap <sup>®</sup> spädbarn              | 508-03521     | 4,0-7,0 kg                             | 0,698 / 0,602                  |
| CureWrap <sup>®</sup> spädbarn,<br>sorterad | PED-SM008     | 2,5–4,0 kg (x4) och<br>4,0-7,0 kg (x4) | 0,659 / 0,448<br>0,698 / 0,602 |

Tabell 2: CureWraps

#### Tillbehör

Följande tillbehör finns tillgängliga för användning tillsammans med CritiCool<sup>®</sup> MINI-systemet.

#### Temperaturprober

#### Avsedd användning

Kärntemperaturprober används för att mäta patientens kärntemperatur.

Yttemperaturprober används för att mäta patientens yttemperatur på ett område som inte täcks av filten.

**OBS!** Återanvändbara temperaturprober är inte tillgängliga för försäljning i USA och utvalda marknader.

#### Återanvändbara temperaturprober

Det finns tre färgkodade temperaturprober: Kärna (grå), Yta (grön) och Spädbarn (grå). Både kärn- och ytprober måste vara inkopplade i CritiCool<sup>®</sup> MINI-enheten. Kärntemperaturproberna måste föras in och yttemperaturproben måste sättas fast på patienten för att enheten ska kunna fungera korrekt.

**FÖRSIKTIGHET!** Rengöring, desinfektion och sterilisering av de återanvändbara temperaturproberna ska ske enligt tillverkarens instruktioner. Se tillverkarens bruksanvisning, för mer information.

#### Kärntemperaturprob

Kärntemperaturproben (grå) mäter kroppens kärntemperatur när den förs in i patientens kropp. Kontakten på probsladden förs in i det gråa kärnuttaget på framsidan av CritiCool<sup>®</sup> MINI-enheten.

#### Kärntemperaturprob för spädbarn

Kärntemperaturproben för spädbarn (grå) mäter kroppens kärntemperatur hos spädbarn när den förs in i patientens kropp. Kontakten på probsladden förs in i det gråa kärnuttaget på framsidan av CritiCool<sup>®</sup> MINI-enheten.

#### Yttemperaturprob

Yttemperaturproben (grön) mäter kroppsytans temperatur när den sätts fast på patientens hud. Kontakten på probsladden förs in i det gröna ytuttaget på framsidan av CritiCool<sup>®</sup> MINI-enheten.

**OBS!** Svarstiden för temperaturåterkoppling till CritiCool MINI för alla temperaturprober, när de är inkopplade och anslutna till patienten, är mindre än 60 sekunder.

#### Temperaturprober för engångsbruk

Temperaturprober för engångsbruk sitter fast på två färgkodade adaptrar: grå Core (kärna) och grön Surface (yta). Båda adaptrarna är återanvändbara. Kärntemperaturproberna måste föras in och yttemperaturproben måste fästas vid patienten för att enheten ska kunna fungera korrekt.

**FÖRSIKTIGHET!** Kontrollera förpackningen och utgångsdatumet på temperaturproberna för engångsbruk innan de används. Om förpackningen inte är förseglad eller proberna har passerat utgångsdatum ska de inte användas. Läs igenom bruksanvisningen och kontraindikationerna för proberna före användning.

#### Yttemperaturprob för engångsbruk:

Yttemperaturproben för engångsbruk sitter fast på den återanvändbara ytadaptern (grön). Adaptern förs in i det gröna ytuttaget på framsidan av CritiCool<sup>®</sup> MINI-enheten. Temperaturproben mäter kroppsytans temperatur när den sätts fast på patientens hud.

#### Kärntemperaturprob för engångsbruk

Kärntemperaturproben för engångsbruk sitter fast på den återanvändbara kärnadaptern (grå). Adaptern förs in i det grå kärnuttaget på framsidan av CritiCool<sup>®</sup> MINI-enheten. Temperaturproben förs in i patienten och mäter kroppens kärntemperatur.

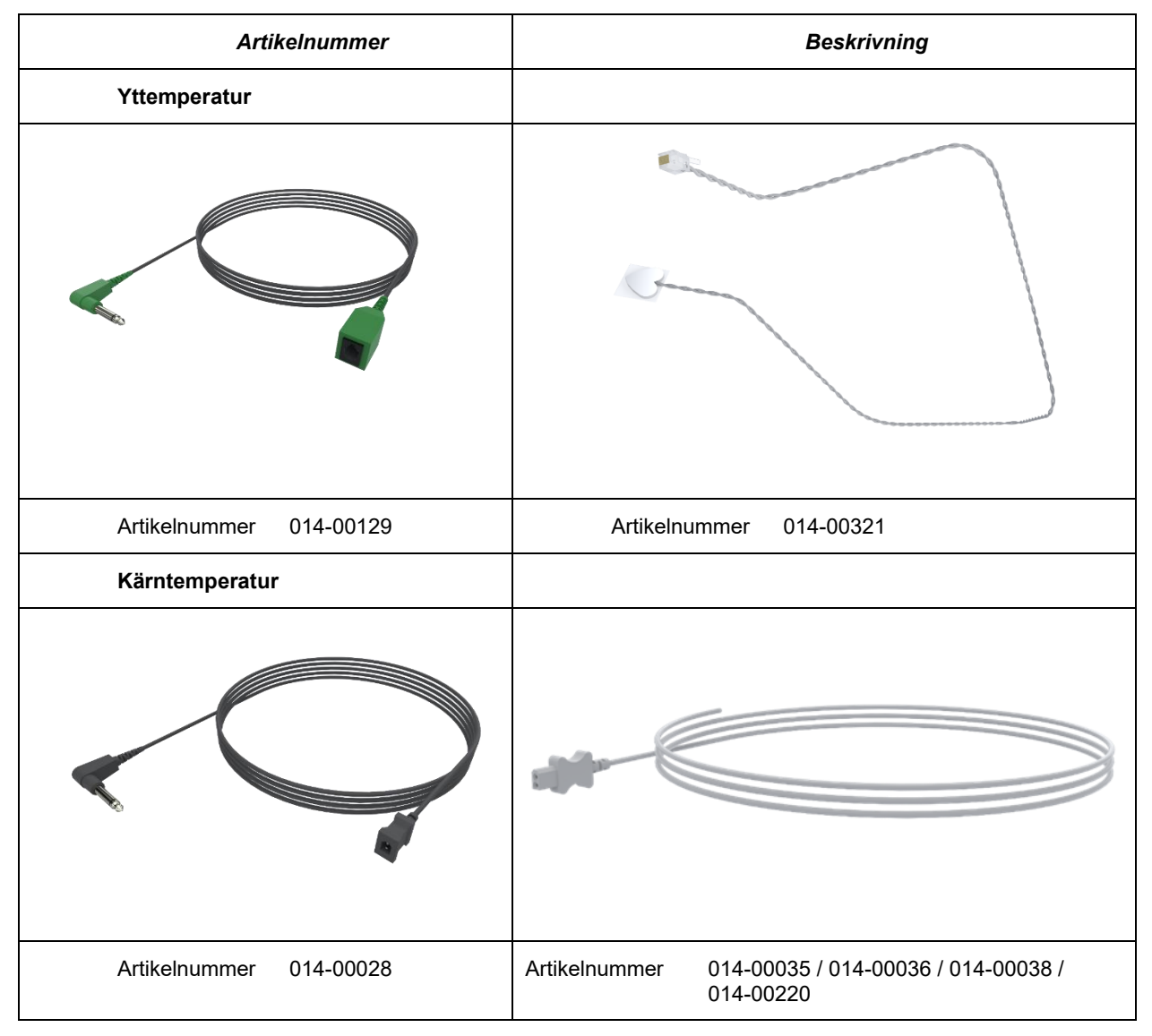

Figur 3: Anslutning av temperaturprober för engångsbruk

| Artikelnummer | Beskrivning                                                                                 |
|---------------|---------------------------------------------------------------------------------------------|
|               | Yta                                                                                         |
| 014-00129     | Adapterkabel till yttemperaturprober för engångsbruk, RJ, gröna                             |
| 014-00321     | Yttemperaturprob för engångsbruk RJ, (20/förpackning)                                       |
|               | Kärna                                                                                       |
| 014-00028     | Adapterkabel till kärntemperaturprober för engångsbruk, Molex, grå                          |
| 014-00035     | Kärntemperaturgivare för engångsbruk, 9 Fr, Smiths Medical ER400-9 (20/förp)                |
| 014-00036     | Kärntemperaturgivare för engångsbruk, 7 Fr, Metko FMT400/AOR-D2 (20/förp)                   |
| 014-00038     | Kärntemperaturgivare för engångsbruk, 9 Fr, TE Mätspecialiteter 4491 (20/förp)              |
| 014-00220     | Kärntemperatursond för engångsbruk, 9 Fr, DeRoyal 81-020409 (10/förpackning),<br>ENDAST USA |

#### Tabell 3: Temperaturprober för engångsbruk

#### Avtagbar elektrisk strömkabel och kontakt

Använd nätsladden för att driva enheten och ladda batteriet.

#### Kopplingsslangar för filt

Två flexibla, 2,5 m långa, återanvändbara kopplingsslangar kopplar filten till CritiCool<sup>®</sup> MINI-enheten för att aktivera vattenflödet mellan dem.

Slangarna levereras som en parad enhet med två snabbkopplingskontakter av hantyp för CritiCool<sup>®</sup> MINI-enheten och med två snabbkopplingskontakter av hontyp för filten.

#### Hankontakt för tömning av vattentank

Hankontakten används för att tömma vattentanken. Den ansluts till utloppsslangen till snabbkopplingskontakten på anslutningsslangarna.

#### Extra vattenfilter

Reservvattenfiltret används för filterbyte varje år.

#### Systemspecifikationer

Se följande sida för systemspecifikationer.

# CritiCool<sup>®</sup> MINI – Tekniska specifikationer

CritiCool<sup>®</sup> MINI, ett av Belmont Medical Technologies temperaturregleringssystem, inducerar, bibehåller och reverserar hypotermi på ett effektivt och exakt sätt. Den önskade patienttemperaturen är förinställd av läkaren, med ett möjligt intervall av måltemperatur från lindrig hypotermi till normotermi.

Systemet består av två delar, CritiCool-enheten och CureWrap<sup>®</sup>-plagget. CritiCool<sup>®</sup> MINI-enheten fungerar som en kontrollenhet, som konstant övervakar patientens kärntemperatur var 133:e millisekund, och som en nedkylnings-/uppvärmningsenhet som ger det cirkulerande vattnet den temperatur som krävs genom att använda dess inbyggda kontrollalgoritm för kroppstemperatur. CritiCool<sup>®</sup> MINI är utformad för användning antingen vid sängen eller som en enhet för värmeregleringsbehandling med batteribackup under transport på sjukhuset. CureWrap<sup>®</sup> är ett flexibelt plagg i 3D, i ett stycke, genom vilket vattnet cirkulerar. Det är utformat för att vara i nära kontakt med ett stort område av kroppen, för att optimera energiöverföring.

| Kontrollenhet               |                                                                                                    |  |
|-----------------------------|----------------------------------------------------------------------------------------------------|--|
| Fysiska dimensioner         | 384 mm B x 323 mm D x 216 mm H (15,11" W x 12,71" D x 8,5" H)                                             |  |
| Nettovikt                   | 11 kg/24 lb                                                                                               |  |
| Driftsmiljöförhållanden     |                                                                                                    |  |
| Temperatur                  | 5 °C till 40 °C (41-104 °F)                                                                               |  |
| Luftfuktighet               | 10 till 93 %, ickekondenserande                                                                           |  |
| Obs!                        | Ej avsedd att användas i syrerik miljö. Använd inte i en miljö med<br>lättantändliga anestesiblandningar. |  |
| Förvaringsmiljöförhållanden |                                                                                                    |  |
| Omgivningstemperatur        | -15 °C till +45 °C (5–113 °F)                                                                             |  |
| Luftfuktighet               | 10 till 93 %, ickekondenserande                                                                           |  |
|                             | Maskinvara                                                                                                |  |
| Elektrisk ingångseffekt     | 100–240 V AC 50/60 Hz                                                                                     |  |
| Maximal strömförbrukning    | 350 Watt                                                                                                  |  |
| Batterikraft                | Litiumjon 14,8 V/10,4 A                                                                                   |  |
| Batteriets arbetstid        | Upp till en timme                                                                                         |  |
| Batteriladdningstid         | 6 timmar (intern laddare)                                                                                 |  |
| Batteriets cykeltid         | Ca 70 % kapacitet efter 500 cykler                                                                        |  |
| Värmeväxlare                | Peltier Technology - termoelektriska kylare (Thermoelectic Coolers, TEC)                                  |  |
| Externa portar              | 3 X isolerad serieport                                                                                    |  |
| Storlek LCD-skärm           | 144,8 mm / 5,7 tums färgskärm                                                                             |  |
| Upplösning LCD-skärm        | 320 x 240                                                                                                 |  |
| Användargränssnitt          | Multi-Touch kapacitiv skärm<br>5 miuka tryckkpappar                                                       |  |
| Systemsensorer              | Två interna temperatursensorer: Vatten in/Vatten ut<br>Två trycksensorer                                  |  |
| Säkerhetsåtgärder           | Övertrycksskydd och larm<br>Skydd mot hög vattentemperatur och larm                                       |  |

| Vatten                                                    |                                   |                      |  |
|-----------------------------------------------------------|-----------------------------------|----------------------|--|
| Vattentyp:                                                | Sterilt eller 0,22 µm filtrerat v | vatten               |  |
| Tankkapacitet:                                            | 1,2 liter                         |                      |  |
| Pumphastighet:                                            | 1,2 l/minut                       |                      |  |
| Precision vattentemperatur:                               | ±0,3 °C (0,54 °F)                 |                      |  |
| Intervall vattentemperatur<br>(utflöde):                  | 13-40,8 °C (55,4-105,4 °F)        |                      |  |
|                                                           | Patienttemperatur                 |                      |  |
| Patienttemperatur                                         | 2 kanaler:                        |                      |  |
|                                                           | 1) Kärna och 2) Yta               |                      |  |
| Patienttemperatursensorns<br>noggrannhet                  | ±0,3 °C (0,54 °F)                 |                      |  |
|                                                           | Kärntemperatur ut                 |                      |  |
| Gränssnitt                                                | Telefonjack                       |                      |  |
| Isolering                                                 | 3 KV                              |                      |  |
| Kärnsensorns utgångstemperat                              | ur – noggrannhet                  | ±0,2 °C (0,36 °F)    |  |
| Kärntemperatur ut – Sensoromi                             | råde                              | 16-45 °C (61-113 °F) |  |
|                                                           | Programvara                       |                      |  |
| Driftslägen                                               | Måltemperaturhantering (T         | ТМ)                  |  |
| (Kontinuerlig)                                            | Kontrollerad återuppvärmr         | ling                 |  |
|                                                           | Normotermi                        | -                    |  |
|                                                           | lingen värmereglering, end        | last övervakning     |  |
| Patientens börvärdestemperatur                            |                                   |                      |  |
| Intervall måltemperatur                                   | 30-40 °C (justerbar i steg c      | om 0,1 °C)           |  |
| TTM-standard                                              | 33,5 °C (justerbar i steg or      | 1,0 °C)              |  |
| Kontrollerad<br>återuppvärmningsstandard<br>måltemperatur | 36,5 ℃                            |                      |  |
| Kontrollerad<br>återuppvärmningsstandard<br>gradintervall | 0,05 °C-0,5 °C per timme          |                      |  |
| Manuell<br>återuppvärmningshastighet                      | Justerbar i steg om 0,1 °C        |                      |  |
| Justerbara larmgränser                                    | Hög patienttemperatur             |                      |  |
|                                                           | Låg patienttemperatur             |                      |  |
|                                                           | Hog vattentemperatur              |                      |  |
| Visad information                                         | Driftslage<br>Vårdtid             |                      |  |
|                                                           | Systemstatus och larm             |                      |  |
|                                                           | Patientens börvärdestemp          | eratur               |  |
|                                                           | Patientens måltemperatur          |                      |  |
|                                                           | Patientens kärntemperatur         |                      |  |
|                                                           | Patientens yttemperatur           |                      |  |
|                                                           | Temperaturgraf                    |                      |  |
|                                                           | Tekniskt läge och skärm           |                      |  |

| Språk                                                                                               |                                                                                                |                                                                                                    |  |
|----------------------------------------------------------------------------------------------------|------------------------------------------------------------------------------------------------|----------------------------------------------------------------------------------------------------|--|
| <ul> <li>Engelska</li> <li>Tjeckiska</li> <li>Danska</li> <li>Holländska</li> <li>Finska</li> </ul> | <ul> <li>Franska</li> <li>Tyska</li> <li>Italienska</li> <li>Norska</li> <li>Polska</li> </ul> | <ul> <li>Portugisiska</li> <li>Ryska</li> <li>Spanska</li> <li>Svenska</li> <li>Turkiska</li> </ul> |  |
| Storleksintervall                                                                                   | 44-60 cm                                                                                       |                                                                                                    |  |
| Användningslängd                                                                                    | upp till fem dagar                                                                             | om den inte är smutsig                                                                              |  |
| Filtförvaring                                                                                       |                                                                                                |                                                                                                    |  |
| Hållbarhet                                                                                          | Fem år                                                                                         |                                                                                                    |  |
| Temperaturförhållanden                                                                              | 10 °C till 27 °C                                                                               |                                                                                                    |  |
| Luftfuktighetsförhållanden                                                                          | 10-90 %                                                                                        |                                                                                                    |  |
| Filttransport                                                                                       |                                                                                                |                                                                                                    |  |
| Temperaturförhållanden                                                                              | -20 °C till 60 °C                                                                              |                                                                                                    |  |
| Luftfuktighetsförhållanden                                                                          | 20-95 %                                                                                        |                                                                                                    |  |
|                                                                                                    |                                                                                                |                                                                                                    |  |

# CliniLogger<sup>™</sup>

CliniLogger™ är ett valfritt tillbehör till CritiCool<sup>®</sup> MINI/CritiCool<sup>®</sup>/Allon<sup>®</sup> Thermoregulation Systems och används för att samla in systemparametrar under värmeregleringsproceduren.

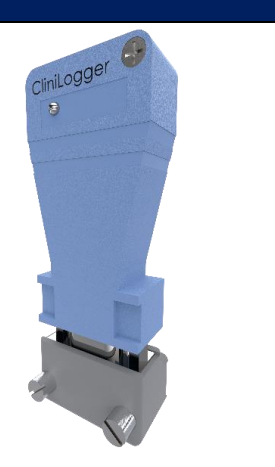

| Maskinvara              |                                                                                    |  |
|-------------------------|------------------------------------------------------------------------------------|--|
| Kontakt                 | DB9-kontakt för seriegränssnitt med CritiCool <sup>®</sup> MINI eller allmän dator |  |
| Storlek                 | 35 x 65 mm                                                                         |  |
| Styrenhet               | MSP4301611 mikrostyrenhet med följande funktioner:                                 |  |
|                         | <ul> <li>Inbyggd Flash och RAM</li> </ul>                                          |  |
|                         | <ul> <li>Inbyggd UART och SPI</li> </ul>                                           |  |
|                         | <ul> <li>Inbyggd DMA-styrenhet</li> </ul>                                          |  |
| Minne                   | Kapacitet Flash-minne: 2 MB                                                        |  |
| Strömkrav               | 5 Volt DC från CritiCool <sup>®</sup> MINI eller allmän dator                      |  |
|                         | — <20 mA                                                                           |  |
|                         | — <100 mW                                                                          |  |
| LED-lampa               | Tvåfärgad (grön/röd)                                                               |  |
| Datalagringshastighet   | Varje minut in i Flash-minne                                                       |  |
| Seriekommunikation      | RS232:                                                                             |  |
|                         | <ul> <li>— 19200 bps till CritiCool<sup>®</sup> MINI</li> </ul>                    |  |
|                         | <ul> <li>115 200 bps till dator</li> </ul>                                         |  |
| Inhämtade data          | Temperatur: Börvärde, kärna, yta                                                   |  |
|                         | Tid                                                                                |  |
|                         | Vattencirkulation PÅ/AV                                                            |  |
|                         | Vattenvärmning/-kylning                                                            |  |
|                         | Drinslage                                                                          |  |
|                         |                                                                                    |  |
| Cliniviewer programvara | Datorprogram                                                                       |  |

## **Kapitel 3: Installation**

#### Krav före installation

#### Krav på utrymme och miljö

CritiCool<sup>®</sup> MINI får inte stå närmare andra föremål än 5 cm (2"), för att undvika försämrad ventilation till CritiCool<sup>®</sup> MINI-enheten.

Följande dimensioner ska övervägas vid placering av CritiCool® MINI-enheten:

384 mm B x 323 mm D x 212 mm H / (15,11"W x 12,71"D x 8,5"H)

#### Elektriska krav

100–240 V 50/60 Hz

VARNING!

För att undvika risken för elektrisk stöt får denna utrustning endast anslutas till ett nätspänningsuttag med skyddsjord. (Protective Earth, PE).

#### Utrustningslista

CritiCool® MINI-systemet inkluderar följande:

- CritiCool<sup>®</sup> MINI kontrollenhet
- Nätsladd
- Reservfilter
- Bruksanvisning
- Snabbreferensguide
- Tillbehörssats för CritiCool<sup>®</sup> MINI en av följande:
  - 200-00200 Tillbehörskit med återanvändbara temperaturprober
  - 200-00201 Tillbehörskit för temperaturprober för engångsbruk

#### Uppackning och inspektion

Enheten ska endast packas upp, installeras och testas av personal som auktoriserats av Belmont Medical Technologies. Köparen får inte försöka packa upp eller montera enheten ensam.

**OBS!** Rapportera alla skador på behållaren innan behållaren öppnas, eller någon skada på enheten innan uppackning, installation eller testning till din försäljare eller distributör hos Belmont Medical Technologies.

#### Packa upp CritiCool® MINI från lådan

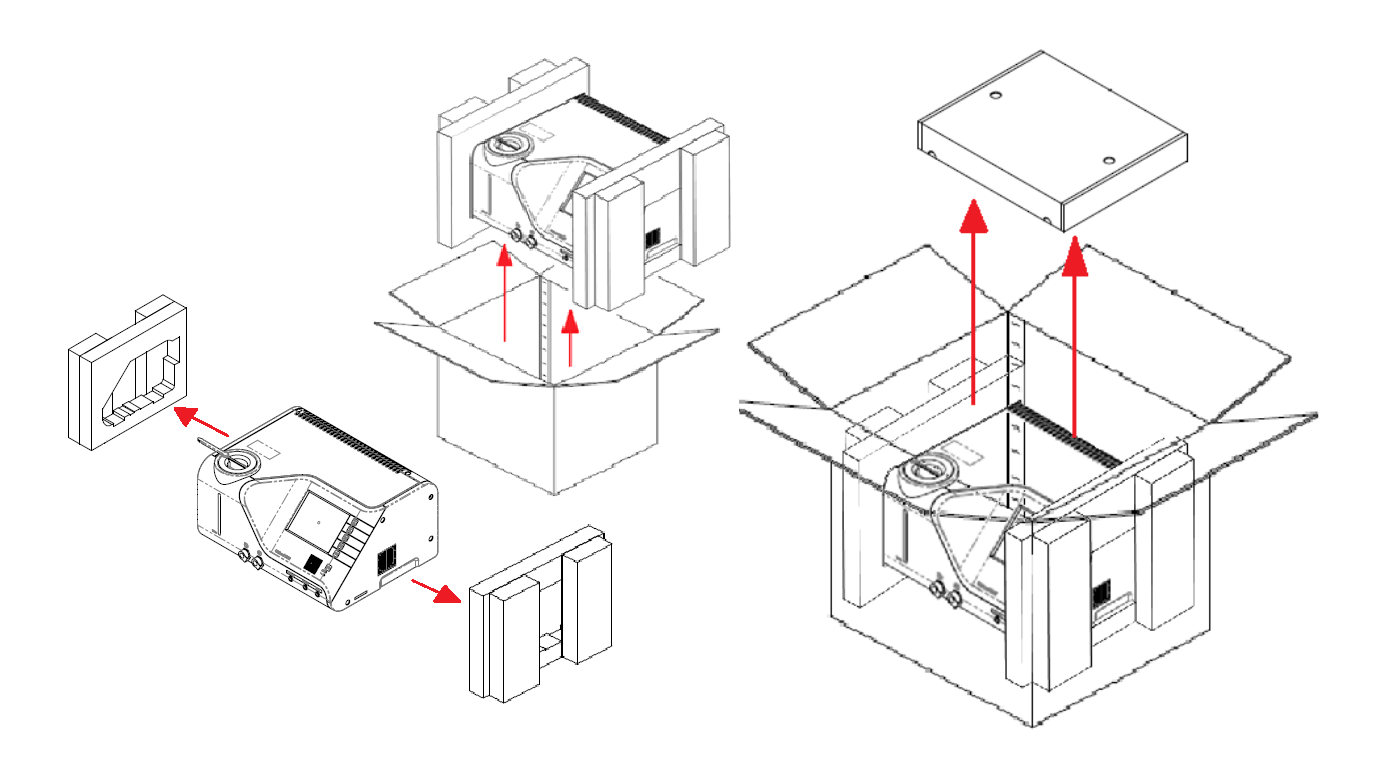

#### Flytta enheten – Förberedelse

Innan enheten flyttas:

- 1. Säkerställ att CritiCool<sup>®</sup> MINI-enheten är avstängd genom att trycka på PÅ/AV-knappen.
- 2. Säkerställ att alla elektriska kopplingar är urkopplade.
- 3. Se till att vattentankens lock är på.

# Kapitel 4: Användarinstruktioner

### Detta kapitel innehåller:

- En beskrivning av kontrollerna, indikatorerna och kopplingarna i CritiCool<sup>®</sup> MINI-enheten.
- Detaljerade användarinstruktioner för CritiCool<sup>®</sup> MINIsystemet för de olika användarlägena.

#### CritiCool<sup>®</sup> MINI – Funktioner

CritiCool<sup>®</sup> MINI används för reglering av patientens temperatur.

**OBS!** Systemet startar i en av de två funktionerna enligt inställningarna (se Figur 19: Inställningsskärm 1).

Reglering av patientens temperatur inkluderar följande lägen:

- TTM: Måltemperaturhantering (Targeted Temperature Management, TTM)
- Kontrollerad återuppvärmning: Långsam återuppvärmning
- Normotermi: Snabb uppvärmning
- Töm: Detta läge visas endast vid start. Annars finns det i menyn Service.

#### Kontroller, funktioner, indikatorer och anslutningar

#### Huvudströmbrytare

Huvudströmbrytaren, som finns på enhetens baksida, sätter CritiCool<sup>®</sup> MINI-enheten i PÅ eller AV. Självtestpanelen visas (se *Figur 4: Självtestskärm* på sidan 35). Vid slutet av självtestet, aktiveras ett larm automatiskt.

#### CritiCool<sup>®</sup> MINI – Skärmkontroller

CritiCool<sup>®</sup> MINI-skärmen är en pekskärm med ytterligare knappar till höger om panelen:

| lkon             | Beskrivning                               |
|------------------|-------------------------------------------|
|                  | Huvudmeny och Escape                      |
|                  | Visa graf/Ändra grafparametrar            |
| <>>)) /<br>/ <}× | Larmsignal PÅ/AV                          |
|                  | Öppna inställningspanel/Ändra inställning |
| OK               | Acceptera ändring                         |

#### Tabell 4: CritiCool<sup>®</sup> MINI – Skärmknappar

OBS!

Larmikonen är endast en informativ ikon. För att tysta ett larm, måste användaren trycka ned den hårda knappen på larmet, som finns till höger på panelen.

#### QCC— (Snabbkopplingskontakt)

Snabbkopplingskontakterna finns på framsidan av CritiCool<sup>®</sup> MINI-enheten (se cirkeln nedan) och är kopplade till filten genom kopplingsslangar.

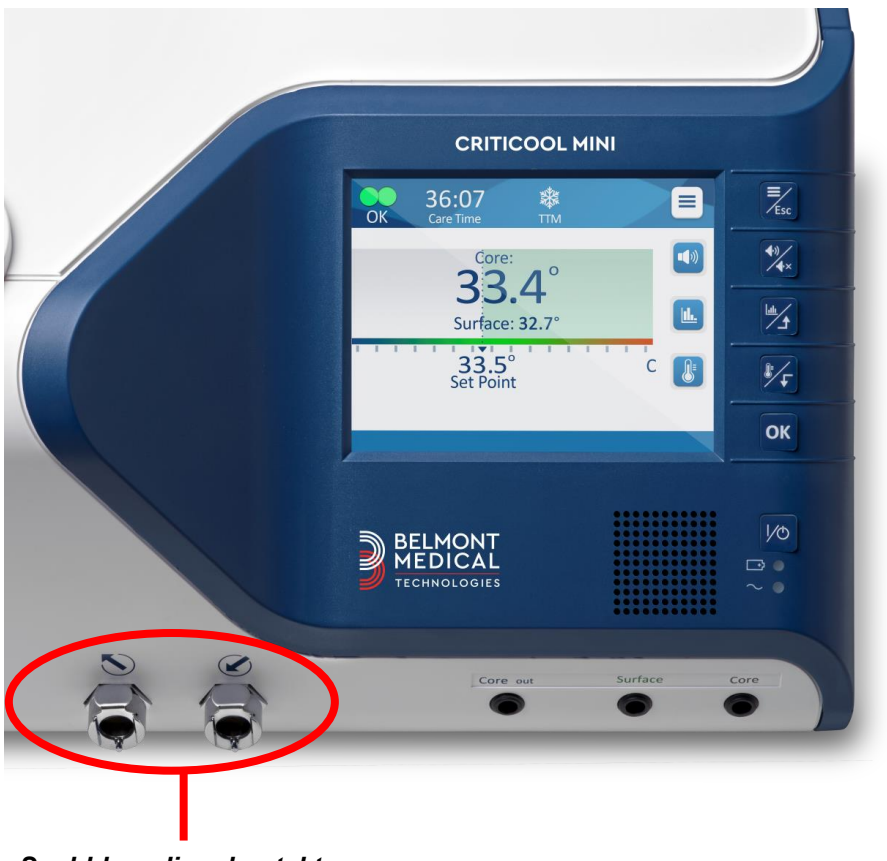

Snabbkopplingskontakter

#### Gör så här för att ansluta kopplingsslangarna:

1. Lås anslutningsslangarna genom att trycka in slangarnas metalländar i varje metallkontakt på enheten (se nedan). När den är låst avges ett klickljud.

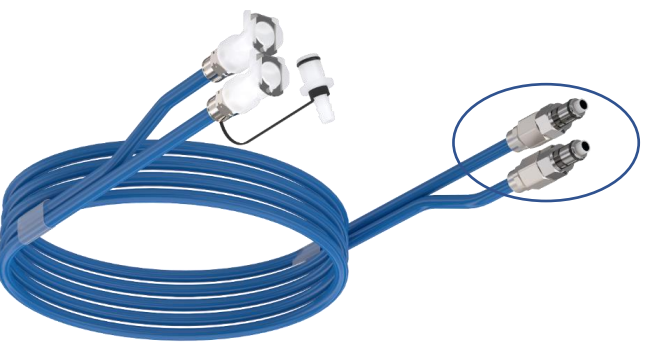

2. Verifiera att slangarna har låsts genom att försiktigt dra dem mot dig.

#### Gör så här för att koppla från kopplingsslangarna:

1. Tryck ned metallflänsen och dra ut de kopplade slangarna.

#### Uttag för temperaturprober

Det finns tre uttag för temperaturprober på framsidan av CritiCool® MINI-enheten.

- Kärntemp. för kärntemperaturproben
- Yttemp. för yttemperaturproben
- Kärntemp. ut för kärntemp. ut- (temperatur ut) kabeln

#### Patientens värmereglering – Stegvis funktion

#### Förbereda systemet för användning

#### Gör så här för att förbereda systemet för användning:

- 1. Placera enheten i önskad position enligt "Krav på utrymme och miljö".
- 2. Ta bort vattentankens matarskydd och häll i sterilt vatten tills maxnivån är nådd (minsta vattentemperatur 13 °C/55,4 °F).
- 3. Observera vattennivåindikatorn för att förhindra att vattentanken överfylls. Stäng vattentankens matarskydd.
- 4. Koppla CritiCool<sup>®</sup> MINI-enheten till strömkällan.

**OBS!** Använd endast sterilt vatten eller 0,22 mikrofiltrerat kranvatten.

**OBS!** Vid överfyllning, se Tabell 6: Tekniska meddelanden och larm.

#### Använda systemet

#### Gör så här för att slå på systemet:

1. Håll ned huvudströmbrytaren längst ned till höger på enheten. (Se *Vy framifrån* på sidan 17). Självtestpanelen visas. Vid slutet av självtestet, aktiveras larmet automatiskt.

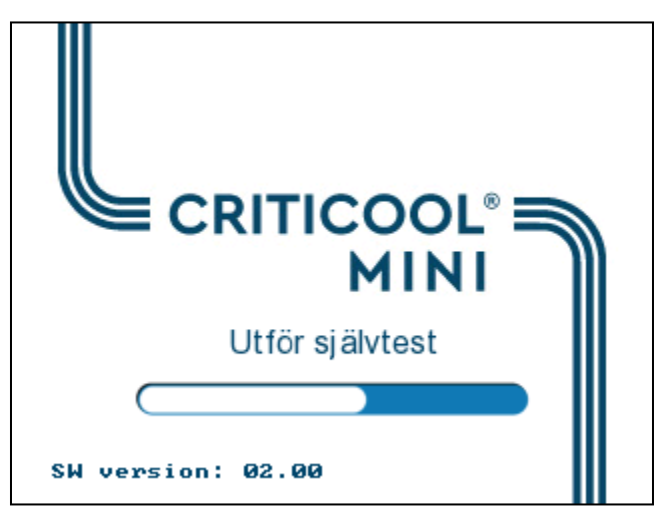

Figur 4: Självtestskärm

- 2. Efter ett kort självtest börjar systemet automatiskt kyla vattnet genom intern cirkulation (som i standby-läge) (Se *Standby* på sidan 40).
- 3. Välj lämplig filt, ta ut den ur förpackningen och lägg den på sängen eller under patienten. (Se *Tabell 2: CureWraps*).

#### FÖRSIKTIGHET! Strömavbrott

CritiCool<sup>®</sup> MINI har en batteribackup som, om den laddas, fortsätter att fungera i upp till en timme om den inte är ansluten till direktström. Om strömmen inte återkommer inom denna period stängs systemet av.

Återkomst av strömmen efter avstängning aktiverar systemet till standardinställningar, oavsett läge innan det stängdes av.

- **OBS!** Vid användning av CritiCool MINI i TTM-läge rekommenderas starkt att låta CritiCool<sup>®</sup> MINI köras innan temperaturprober och slangar ansluts, så att vattnet får svalna.
- **OBS!** Linda inte in patienten vid denna tidpunkt. Filten ska inte fästas runt patienten förrän den har fyllts med vatten.

#### Föra in och sätta fast temperaturprober

- **VARNING!** För korrekt användning av CritiCool<sup>®</sup> MINI-enheten måste kärntemperaturproben föras in och yttemperaturproben måste fästas vid patienten enligt probens bruksanvisning. Platsen för yttemperaturproben är ett kliniskt beslut. Alla temperaturprober mäter temperatur direkt.
- 1. För in kärntemperaturproben eller den grå adapterkabeln (återanvändbar eller för engångsbruk) i det högra uttaget märkt "CORE" (Kärna), färgkodat i grått på framsidan av enheten. (SeVy framifrån på sidan 17).
- 2. För in kärntemperaturproben (återanvändbar eller för engångsbruk) i patientens rektum eller esofagus.
- 3. För in kärntemperaturproben eller den grå adapterkabeln (återanvändbar eller för engångsbruk) i det mittersta uttaget märkt "SURFACE" (Yta), färgkodat i grått på framsidan av enheten.
- 4. Fäst yttemperaturproben (återanvändbar eller för engångsbruk) vid en exponerad hudyta med plåstertejp. När patienten är insvept bör yttemperaturproben inte ligga under CureWrap eller vara täckt.

#### ANTECKNINGAR:

- CritiCool<sup>®</sup> MINI -enheten initierar inte värmereglering om kärnproben inte är ordentligt placerad i patienten. Säkerställ att direkt patient-feedback hela tiden övervakas.
- Temperaturproberna för engångsbruk måste kopplas till en adapter. Se till att ansluta rätt prob till adaptern (observera märkningen på adaptern).
- Var noga med att läsa och följa bruksanvisningen som anges på temperaturproben som används, och var särskilt uppmärksam på indikationer och kontraindikationer.

#### Ansluta vattenslangarna (Slangar) till CritiCool MINI

Snabbkopplingskontakterna (QCC) finns på framsidan av CritiCool<sup>®</sup> MINI-enheten.

#### Gör så här för att koppla vattenslangarna till CritiCool<sup>®</sup> MINI:

- 1. Innan du kopplar in vattenslangarna, tryck ner metallflänsen på varje QCC för att säkerställa en "öppen position" av kontakten.
- 2. Lås de kopplade slangarna genom att trycka dem mot kontakterna. Ett klickljud hörs när det är låst.
- 3. Säkerställ att slangarna har låsts genom att försiktigt dra dem mot dig.
- 4. Koppla vattenslangarna till filten och till CritiCool<sup>®</sup> MINI. Öppna klämmorna på filten vid behov, varefter filten fylls automatiskt.
- 5. Nu när filten har fyllts, ska den svepas om patienten. Se filtens bruksanvisning, som medföljer varje filt.
- **OBS!** Om slangarna inte är ordentligt kopplade till enheten, eller klämmorna till filten är stängda, kommer inte vatten att flöda till filten och du kommer märka att OK-symbolen försvinner överst till vänster.

#### Koppla bort slangarna:

- Tryck ned metallflänsen och dra ut de kopplade slangarna.
- **OBS!** Vatten kan droppa from filtens inloppsslangar. Se till att ingen elektrisk enhet eller uttag finns under CritiCool<sup>®</sup> MINI-enhetens vatteninlopp eller filtslangar.
#### Aktivera systemet

Efter självtestet visas skärmen Välj läge med TTM-läge markerat.

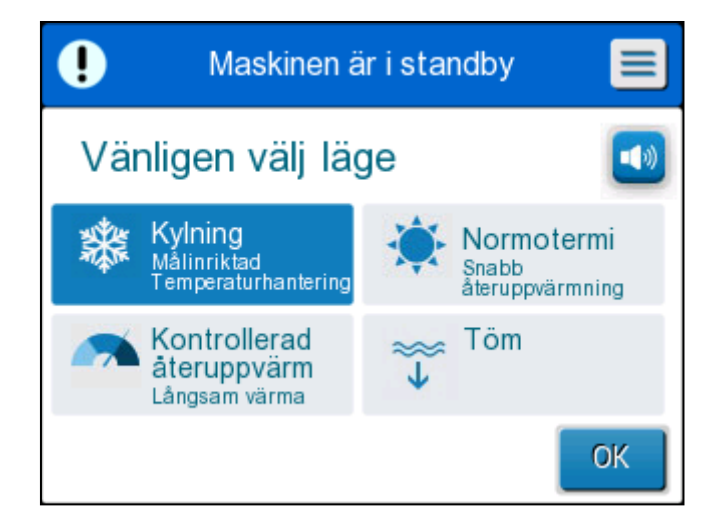

Figur 5: Valt läge vid start

Tryck på önskat läge och tryck sedan på **OK**.

Kontrollpanelen på värmeregleringens huvudskärm visas.

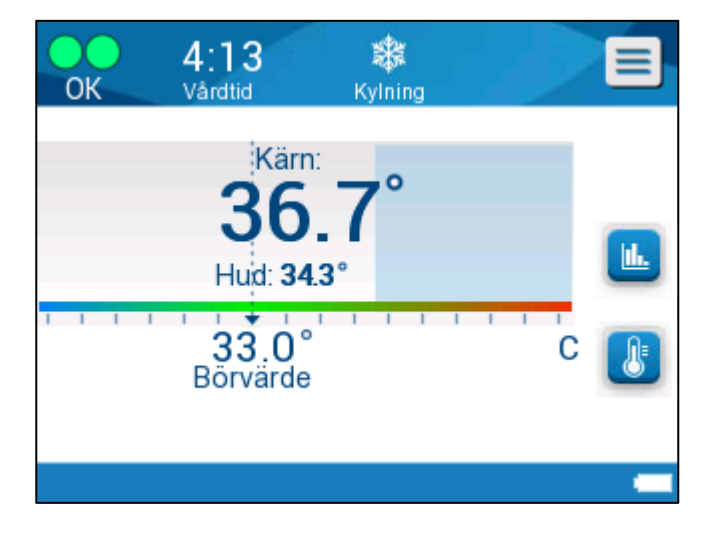

Figur 6: Huvudskärm

Efter att CritiCool<sup>®</sup> MINI slagits på, kontrolleras alla användarfunktioner av LCDpekskärmen. Alternativt kommer även kontrollpanelens hårda knappar och visuella skärmar att vägleda dig genom varje driftfas.

#### Linda in patienten

Efter att önskat läge har valts och filten har fyllts med vatten, kan CureWrap placeras runt patienten. Följ bruksanvisningen till CureWrap när du sveper in patienten, och var noga med att hålla ett fingers bredd mellan patienten och filten.

**OBS!** Innan du säkrar filten vid patienten med kardborrband, ska du bekräfta att filten har fyllts med vatten.

#### Kontrollpanel

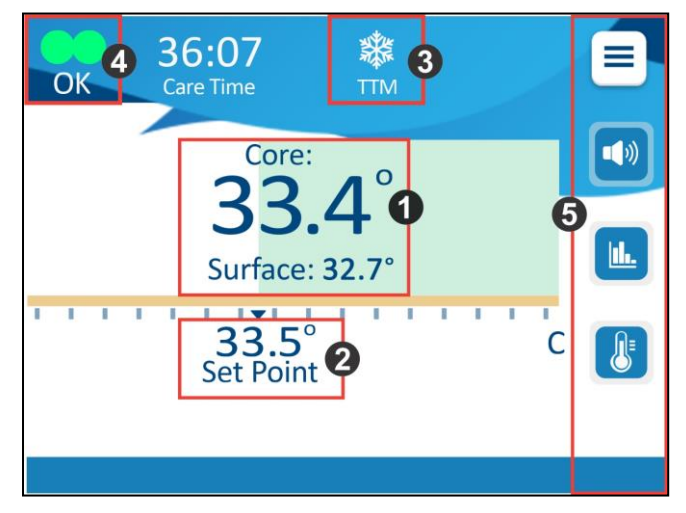

Figur 7: Kontrollpanel

Kontrollpanelen visar följande:

- Patientens kärn- och yttemperaturer 1
- Börvärdestemperatur 2
- CritiCool<sup>®</sup> MINI Mode **3**,
- OK-indikator som initierar att systemet fungerar korrekt
- Åtgärdsikoner och pekknappar 5
- Meny 🦲 /Escape 📴
- Larm PÅ/AV 🛄
- **OBS!** Larmikonen visas endast om ett larmförhållande föreligger. Denna ikon är endast informativ och är inte en åtgärdsknapp.(Det är inte en tryckknapp).
  - Grafisk visning av CritiCool® MINI-parametrar 🔟
  - Ikon för Börvärde/Måltemperaturkontroll

#### Huvudmenyn

| Tryck nå Meny-ikonen |   |
|----------------------|---|
| Tryok pa meny-ikonen | • |

En lista över alternativ öppnas:

Alternativen inkluderar följande:

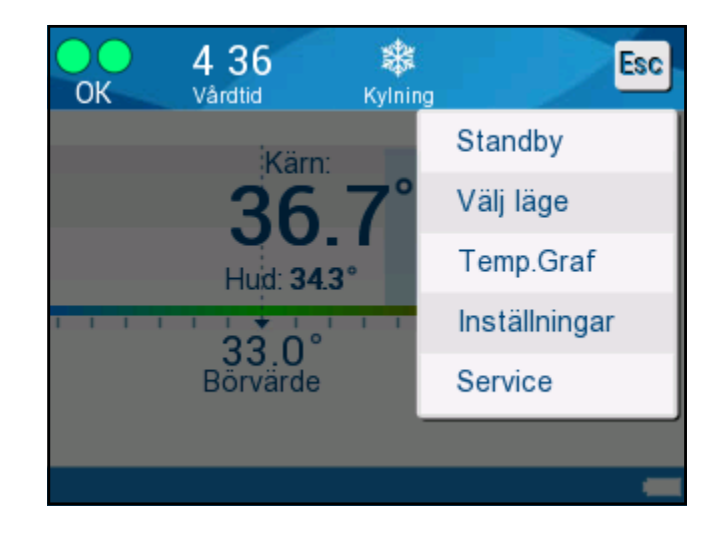

Figur 8: Huvudmeny

- Standby
- Välj läge
- Temperaturgraf
- Inställningar
- Service

#### Standbyläge

I detta läge sker ingen vattencirkulation till filten eller värmereglering. CritiCool<sup>®</sup> MINIenheten fortsätter att övervaka patientens temperatur, cirkulerar vattnet internt och bibehåller vattentemperaturen vid lämplig temperatur för att vara redo vid återgång till TTM- eller normotermilägen.

Under Standbyläget visas ett meddelande som endast visar patientens temperatur.

**OBS!** Under standbyläge förekommer ingen temperaturreglering. Använd detta läge när du byter filten eller när filten tillfälligt måste kopplas bort från maskinen (t.ex. för transport inom sjukhuset eller till DT/MR-undersökning).

#### Gör så här för att gå till standby:

- 1. Tryck på MENY-ikonen
- 2. Tryck på **Standby**.
- 3. Standby

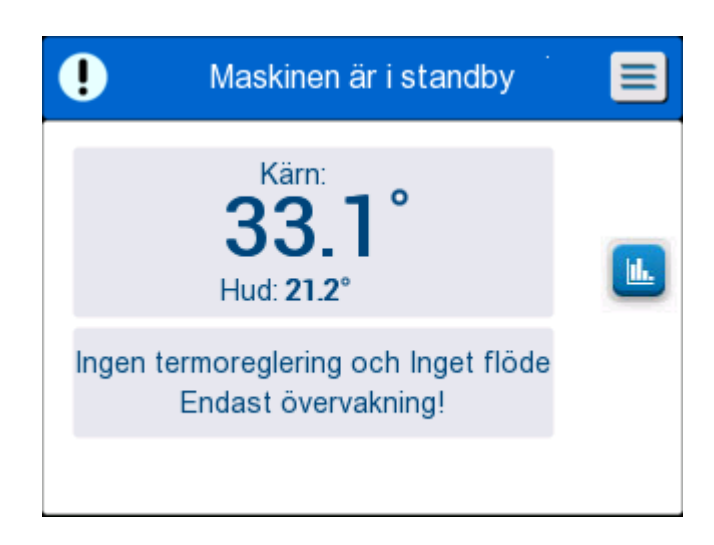

Figur 9: Standby

#### Välj läge

VÄLJ LÄGE-panelen gör det möjligt att välja driftläge:

• TTM (Måltemperaturhantering)

Använd detta läge för måltemperaturhantering. Det är också användbart för alla procedurer där värmereglering behövs för att bringa patientens temperatur till en stabil börvärdestemperatur.

• Kontrollerad återuppvärmning

Detta läge tillhandahåller gradvis, kontrollerad återuppvärmning. Varje steg i proceduren ökar börvärdestemperaturen genom ett bestämt, litet steg under en fördefinierad period. Steget är alltid relaterat till kärntemperaturen som uppnåtts i slutet av det tidigare stadiet. Från inställningsskärmen kan du välja återuppvärmningshastigheten.

• Normotermi

Detta läge är för snabbuppvärmning i fall där en patient behöver återuppvärmas snabbt. Detta läge ska inte användas för patienter som genomgår kylningsbehandling.

**OBS!** Vid byte till normotermi, behåller systemet det senaste börvärdet i det föregående läget.

#### Gör så här för att välja ett läge:

- 1. Tryck på MENY-ikonen 📃
- 2. Tryck på Välj läge för att visa den valda lägespanelen.

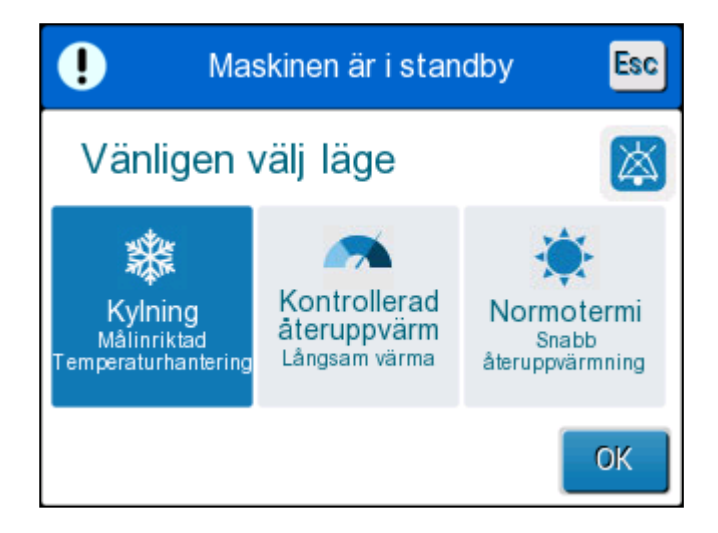

#### Figur 10: Panelen Välj läge

- 3. Tryck på den önskade lägesikonen. Det valda läget markeras nu.
- 4. Tryck på **OK f**ör att aktivera läget.

- **OBS!** Den valda lägesikonen visas överst på huvudskärmen (se Figur 11).
- **OBS!** Ett alarm ljuder om ett läge INTE valts efter fem minuter, och upprepas var femte minut om det tystas.

#### TTM (Måltemperaturhantering)

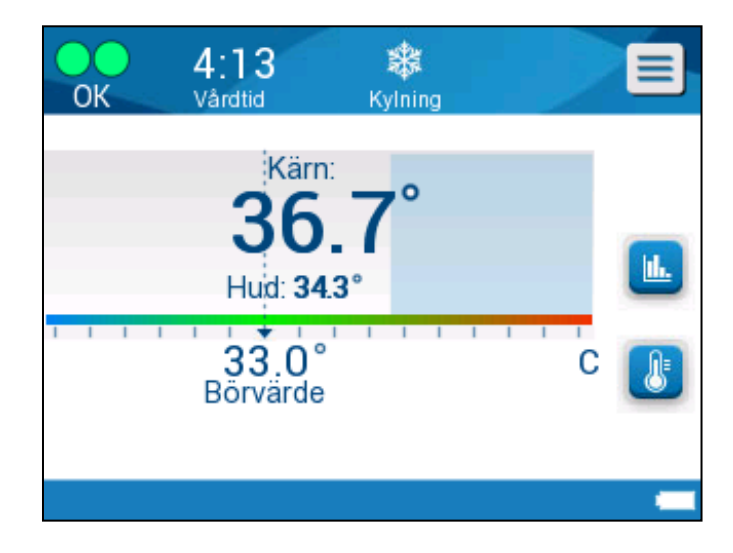

Figur 11: TTM-läge

När TTM-läget är valt, visas en standardbörvärdestemp. på huvudskärmen. Standardtemperaturen är 33,5 °C (92,3 °F).

**FÖRSIKTIGHET!** Standardinställningen är avsedd att bibehålla TTM. Standardbörvärdet kan ändras av läkare i inställningsalternativet.

TTM-börvärdetemperaturen för patienten kan ändras med hjälp av ikonen för inställning av börvärdet.

Systemet ger läkaren alternativet att välja en kroppstemperatur i intervallet 30 °C-40 °C (86 °F-104 °F).

**FÖRSIKTIGHET!** Den önskade börvärdestemperaturen ska endast ställas in av läkaren eller enligt läkarens ordination.

Efter att börvärdet justerats kommer CritiCool<sup>®</sup> MINI-enheten automatiskt att arbeta på den optimala nivån för att uppnå den önskade börvärdestemperaturen. Börvärdestemperaturen bör därför ställas in i början av TTM-läget och inte ändras förrän patienten behöver återuppvärmas eller den önskade patienttemperaturen ändras.

Efter inställning av börvärdestemperaturen, ska du följa instruktionerna på skärmen och använd enligt instruktionerna.

- **OBS!** När det är en differens mellan börvärdestemperaturen och kärntemperaturen, kommer inte en ytterligare minskning av börvärdestemperaturen att påverka vattentemperaturen i filten.
- **OBS!** Korta, övergående förändringar i kärntemperatur påverkar inte värmereglering och kompenseras av systemet.

**OBS!** Graden av temperaturförändring beror på flera kliniska faktorer, inklusive patientens storlek, läkemedel som administreras och hälsoindikatorer.

#### Kontrollerat återuppvärmningsläge

Detta läge används för kontrollerad återuppvärmning efter TTM.

Det kontrollerade återuppvärmningsläget möjliggör uppvärmning av patienten gradvis, enligt förkonfigurerade återuppvärmningssteg.

Återuppvärmningssteghastigheten konfigureras på inställningsskärmen enligt nedan. Tillgängliga hastigheten finns från 0,05 °C till 0,5 °C per timme i steg om 0,05 °C.

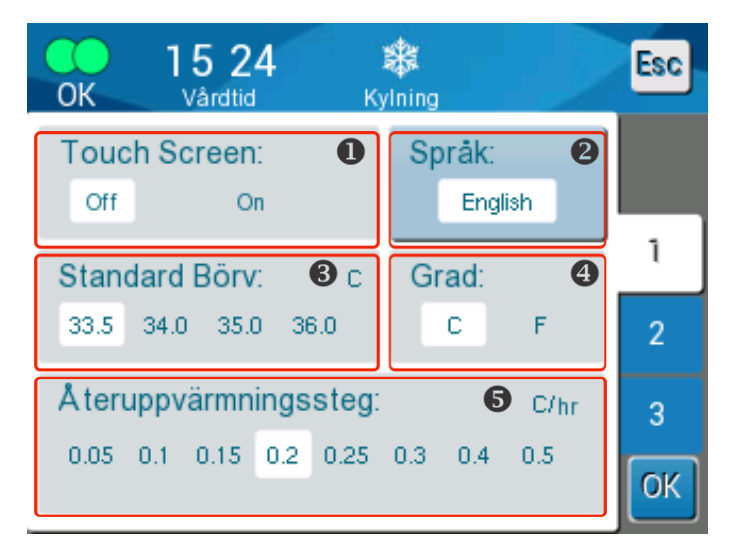

Figur 12: Välja ett återuppvärmningssteg

Det valda återuppvärmningssteget visas på huvudskärmen som T/h.

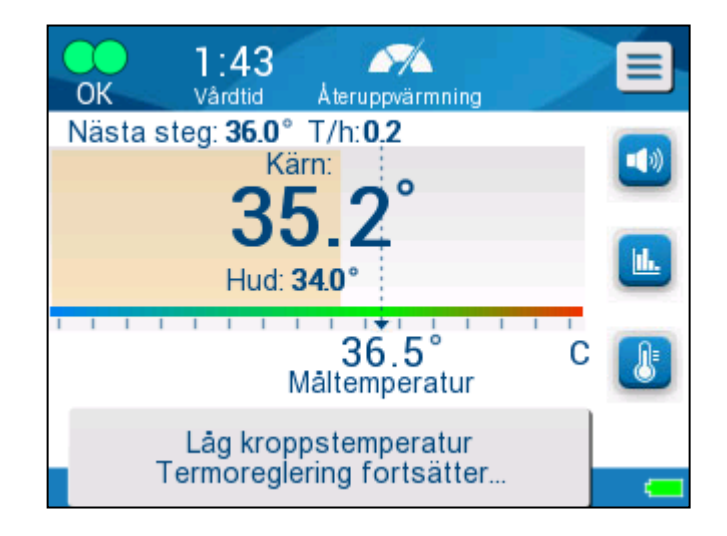

Figur 13: Återuppvärmningssteg på huvudskärmen

#### Kontrollerad återuppvärmningsprocess

Den kontrollerade återuppvärmningsprocessen startar vid måttlig hypotermitemperatur. Enligt återuppvärmningsalgoritmen, höjer systemet patientens temperatur till ett virtuellt börvärde (Virtual Set Point, VSP).

Exempel: Patientens kärntemperatur är 33,5 °C och den valda temperaturstegshöjningen är 0,4°/60 minuter. Första steget i processen är att öka det virtuella börvärdet med 0,2 °C: till 33,5 + 0,2 = 33,7 °C under en period på 30 minuter.

Vi antar att kärntemperaturen, i slutet av 30-minutersperioden, har nått 33,7 °C, återuppvärmningsalgoritmen lägger till 0,2 °C till det senaste virtuella börvärdet och det nya virtuella börvärdet är nu 33,7 + 0,2 = 33,9 °C under ytterligare 30 minuter och så vidare tills kärntemperaturen når måltemperaturen.

När kärntemperaturen når måltemperaturen fortsätter CritiCool<sup>®</sup> MINI att stabilisera kroppstemperaturen enligt måltemperaturen.

#### Starta kontrollerad återuppvärmning:

- 1. Tryck på MENY-ikonen
- 2. Tryck på Välj läge.

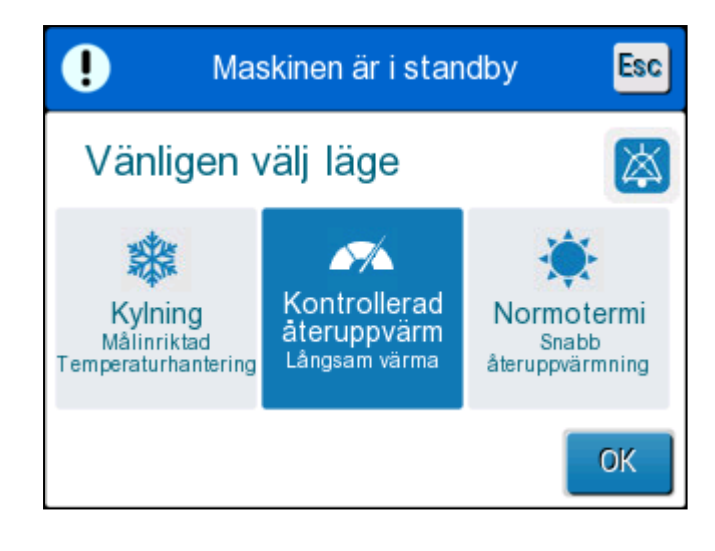

Figur 14: Välj läge – Kontrollerad uppvärmning

- 3. Tryck på Kontrollerad återuppvärmning.
- 4. Tryck på **OK**.

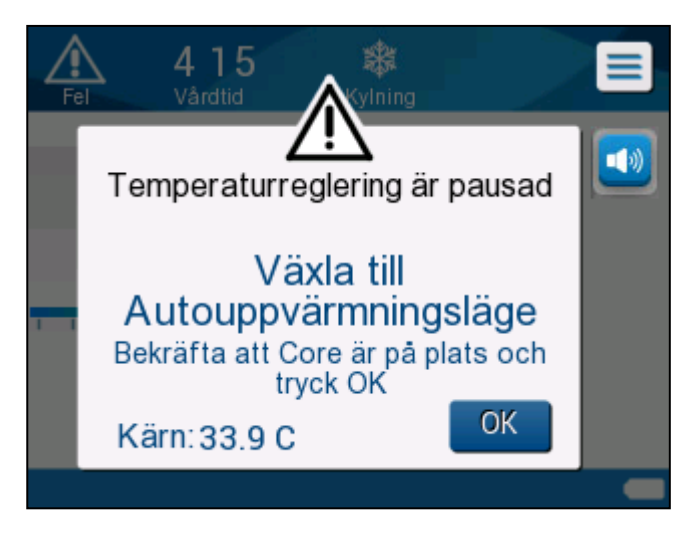

Figur 15: Växlar till återuppvärmning

Följande meddelande visas:

Tryck på **OK** för att bekräfta korrekt kärntemperatur och starta återuppvärmningsprocessen.

CritiCool<sup>®</sup> MINI börjar värma upp vattnet och börjar cirkulera vatten i filten.

**OBS!** I läget "Kontrollerad återuppvärmning" ändras börvärdesskärmen till "Måltemperatur" med ett standardvärde på 36,5 °C. "Måltemperaturen" är den temperatur vid vilken den kontrollerade uppvärmningsprocessen slutar. **OBS!** Efter att det kontrollerade återuppvärmningssteget har valts, tar det tid för systemet att nå jämvikt och börja justera patientens temperatur enligt det programmerade återuppvärmningssteget. Detta beror på variationer i individuell patientmedicinering, hälsoindikatorer och miljön.

Om kärntemperaturen sjunker mer än 0,8 °C grader under måltemperaturen under återuppvärmningsfasen, visas följande meddelande:

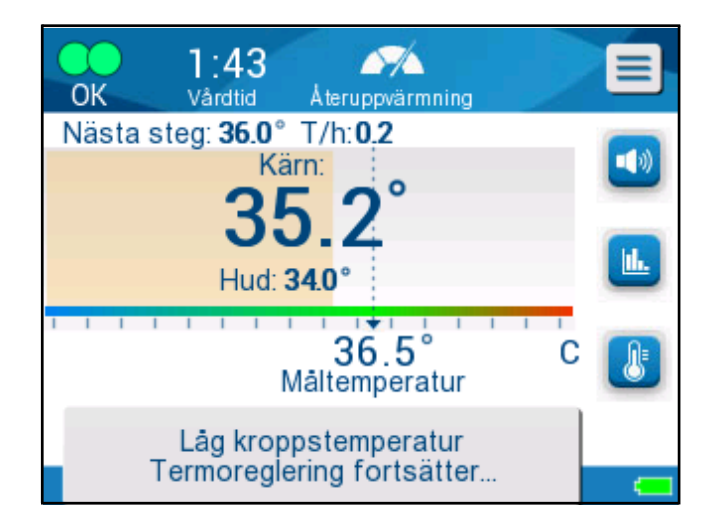

Figur 16: Låg kärntemperatur

Om kärntemperaturen sjunker mer än 2 °C grader under måltemperaturen under återuppvärmningsfasen, visas följande meddelande:

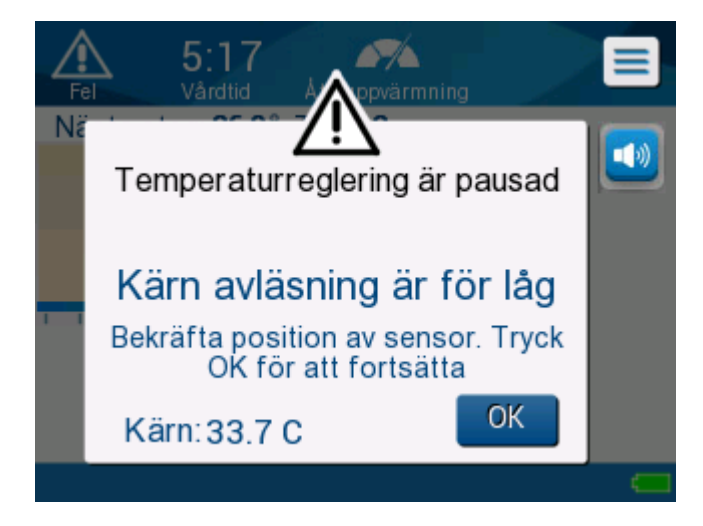

Figur 17: Meddelande om pausad temperaturreglering.

"Kontrollera att kärntemperaturproben är korrekt införd i patienten och tryck sedan på OK för att fortsätta återuppvärmningen".

**OBS!** När denna skärm visas, värmereglerar maskinen inte patienten och inget vatten flödar till filten!

#### Manuell återuppvärmning

För att återuppvärma patienten manuellt, ska TTM-läget användas och en måltemperatur som ligger något över kärntemperaturen användas (se Kontrollerat återuppvärmningsläge på sidan 43) och vänta tills kärntemperaturen når den nya måltemperaturen. Öka måltemperaturen ytterligare ett steg och vänta tills kärntemperaturen når nästa steg.

- **OBS!** Återuppvärmningssteget och varaktigheten av varje steg beror på kliniska protokoll.
- **OBS!** Vi rekommenderar att du väljer steg om 0,2 °C–0,3 °C under återuppvärmningsfasen.

#### Normotermiläge

Normotermihanteringsläget är avsett för att värma en patient snabbt, för att åstadkomma eller bibehålla normotermi.

CritiCool<sup>®</sup> MINI -enheten drivs vid den optimala nivån för att uppnå den önskade börvärdestemperaturen.

#### Överstiga normotermiintervallet

Om den önskade börvärdestemperaturen ställs in så att den är utanför normotermiintervallet (32 °C till 38 °C/96,8 °F till 100,4 °F), kommer meddelandet **UTANFÖR NORMOTERMI** att visas.

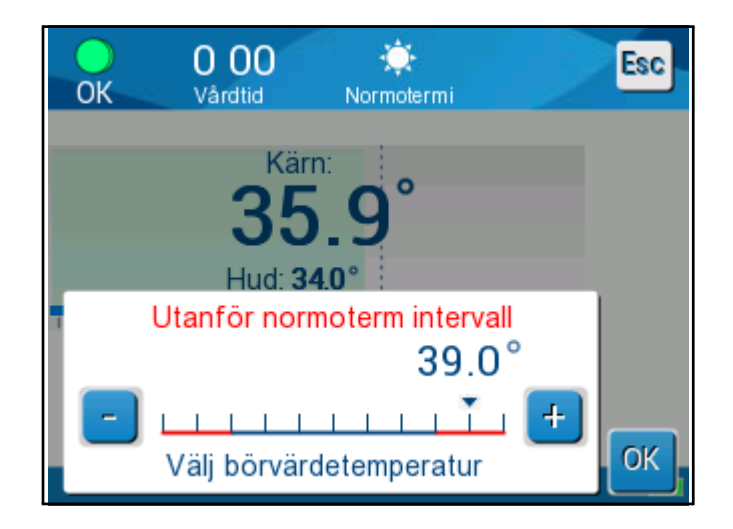

Figur 18: Meddelande om utanför normotermi.

Det är möjligt att ställa in patientens börvärdestemperatur mellan 30 °C och 40 °C.

#### Fönstret Inställningar

Inställningsfönstret är uppdelat i tre sektioner och gör det möjligt för användaren att konfigurera olika parametrar.

**OBS!** Inställningsfönstret är lösenordsskyddat. Endast auktoriserad personal får ändra inställningarna.

Lösenordet för Inställningsskärmen är \_\_\_\_\_

#### Förkonfigurera inställningarna:

- 1. Från menypanelen, välj **Inställningar**.
- 2. Ange lösenordet. (Inställningsfönstret visas.)
- 3. Tryck på sidnumren för att flytta mellan sidorna.
- 4. Tryck på **OK** för att bekräfta inställningsändringar och återgå till huvudmenyn.

#### Inställningsskärm 1

| OK Vårdtid Ky                           | stand and a standard standard stand<br>Standard standard standard standard standard standard standard standard standard standard standard standard stan | Esc |
|-----------------------------------------|----------------------------------------------------------------------------------------------------|-----|
| Touch Screen:<br>Off On                 | Språk:<br>English                                                                                                    |     |
| Standard Börv: c<br>33.5 34.0 35.0 36.0 | Grad:                                                                                                    | 1   |
| Återuppvärmningssteg:                   | C/hr                                                                                                    | 3   |
| 0.05 0.1 0.15 0.2 0.25                  | 0.3 0.4 0.5                                                                                                    | ОК  |

Figur 19: Inställningsskärm 1

#### Inställningsskärm 1 inkluderar:

- Aktivera eller avaktivera pekskärmen 1.
- Språk 2
- Förinställd börvärdestemperatur 3
- Temperaturskalor (Celsius/Fahrenheit) ④
- Återuppvärmningssteg för kontrollerat uppvärmningsläge. 5

#### Inställningsskärm 2

Inställningsskärm 2 inkluderar justerbara larmgränser för:

- High patient temperature (Hög patienttemperatur) 1
- Low Patient temperature (Låg patienttemperatur) 2
- High water temperature (Hög vattentemperatur) 3

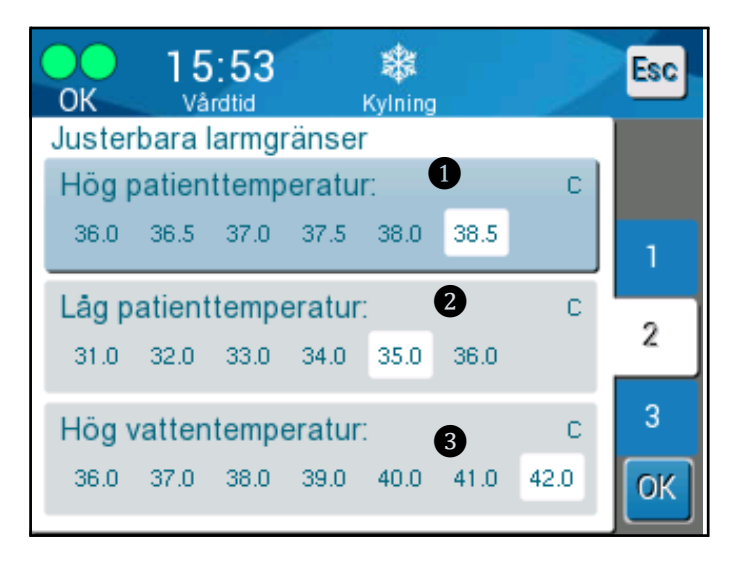

Figur 20: Inställningsskärm 2

Inställningsskärm 3

**Inställningsskärm 3** inkluderar Tid och Datum:

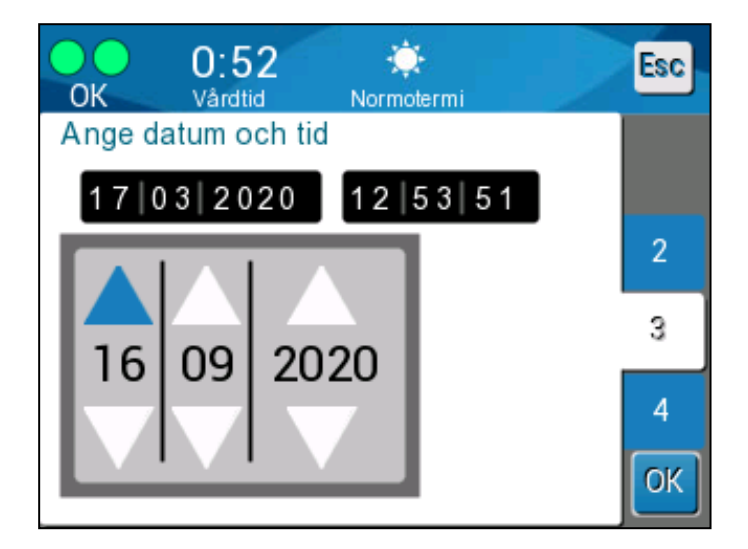

Figur 21: Inställningsskärm 3

#### Inställningsskärm 4

Inställningsskärm 4 inkluderar en funktion för att anpassa system-ID för CritiCool MINI.

(t. ex. MINI 12345)

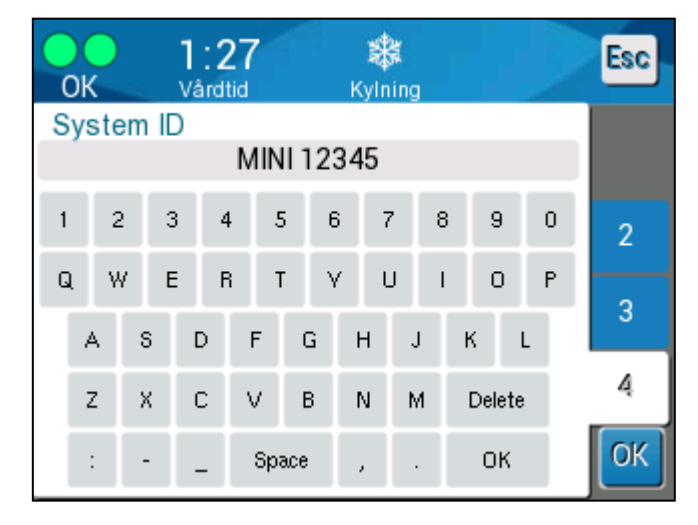

Figur 22: Inställningsskärm 4

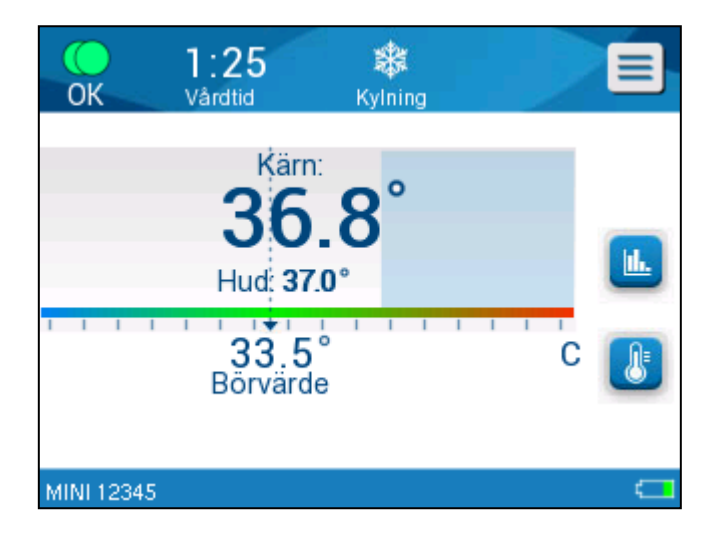

Figur 23: Huvudpanel med system-ID

#### Inställning av börvärde/måltemperatur

Börvärdet är den valda temperatur i TTM och normotermi, vilket värmeregleringssystemet kyler ned eller värmer upp patientens kropp mot.

Måltemperaturen är den valda temperaturen vid kontrollerad återuppvärmning, till vilken termoreguleringssystemet värmer kroppen för att återföra patienten till en normotermisk temperatur.

**OBS!** Vid start är standardbörvärdet för **TTM-läge** 33,5 °C (92,3 °F).

Vid start är standardbörvärdet för **normotermiläge** 36,5 °C (97,7 °F).

Efter start är det möjligt att ändra både börvärdet och måltemperaturen.

#### Gör så här för att ändra börvärdet/måltemperaturen:

1. Tryck på ikonen Börvärde/Måltemperatur för att visa skärmpanelen för inställning av Börvärde/Måltemperatur.

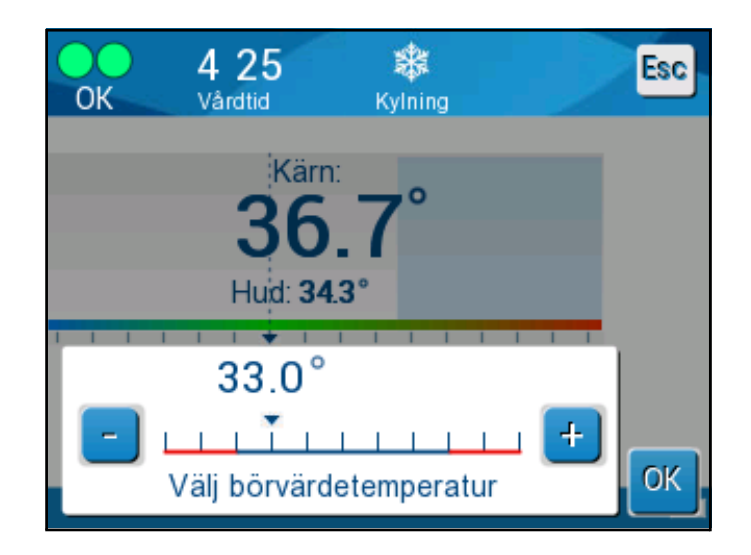

Figur 24: Skärm för inställning av börvärde

- 2. Använd coch för att välja börvärdet/måltemperaturen för att ge en förändring på 0,1 °C. Varje bockmärke på skalan ger en förändring på 1,0 °C.
- 3. Tryck på **OK** när du är klar.

#### Temperaturgraf

Använd ikonen Temp. Graf \_\_\_\_\_ på menypanelen för att gå in i den grafiska visningen av den nuvarande eller den senaste sessionen.

CritiCool® MINI visar nuvarande falls parametrar.

Om filten eller temperaturproberna inte är anslutna, kommer det senaste fallet att visas.

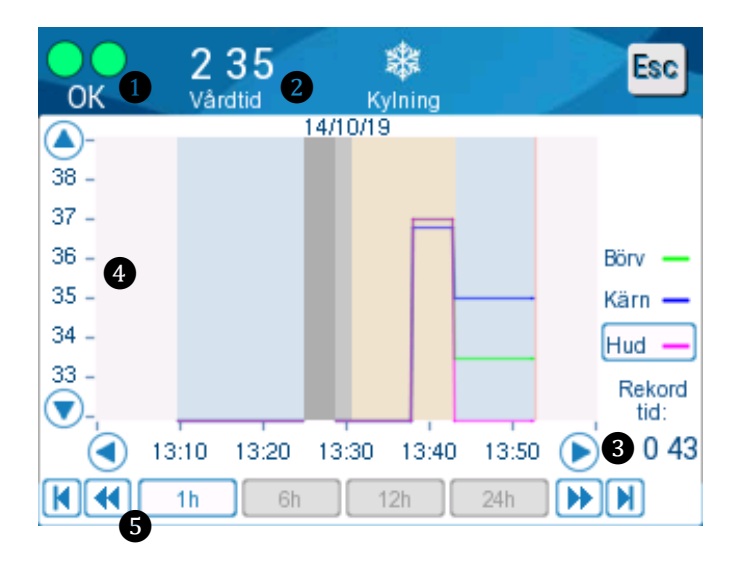

Figur 25: Grafiska parametrar – Skärm

Den grafiska skärmen inkluderar följande:

- Vårdtid från och med början av användning 1 och datum
  visas överst i grafen.
- Den exakta tiden visas på X-axeln 3.
- Temperaturen visas på Y-axeln 4.
- Använd piltangenterna för att gå framåt och bakåt i diagrammet 3.

13:10 13:20 13:30 13:40 13:50

Skärmen kan visa 1 timme, 6 timmar, 12 timmar eller 24 timmar av en temperaturhantering. Använd de dubbla pilarna för att välja tidsintervallet 5.

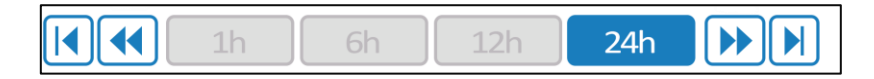

• Yttemperaturgrafen kan visas eller döljas. Surf -

#### Service

Servicealternativet finns i Menypanelen. Service inkluderar följande:

- Töm
- Systemkontroll
- Tekniker
- Värmedesinfektion

Systemkontroll, tekniker och värmedesinficering diskuteras i "Underhåll".

| OK  | 0 03<br>Vârdtid    | Kylning                 |
|-----|--------------------|-------------------------|
| Vän | ligen välj se      | ervice:                 |
| **  | Töm                | <b>Tekniker</b>         |
| >   | System<br>kontroll | Termisk<br>desinfektion |
|     |                    | ок                      |

Figur 26: Välj service

#### Töm

Detta val gör att systemet töms på resterande vatten innan förvaring av CritiCool<sup>®</sup> MINI. Detta rekommenderas mellan fallen.

#### Gör så här för att tömma vattentanken:

- 1. Växla till standbyläge.
- 2. Koppla från filten från systemet. Kassera filten.
- 3. Anslut en manuell dräneringskontakt till "water out" (Vatten ut) på CritiCool<sup>®</sup> MINI, och rikta slangen till en diskho eller 2-litersbehållare för vattenuppsamling.

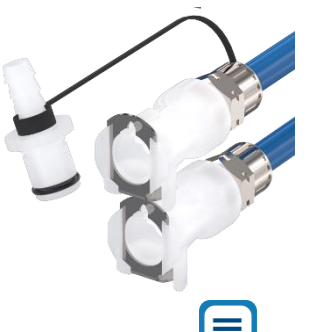

- 4. Tryck på MENU-ikonen 트
- 5. Tryck på **Services**.

Tryck på **Empty** (Töm). Följande skärm visas.

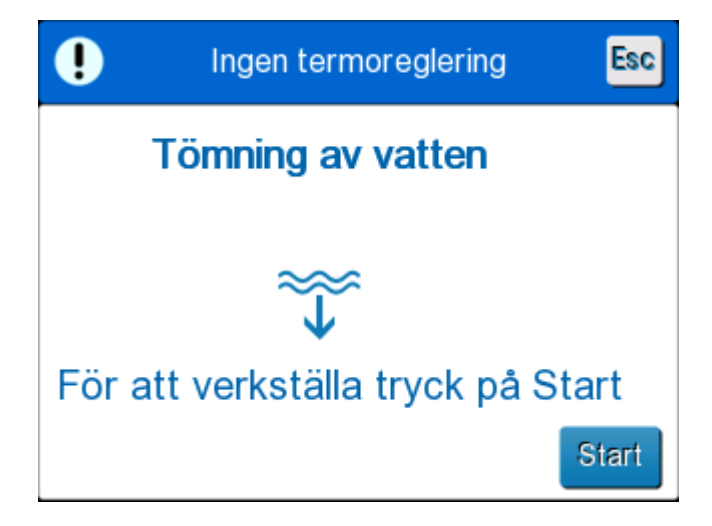

Figur 27: Panelen Börja tömma

6. När du är redo att starta processen, ska du trycka på **Start**. Följande skärm visas.

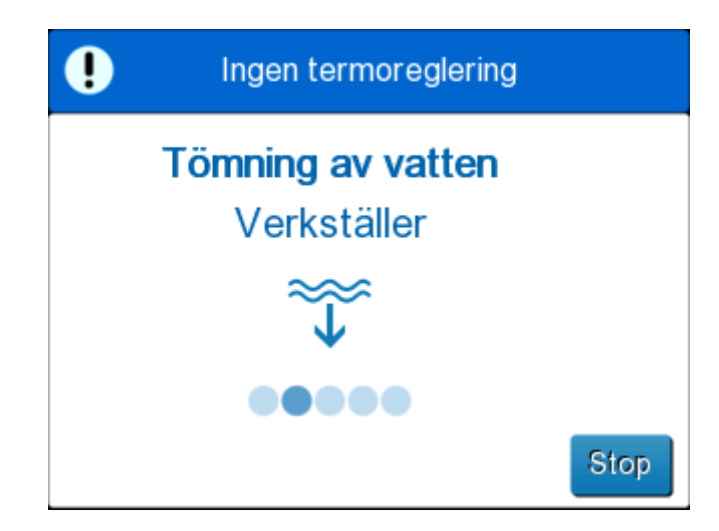

Figur 28: Panelen Tömmer ut vatten.

7. Vänta tills allt vatten tömts ut ur systemet. När vattnet har tömts ut helt och håller, visas ett meddelande som anger att CritiCool<sup>®</sup> MINI nu är redo för förvaring tills nästa procedur.

#### Byta ut filten

#### VARNING!

Undvik att koppla från slangar ovanför elektrisk utrustning, eftersom visst droppande kan ske vid frånkoppling.

#### Gör så här för att byta ut filten:

- 1. Växla till STANDBY och vänta en minut för att låta vattnet återgå till systemet.
- 2. Stäng filtklämmorna för att undvika vattenspill.
- 3. Koppla från kopplingsslangarna från filten.
- 4. Ta bort den använda filten och kassera den enligt sjukhusets policy.
- 5. Lägg på den nya filten (följ instruktionerna i bruksanvisningsbroschyren som medföljer varje filt).
- 6. Anslut kopplingsslangarna till den nya filten.
- 7. Följ bruksanvisningen i bipacksedeln, som medföljer varje förpackning, när du sveper in patienten.

#### Meddelanden och varningar på manöverpanelen

Om filtslangarna är anslutna, temperaturproberna anslutna och kärntemperaturen mätt, kommer vattencirkulationen att fortsätta utan någon ytterligare användaråtgärd. Om något av de ovanstående villkoren inte är uppfyllda, kommer användarpanelens

meddelandefält att visa tekniska och/eller kliniska larmmeddelanden via en 🗥 skylt.

- Kliniska larm representerar larm med medelhög prioritet **OBS**! medan tekniska meddelanden representerar larm med lägre prioritet.
- **OBS!** Larmens ljudtryck är 67,5 dBA vid ett avstånd på 10 centimeter.

#### Konstanta larm inträffar vid följande tillstånd:

- Stopptillstånd
- Skärmen Välj läge

#### Följande meddelanden ska kontrolleras och bekräftas:

- Låg kärntemperatur värmereglering fortsätter....
- Kärnavläsning för låg
- Utanför normotermiintervall
- Patienttemperatur över XX,X °C (\*) •
- Patienttemperatur under YY,Y °C (\*) •
- Vattentemp. för hög (\*)

#### OBS!

Endast auktoriserade användare kan ändra de larmintervall som är markerade med (\*) på Inställningsskärmen. Användaren måste ange ett lösenord för att komma in i Inställningspanelen och ändra larmgränsen.

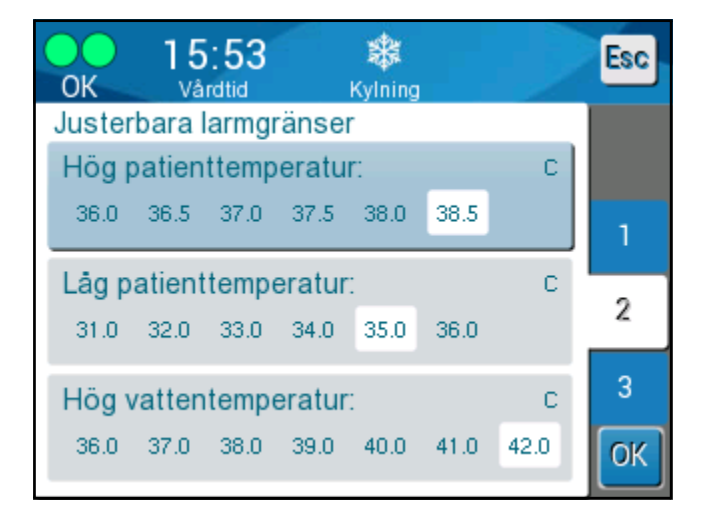

Figur 29: Justerbara larmgränser

#### Säkerhetsmeddelanden och larm

VARNING! Vid säkerhetsmeddelanden stannar värmeregleringen.

Säkerhetsmeddelanden uppmärksammar klinikern på att systemet antingen har kylt ned eller värmt upp det cirkulerande vattnet för mycket.

Säkerhetsmeddelandena inkluderar:

• VATTENTEMPERATUREN ÄR FÖR LÅG

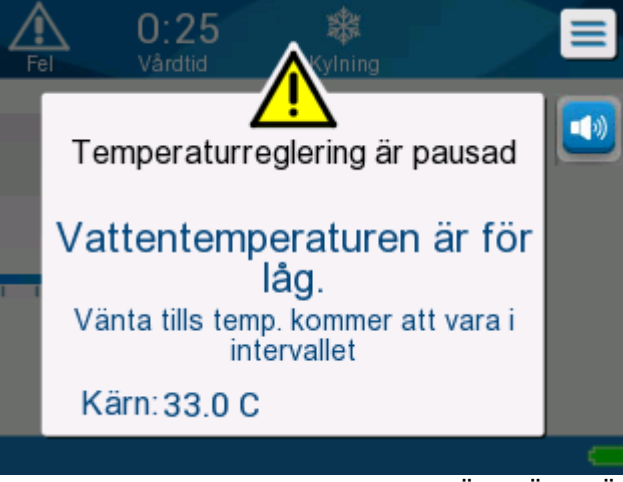

VATTENTEMPERATUREN ÄR FÖR HÖG

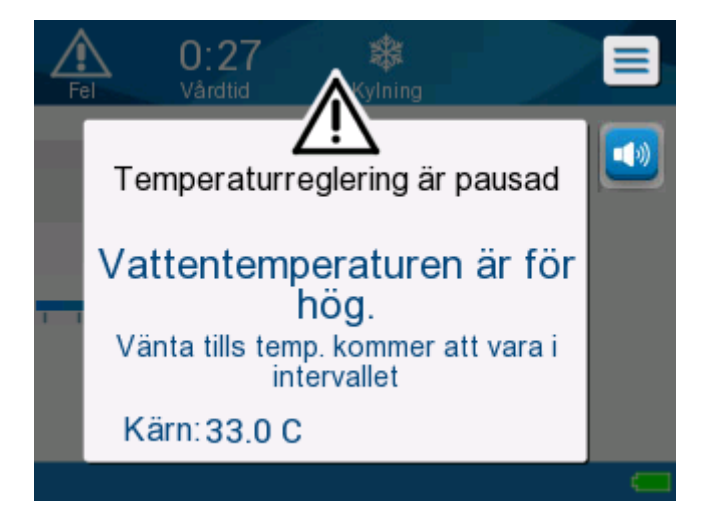

Om ett sådant tillstånd inträffar, bör användaren **stänga av** systemet och hitta orsaken till problemet.

#### Kliniska meddelanden och larm

Kliniska meddelanden uppmärksammar klinikern (läkare eller sjuksköterska) på patientens tillstånd eller att användaren ska bekräfta inställningen genom att trycka på **OK**-knappen.

Kliniska meddelanden inkluderar följande:

| Meddelande                                      | Skärmmeddelande                                                                                                    | Beskrivning                                                                                                    |
|-------------------------------------------------|----------------------------------------------------------------------------------------------------|----------------------------------------------------------------------------------------------------|
| Kärnavläsning för låg                           | 1:24       **         Vardud       **         Temperaturreglering är pausad       **         Kärn avläsning är för låg       **         Bekräfta position av sensor. Tryck OK för att fortsätta       **         Kärn: 33.0 C       OK                                                                                                    | Detta meddelande<br>visas när<br>kärntemperaturen är<br>minst 2 °C lägre än<br>börvärdet eller när<br>kärntemperaturen är<br>under 31 °C. Ett larm<br>ljuder och<br>värmereglering och<br>vattenflödet stannar. |
| Växlar till automatiskt<br>återuppvärmningsläge | A 15       Vardid         Vardid       Vining         Temperaturreglering är pausad       Image: Constraint of the second second s | Larmet kan tystas i<br>5 minuter.                                                                                                    |
| Patientens temperatur<br>är över 38,5 °C        | OK       0 38       Kirn:         OK       Vardtid       Kylning         Kärn:       Image: Comparison of the state of the state of the s                   | Ett larm ljuder men<br>värmeregleringen<br>fortsätter. Larmet kan<br>tystas i 30 minuter.                                                                                                    |

#### Tabell 5: Kliniska meddelanden

| Meddelande                                | Skärmmeddelande                                                                                                    | Beskrivning                                                                                                    |
|-------------------------------------------|----------------------------------------------------------------------------------------------------|----------------------------------------------------------------------------------------------------|
| Låg kärntemperatur                        | 0K       1 1 5       Kärn:       Image: Constraint of the second second secon | Detta meddelande<br>visas när<br>kärntemperaturen är<br>>0,8 °C mindre än<br>börvärdet eller enligt<br>larminställningarna. |
| Patientens temperatur<br>är under XX,X °C | OK 0 22<br>Vardtid Kylning                                                                                                    | Ett larm ljuder<br>men<br>värmeregleringen<br>fortsätter.                                                                   |

**OBS!** Det är möjligt att ändra intervallet för dessa larm på Inställningsskärmen. Användaren kan välja vid vilka temperaturer som larmen "Hög patienttemperatur" och "Låg patienttemperatur" ska aktiveras.

#### Tekniska meddelanden och larm

Följande tekniska meddelande kan visas. Följ instruktionerna i det tekniska meddelandet för att lösa problemet. Tillsätt exempelvis vatten vid behov, eller anslut temperaturprober om de inte är anslutna.

| Meddelande                        | Skärmmeddelande                                                                       |
|-----------------------------------|---------------------------------------------------------------------------------------|
| Anslut kärntemperaturprob         | A:22   Varidio   Temperaturreglering är pausad Koppla kärn sensor Kärn:,-             |
| Kontrollera<br>kärntemperaturprob | O 36   Vardid   Temperaturreglering är pausad Kontrollera kärnsensor Kärn:,-          |
| Anslut vattenslangar              | O:18     Variditio     Temperaturreglering är pausad     Anslut vattentuber     Kärn: |

#### Tabell 6: Tekniska meddelanden och larm

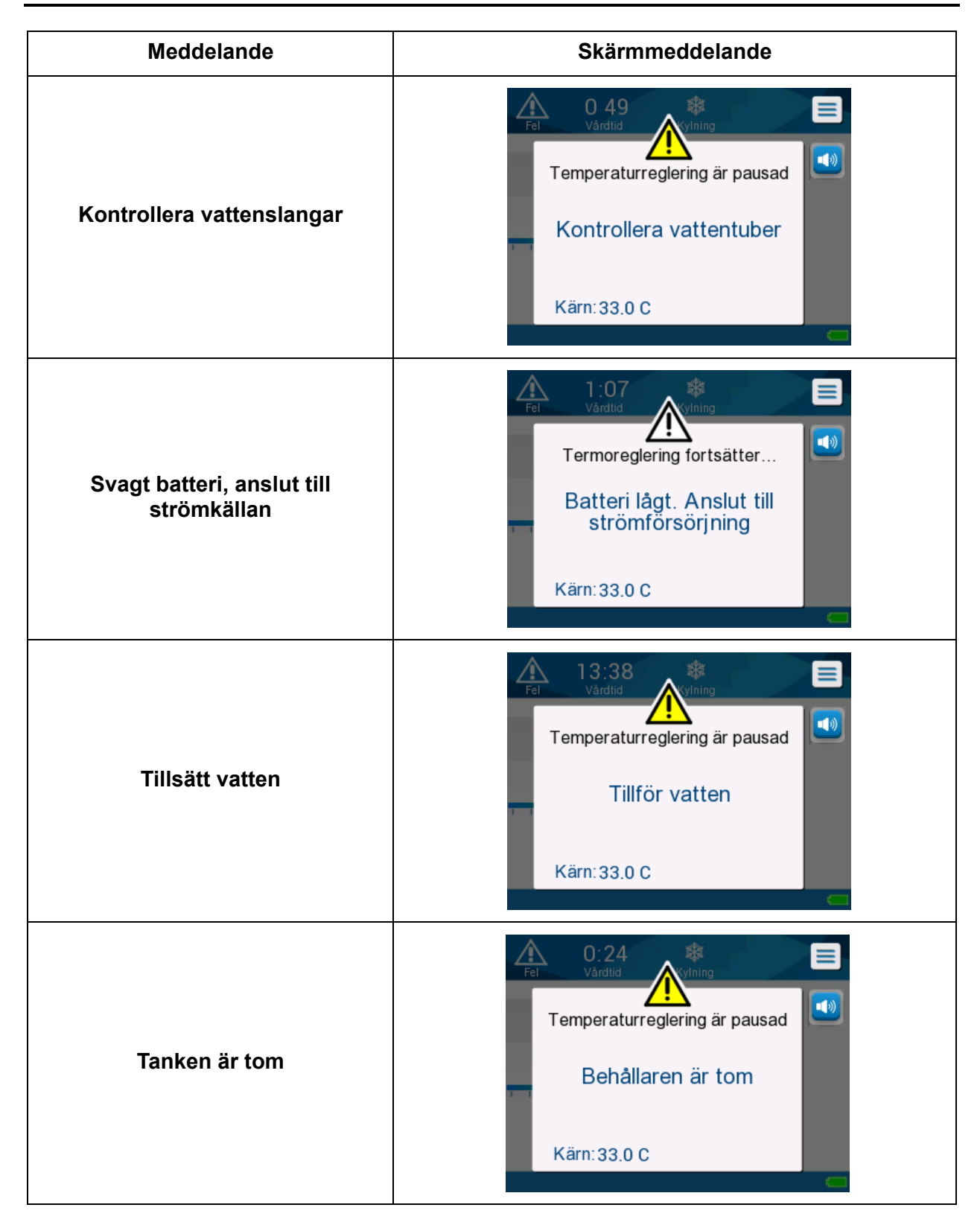

#### Informativa meddelanden

Informativa meddelanden indikerar maskinens status.

Dessa meddelanden är endast för information och kräver ingen åtgärd av användaren. Detta meddelande visas längst ned på huvudskärmen.

Informativa meddelanden inkluderar:

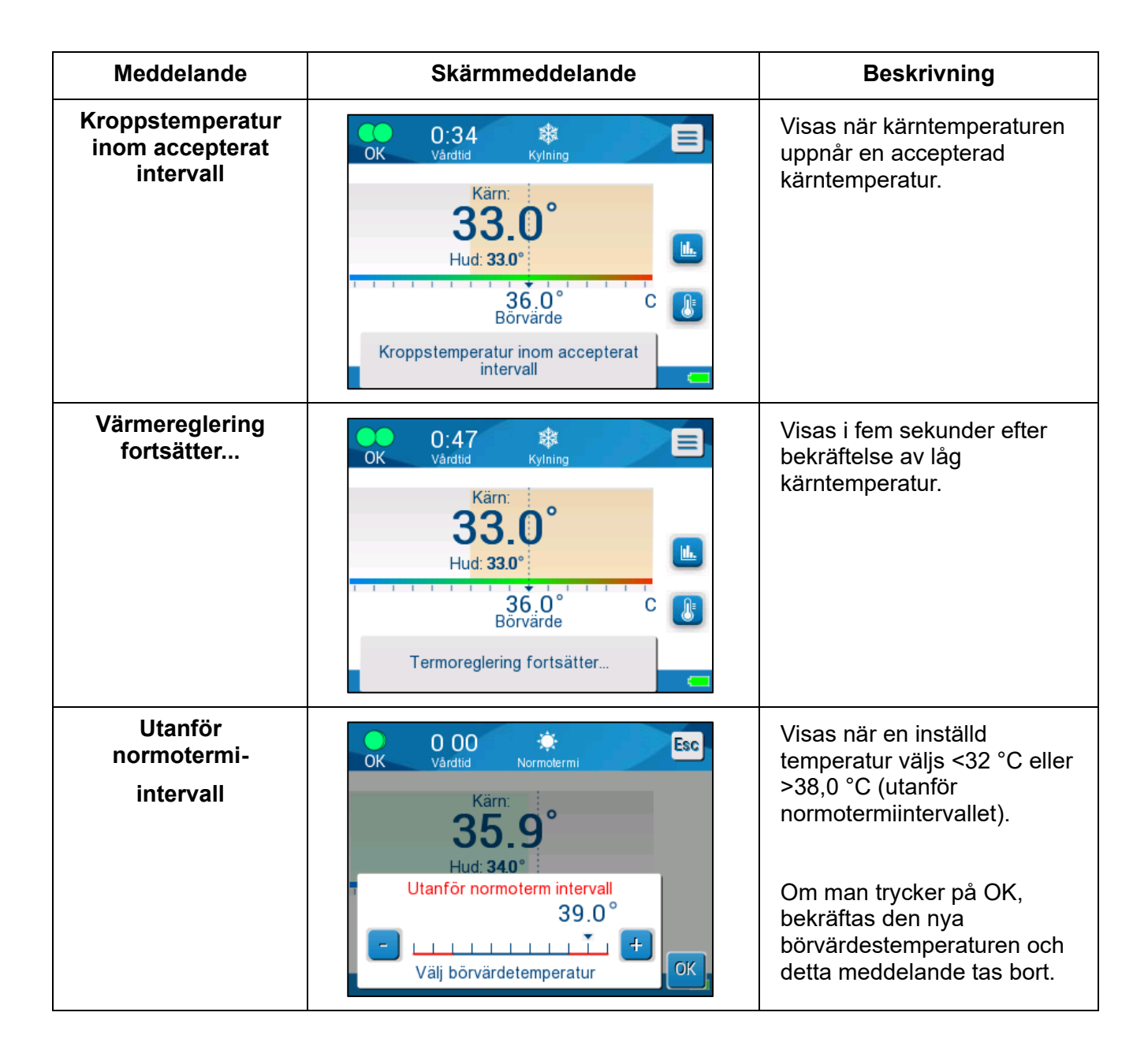

#### TTM-lägesmeddelanden

Värmeregleringssystemet kan vara i ett av tre tillstånd:

#### 1. Kärntemperatur över börvärde [Tc >= (Tsp)]

I detta tillstånd startar temperaturkontrollen utan ytterligare användaråtgärder.

# 2. Kärntemperaturen är över 31 °C men lägre än börvärdet med 0,8 °C [31 °C <Tc <(Tsp - 0,8)] *eller så* är kärntemperaturen lägre än det förinställda larmet för låg patienttemperatur.

I detta tillstånd fortsätter temperaturkontrollen och värmer upp patienten mot börvärdet.

Ett informationsmeddelande visas och ett ljudlarm avges. Om man trycker på MUTE (Tysta), stoppas ljudlarmet i 30 minuter. Det skriftliga meddelandet på skärmen tas endast bort när  $\triangle <= 0,6$  °C.

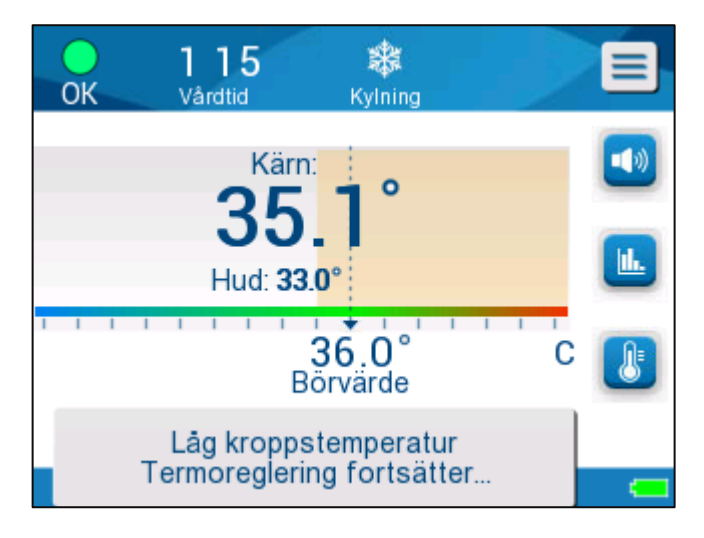

Figur 30: Larm om låg kärntemperatur

## 3. Kärntemperaturen är lägre än börvärdet med mer än 2 °C ( $\Delta$ (Tsp- Tcore)> 2 °C) eller om Tc <31 °C

Detta meddelande kan indikera att kärntemperaturproben kan vara felaktig.

Följande meddelande visas: "Temperature Regulation Paused. Core Readout too Low. Bekräfta sensorns position. Press OK to continue". (Temperaturreglering pausad. Kärnavläsning för låg. Tryck på OK för att fortsätta). Ett ljudlarm avges också.

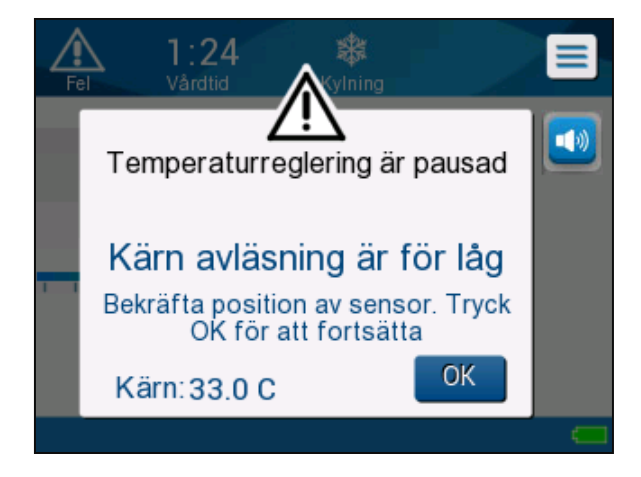

Figur 31: Temperaturreglering pausad – Meddelande om att kärnavläsningen är för låg

Om du trycker på hårddisken bredvid larmikonen <sup>29</sup> stängs larmet av i **fem** minuter men lämnar meddelandet på skärmen.

- **OBS!** Om temperaturen är under 30,5 °C, kan larmet inte tystas.
- **OBS!** Om användaren ignorerar meddelandet och inte trycker på OK i över 30 minuter, kan larmet inte tystas.

Även om meddelandet visas, pausas termoreglering och maskinen växlar till standbyläge (vattnet slutar flöda till filten).

Kontrollera att kärntemperaturproben är på plats och att den låga temperaturen representerar patientens verkliga tillstånd och tryck sedan på **OK** för att återaktivera temperaturkontroll.

När du trycker på **OK** återgår skärmen till huvudskärmen och följande meddelande visas i 5 sekunder.

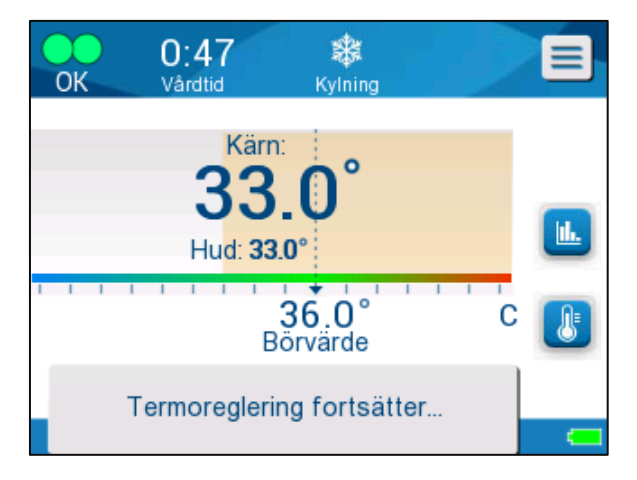

Figur 32: Meddelande om att värmereglering fortsätter

Detta meddelande indikerar att vatten nu strömmar in i filten och att värmeregleringen fortsätter.

När **OK** har tryckts ned, visas meddelandet Temperaturreglering pausat var 30:e minut att dess larmvillkor är uppfyllda.

Meddelanden om Kontrollerat återuppvärmningsläge

Under kontrollerad återuppvärmning kan två tillstånd förekomma:

#### Virtuell börvärdestemperatur (VSP) – Kärntemperatur >0,8 °C och <2 °C:

I detta fall visas ett meddelande med ett larm, men värmeregleringen fortsätter.

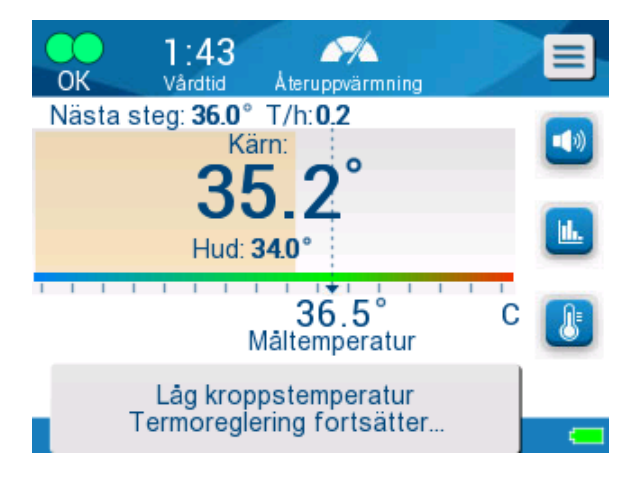

Figur 33: Larm om låg kärntemperatur

# Patientens kärntemperatur <Måltemperatur och (∆Virtuell SP-kärntemp) >2 °C

Detta innebär att kärntemperaturproben troligen är utanför kroppen. Följande meddelande visas och ett ljudlarm avges:

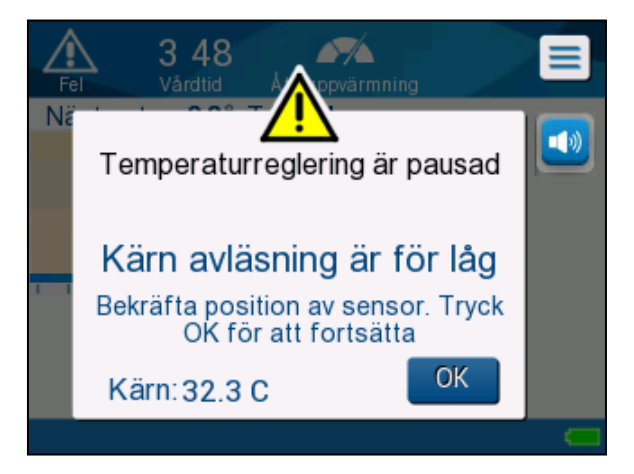

Figur 34: Kärnavläsning för låg

Genom att trycka på Tysta inaktiveras ljudsignalen. Larmet startar om efter 5 minuter.

När meddelande " Kärnavläsning för låg " visas, reglerar inte maskinen patientens temperatur och inget vatten flödar till filten.

Kontrollera att kärntemperaturproben är på plats och att den låga temperaturen representerar patientens verkliga tillstånd, tryck sedan på **OK** för att återaktivera temperaturkontroll.

OBS!

Om användaren ignorerar meddelandet och inte trycker på **OK** i över 30 minuter, **kan larmet inte tystas.** 

När du trycker på **OK** återgår skärmen till huvudskärmen och följande meddelande visas i 5 sekunder.

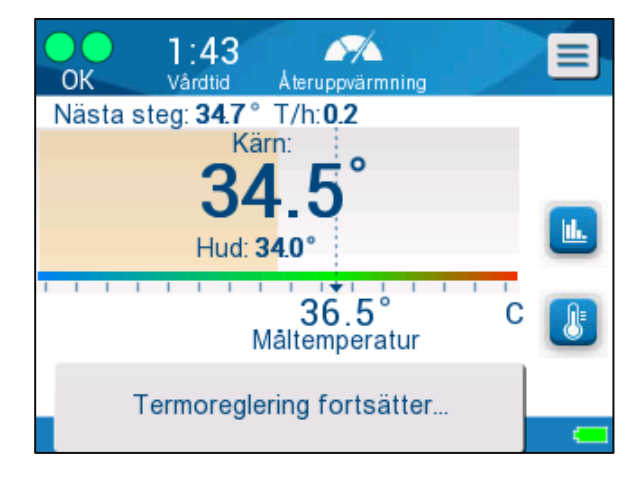

Figur 35: Meddelande om att värmereglering fortsätter

### Kapitel 5: Beställningsinformation

#### Utrustning och tillbehör

All utrustning och tillbehör kan beställas direkt från Belmont Medical Technologies eller din lokala återförsäljare. När du beställer delar, ska du specificera artikelnumret som anges i detta kapitel, såväl som serienumret på CritiCool<sup>®</sup> MINI-enheten.

#### Tillgängliga filtar

Modeller för olika filtar finns tillgängliga. Se nedan.

|                                             | Artikelnummer | Antal filter per<br>förpackning | Patientens<br>storlek/vikt | Filtens<br>längd/bredd (m) |
|---------------------------------------------|---------------|---------------------------------|----------------------------|----------------------------|
| Curol//ron® on ödhorn                       | 508-03518     | 8/kartong                       | 2,5–4,0 kg                 | 0,659/0,448                |
| Curewrap <sup>o</sup> spadbarn              | 508-03521     | 8/kartong                       | 4,0-7,0 kg                 | 0,698/0,602                |
|                                             | PED-SM008     | 8/kartong                       |                            |                            |
| CureWrap <sup>®</sup> spädbarn,<br>sorterad | 500-03518     | 4/kartong                       | 4/2,5-4,0 kg               | 0 659/0 448                |
|                                             | 500-03521     | 4/kartong                       | 4/4,0-7,0 kg               | 0,000,0,110                |
|                                             |               |                                 |                            | 0,698/0,602                |

#### Tabell 7: Beställningsinformation för filtar

#### Tillgängliga tillbehör

En tillbehörssats medföljer varje enhet. CritiCool MINI tillbehörssats finns i två konfigurationer: en med återanvändbara temperaturprober (Art.nr 200-00200) och en med adapterkablar för användning med engångstemperaturprober (Art.nr 200-00201). Se Tabell 8 och Tabell 9.

Engångstemperaturprober måste beställas separat. Tabell 10 anger vanliga tillbehör som kan beställas individuellt.

| Underartikelnr | Beskrivning                                              | Antal levererade |
|----------------|----------------------------------------------------------|------------------|
| 014-00005      | Återanvändbar kärntemperaturprob, spädbarn, grå          | 1                |
| 014-00021      | Återanvändbar yttemperaturprob, grön                     | 1                |
| 200-00109      | Kopplande vattenslangar, 2 med 2-vägs                    | 1                |
| 200-R0130      | Filterenhet (intern)                                     | 1                |
| DDT320002-SV   | CritiCool <sup>®</sup> MINI, stegvis vägledning, svenska | 1                |
| 014-00012      | Återanvändbar temperaturprobadapter                      | 1                |

#### Tabell 8: CritiCool MINI tillbehörssats med återanvändbara prober

| Underartikelnr | Beskrivning                                                           | Antal levererade |
|----------------|-----------------------------------------------------------------------|------------------|
| 014-00028      | Adapterkabel till kärntemperaturprober för engångsbruk, grå,<br>Molex | 1                |
| 014-00129      | Adapterkabel till yttemperaturprober för engångsbruk, gröna, RJ       | 1                |
| 200-00109      | Kopplande vattenslangar, 2 med 2-vägs                                 | 1                |
| 200-R0130      | Filterenhet (intern)                                                  | 1                |
| DDT320002-SV   | CritiCool <sup>®</sup> MINI, stegvis vägledning, svenska              | 1                |
| 014-00012      | Återanvändbar temperaturprobadapter                                   | 1                |

#### Tabell 9: CritiCool MINI tillbehörssats för engångsprober

#### Tabell 10: Tillbehör

| Artikelnummer | Beskrivning                                                                              |
|---------------|------------------------------------------------------------------------------------------|
| 014-00321     | Yttemperaturprob för engångsbruk, spädbarn, grå                                          |
| 002-00069     | Hankontakt för tömning av vattentank (25/förp.)                                          |
| 200-R0130     | Filterenhet (intern)                                                                     |
| 017-00250     | CliniLogger <sup>™</sup> -enhet                                                          |
| 200-00109     | Kopplande vattenslangar, 2 med 2-vägs                                                    |
| 014-00005     | Återanvändbar kärntemperaturprob, spädbarn, grå                                          |
| 014-00021     | Återanvändbar yttemperaturprob, grön                                                     |
| 014-00028     | Adapterkabel till kärntemperaturprober för engångsbruk, grå, Molex                       |
| 014-00035     | Kärntemperaturgivare för engångsbruk, 9 Fr, Smiths Medical ER400-9 (20/förp)             |
| 014-00036     | Kärntemperaturgivare för engångsbruk, 7 Fr, Metko FMT400/AOR-D2 (20/förp)                |
| 014-00038     | Kärntemperaturgivare för engångsbruk, 9 Fr, TE Mätspecialiteter 4491 (20/förp)           |
| 014-00220     | Kärntemperatursond för engångsbruk, 9 Fr, DeRoyal 81-020409 (10/förpackning), ENDAST USA |
| 014-00129     | Adapterkabel till yttemperaturprober för engångsbruk, gröna, RJ                          |

### Kapitel 6: Underhåll

#### Inledning

Detta kapitel sammanfattar underhållsinstruktionerna för CritiCool<sup>®</sup> MINI-systemet. Kvalificerad sjukhuspersonal kan utföra rutinunderhåll om inget annat specificeras.

VARNING! Reparation och service av CritiCool<sup>®</sup> MINI-systemet ska endast utföras av Belmont Medical Technologies eller av ombud som auktoriserats av Belmont Medical Technologies.

#### Serviceinformation

Vid kommunikation med auktoriserade representanter från Belmont Medical Technologies angående CritiCool<sup>®</sup> MINI-systemet, ska du ange programvaruversion och serienummer på identifikationsetiketten som finns på den bakre panelen på CritiCool<sup>®</sup> MINI-enheten.

Vid kommunikation angående filtar, se etiketten på filtförpackningen för information om lotnummer.

Byte av batteri ska endast utföras av en certifierad servicetekniker från Belmont Medical Technologies.

#### Rutinmässigt underhåll

CritiCool<sup>®</sup> MINI-enheten ska inspekteras och underhållas för att säkerställa att den förblir i optimal kondition, före användning och såsom anges i Tabell 11.

| Frekvens                                                    | Inspektion/Service                                                                                                    | Utförd av                                                     |
|-------------------------------------------------------------|----------------------------------------------------------------------------------------------------|---------------------------------------------------------------|
| Inför varje användning                                      | <ul> <li>Rengör kopplingsslangar och<br/>snabbkopplingskontakter med en blöt trasa.</li> <li>Gör en visuell inspektion angående mekaniska<br/>fel på prober, kopplingsslangar och nätsladd.</li> <li>Gör en visuell inspektion av exteriören på<br/>CritiCool<sup>®</sup> MINI-enheten.</li> </ul> | Läkare eller<br>sjukhuspersonal                               |
| Efter varje användning /<br>Före förvaring                  | <ul> <li>Tillsätt natriumdikloroisocyanurat (NaDCC) till<br/>vattentanken och kör i 30 minuter i standby-läge.</li> <li>Töm vattnet med hjälp av Töm under menyn<br/>Service</li> </ul>                                                                                                    | Läkare eller<br>sjukhuspersonal                               |
| Enligt vad som krävs i<br>sjukhusets/klinikens<br>protokoll | <ul> <li>Rutinmässig, extern rengöring och desinfektion.</li> <li>Byt ut kopplingsvattenslangar<br/>(Art.nr 200-00109) regelbundet.</li> </ul>                                                                                                    | Läkare eller<br>sjukhuspersonal                               |
| Varje år                                                    | <ul> <li>Årligt underhåll</li> <li>Byt ut filter*</li> <li>Värmedesinfektion</li> </ul>                                                                                                    | Auktoriserad tekniker<br>från Belmont Medical<br>Technologies |

\*Byte av filter kan vid behov göras oftare än en gång per år (beroende på vattenkvalitet).

#### Rutinmässigt underhåll

Rengöring och desinfektion av den externa ytan och systemets vattenreservoar ska utföras inför varje gång som enheten ska användas. Systemkomponenterna kan vara förorenade under användning och förvaring av enheten från många faktorer.

#### FÖRSIKTIGHET!

- Använd inte någon form av borste på maskinens pekskärm eller dess tillbehör.
- Sänk inte ned maskinen i vätska.
- Tvätta inte den elektriska kontakten.
- Använd inte några koksalt- eller spolvätskor.
- Använd inte några esterlösningsmedel.

För återanvändbara temperaturprober, ska du följa tillverkarens rekommendationer och alltid kontrollera temperaturproberna för repor och revor före och efter rengöring. Om proben är skadad, ska den INTE användas.

**OBS!** Följ sjukhusprotokollet när produkten desinficeras.

#### Verktyg som krävs för rengöring och desinfektion

- PPE (Personlig skyddsutrustning) enligt desinfektionsmedelstillverkarens instruktioner.
- Luddfri trasa.
- Natriumdikloroisocyanurat (NaDCC) pulver eller tabletter
- Sterilt vatten/0,22 mikron filtrerat kranvatten (ca 1,2 liter)

#### Rekommenderade desinfektionsmedel för externa ytor

- Klorblekningslösning (5,25 % natriumhypokloritkoncentrat)
- Kvartära ammoniumföreningar (ammoniumklorid som aktiv ingrediens)

#### Inför varje användning

## **FÖRSIKTIGHET!** Använd endast fingertryck. Externa instrument utövar alltför högt tryck på skärmen och bör inte användas.

- 1. Använd PPE enligt desinfektionsmedelstillverkarens rekommendationer.
- 2. Se till att systemet är avstängt och nätsladden är frånkopplad.
- 3. Använd en luddfri trasa med sterilt vatten för att rengöra maskinen utsida och LCD-skärmen, för att få bort all smuts.
- 4. Förbered desinfektionsmedelslösningen enligt tillverkarens beskrivning och följ tillverkarens anvisningar för duration och koncentration.
- 5. Använd en luddfri trasa med desinfektionsmedel för att desinficera maskinens utsida, LCD-skärmen och slangarna.
- 6. Använd en ny luddfri trasa, fuktad med sterilt vatten för att ta bort rester. Använd trasan på utsidan av systemet, skärmen och slangarna.

#### Innan förvaring

- 1. Använd PPE enligt desinfektionsmedelstillverkarens rekommendationer.
- 2. När enheten är i standby-läge ska du stänga klämmorna på filten.
- 3. Ta bort filten från patienten, koppla från den från slangarna och kassera den.
- 4. Koppla från slangarna från maskinen.
- 5. Kassera temperaturprober och adaptern för engångsbruk i enlighet med sjukhusets rutiner för medicinskt avfall. Desinficera de återanvändbara temperaturproberna enligt tillverkarens anvisningar.
- 6. För in volymen av natriumdikloroisocyanurat- (NaDCC) pulver eller tabletter, som rekommenderas av NaDCC-tillverkaren, i vattentanken på 1,2 liter.
- 7. Kör enheten i Standby-läge i 30 minuter.
- 8. Töm enheten (se Figur 26: Välj service).
- 9. Stäng av maskinen. Vänta i några sekunder. Dra ur nätsladden.

#### Värmedesinficeringsprocess (självrengörande)

Denna funktion utför en värmedesinficering av vattentanken och interna slangar.

Värmedesinficeringen av CritiCool<sup>®</sup> MINI är en integrerad funktion, som värmer det cirkulerande vattnet i systemet och följaktligen värmedesinficerar de inre vattenvägarna i systemet, inklusive vattentanken.

Värmedesinficering utförs vid varje periodiskt underhåll och kan endast utföras av en tekniker som certifierats av Belmont.
#### Utrustning som behövs

- Förbikopplingsslang Art.nr 200-00181 eller Art.nr 200-00096
- Upp till 1,2 liter sterilt eller 0,22 µm filtrerat vatten.

### Gör så här för att utföra värmedesinficering:

Se till att vattentanken är full och att förbikopplingsslangen är ansluten.

1. I huvudmenyn ska du välja **Service**.

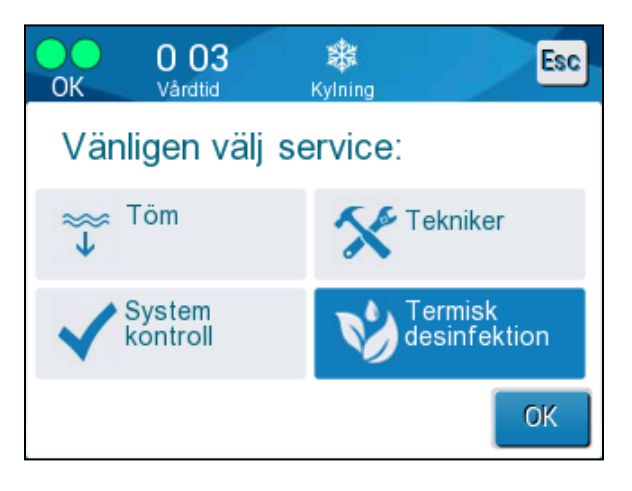

Figur 36: Välja värmedesinficeringsservice

2. Tryck på **Thermal Disinfection** (Värmedesinficering) och sedan **OK**.

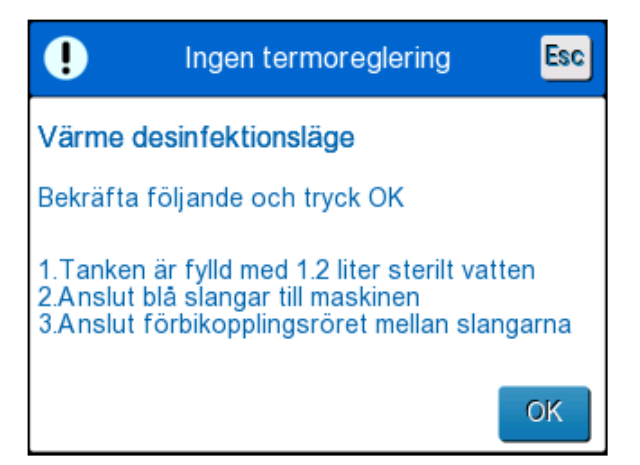

Figur 37: Initiera värmedesinficering

- 3. Processen är lösenordsskyddad. Ange lösenord.
- 4. Tryck på OK. Följande verifieringsmeddelande visas:
- 5. Kontrollera att tanken är full. Anslut förbikopplingsslangen och tryck på OK. Värmedesinficering börjar. Nedräkning visas på skärmen.Processen tar ca 2 till 3 timmar.

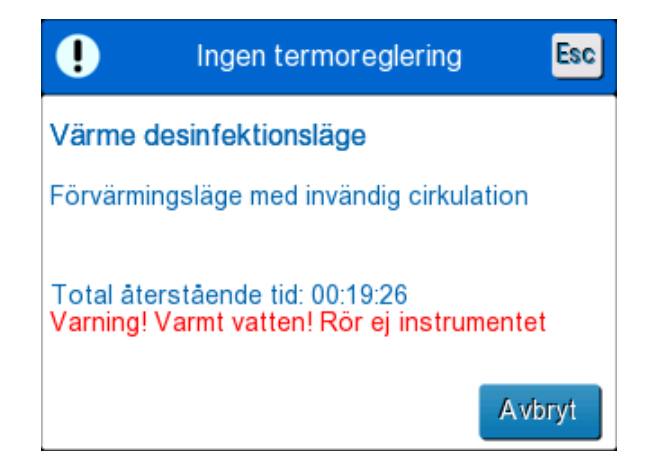

Figur 38: Värmedesinficeringsläge

| FÖRSIKTIGHET! | Rör inte maskinen eller slangarna under<br>självrengöringsprocessen, eftersom de är HETA. |
|---------------|-------------------------------------------------------------------------------------------|
| OBS!          | Se servicemanualen för ytterligare information.                                           |
|               | Använd endast sterilt vatten eller 0,22 mikrofiltrerat<br>kranvatten.                     |
|               | Töm alltid ut vattnet efter värmedesinficeringsprocessen.                                 |

# Rengöring, desinficering och sterilisering av de återanvändbara temperaturproberna

Rengöring, desinficering och sterilisering av de återanvändbara temperaturproberna är enligt tillverkarens instruktioner.

Prober för engångsbruk ska inte återanvändas. Olämplig användning kan leda till korskontamination och försämrad säkerhet.

#### Systemkontrollservice

Systemkontrollservice initieras från Servicemenyn.

Systemkontrollservicen utför en fullständig kontroll av systemet genom att kontrollera funktionaliteten av följande komponenter:

- Skärm och signal
- Pump
- Filtanslutning
- Tryckmätare
- Uppvärmnings- och nedkylningsenhet
- Temperatur på vatteninflöde och vattenutflöde

Framgångsrikt slutförande av systemkontrollservicen indikerar att CritiCool<sup>®</sup> MINIenheten är redo att användas. **OBS!** Om If CritiCool<sup>®</sup> MINI inte har använts på länge, rekommenderas att en systemkontroll utförs.

#### Gör så här för att utföra systemkontroll:

- **OBS!** Se till att vattentanken är full, innan en systemkontroll utförs.
- 1. I huvudmenyn ska du välja Services. Följandej fönster visas.

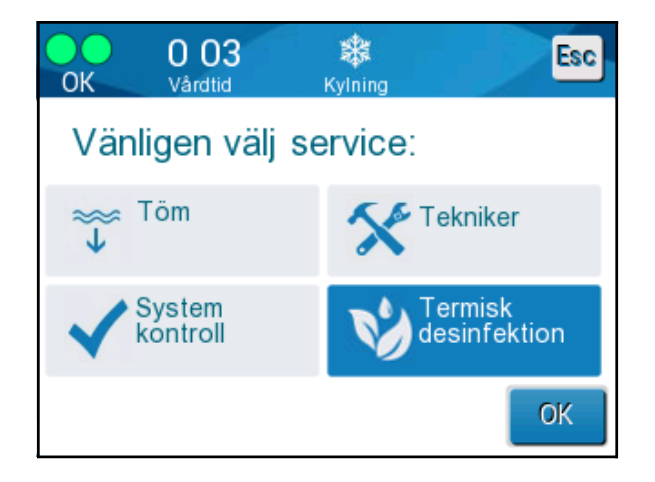

Figur 39: Välja systemkontroll

- 2. På Service-skärmen ska du välja **Systemkontroll** och sedan klicka på **OK** för att bekräfta. Ett meddelande visas, som ber dig att bekräfta start av systemkontroll.
- 3. Tryck på Start.

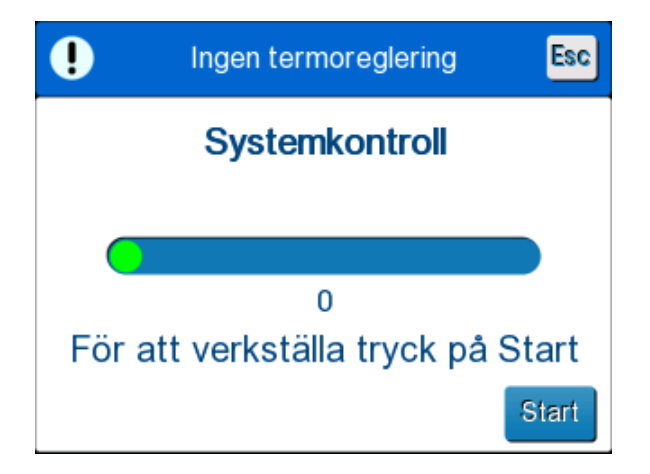

Figur 40: Systemkontroll pågår

Systemkontroll initieras. Processfältet som visas på skärmen indikerar förloppet.

Systemkontrollen tar ca 10 minuter.

När processen är slutförd, visas ett meddelande på skärmen, "SYSTEMKONTROLL SLUTFÖRD".

4. Växla till Driftsskärmen.

5. Stäng av CritiCool<sup>®</sup> MINI.

#### Filterbyte

Filtret är avsett att filtrera hårda partiklar eller stora partiklar och är inte avsett att filtrera vattnet från bakteriekontamination.

Filtret måste bytas ut minst var tolfte månad.

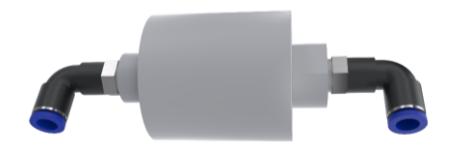

OBS!

Filtret får endast bytas av personal som är auktoriserad av Belmont Medical Technologies eller auktoriserad biomedicinsk personal. Se servicemanualen för utbytesanvisningar.

# Kapitel 7: Felsökning

### Allmänt

CritiCool<sup>®</sup> MINI-enheten är utrustad med självtestande rutiner som kontinuerligt övervakar systemdriften. Om ett systemfel eller felfunktion upptäcks, visas ett felmeddelande på meddelandeskärmen. Om en felfunktion skulle inträffa, se Felsökningsguiden.

### Felsökningsguide

Figur 41: CritiCool MINI systemfel (Inget meddelande) Felsökningsguide anger några möjliga scenarier som kan indikera ett fel, dess orsak och rekommenderade åtgärder.

Figur 42: Överfyllning av vattentanken anger felsökning av överfyllning av vattentank.

Figur 43: CritiCool MINI systemmeddelande – Felsökningsguide ger en lista över felmeddelanden som visas på CritiCool<sup>®</sup> MINI-skärmen.

#### **FÖRSIKTIGHET!** Reparation och service av CritiCool<sup>®</sup> MINI-systemet ska endast utföras av Belmont Medical Technologies eller av ombud som auktoriserats av Belmont Medical Technologies.

| Observation                                                                       | Möjligt problem                                        | Åtgärd som ska vidtas                                                                                                    |
|-----------------------------------------------------------------------------------|--------------------------------------------------------|----------------------------------------------------------------------------------------------------|
| Strömbrytaren på CritiCool <sup>®</sup> MINI-<br>enheten är "ON" (PÅ), men den är | CritiCool <sup>®</sup> MINI har<br>kopplats från.      | Kontrollera nätsladdkontakterna.                                                                                                    |
| tom.                                                                              | Ingen nätspänning                                      | Ring den biomedicinska avdelningen.                                                                                                 |
| Filten börjar läcka.                                                              | Filten punkterades oavsiktligt<br>under driftens gång. | Stäng av CritiCool <sup>®</sup> MINI-enheten<br>och låt vattnet rinna tillbaka i<br>reservoaren.<br>Byt ut filten om det är möjligt |
| Vatten läcker från anslutningen<br>mellan filten och kopplingsslangen.            | Kopplingsslangarna är inte<br>förseglade på rätt sätt. | Stäng filtens klämmor. Koppla från<br>kopplingsslangarna och anslut dem<br>igen tills ett klickljud hörs.                           |
|                                                                                   | Kopplingsslangarna är skadade.                         | Byt ut kopplingsslangarna.                                                                                                    |
|                                                                                   | Snabbkopplingskontakten är skadad.                     | Ring den biomedicinska avdelningen.                                                                                                 |
| Vatten läcker mellan<br>kopplingsslangarna och CritiCool <sup>®</sup><br>MINI.    | Kopplingsslangarna är inte<br>anslutna på rätt sätt.   | Koppla från kopplingsslangarna från<br>maskinen och anslut dem igen tills<br>ett klickljud hörs.                                    |
|                                                                                   | Kopplingsslangarna är skadade.                         | Byt ut kopplingsslangarna.                                                                                                    |
|                                                                                   | Snabbkopplingskontakten är skadad.                     | Ring den biomedicinska avdelningen.                                                                                                 |

#### Figur 41: CritiCool MINI systemfel (Inget meddelande) Felsökningsguide

| Observation     | Åtgärd som ska vidtas                                                                                                    |  |
|-----------------|----------------------------------------------------------------------------------------------------|--|
| Överfyllning av | Man måste tömma vattentanken efter varje användning, för att undvika överfyllning:                                          |  |
| vattentanken    | <ol> <li>Anslut ena änden av CureWrap<sup>®</sup> anslutningsslangar till den högra<br/>snabbkopplingskontakten.</li> </ol> |  |
|                 | eller                                                                                                    |  |
|                 | Anslut ena änden av CureWrap <sup>®</sup> anslutningsslangar till den högra<br>snabbkopplingskontakten.                     |  |
|                 | 2 Anslut den speciella hankontakten till kopplingsslangen (se nedan).                                                       |  |
|                 | 3 Stäng av CritiCool <sup>®</sup> MINI.                                                                                     |  |
|                 | 4 Välj Tömnings-läge i Services.                                                                                            |  |
|                 | 5 Låt överskottsvattnet rinna ut i en behållare, hink eller diskho.                                                         |  |
|                 | 6 När den önskade vattennivån har uppnåtts, ska CritiCool <sup>®</sup> MINI-enheten stängas av.                             |  |
|                 |                                                                                                    |  |

### Figur 42: Överfyllning av vattentanken

| Meddelande                                          | Problemorsak                                         | Åtgärd som<br>ska vidtas                                                                                              | Kommentarer                                                       |
|-----------------------------------------------------|------------------------------------------------------|----------------------------------------------------------------------------------------------------|-------------------------------------------------------------------|
| Anger att ett larm har aktiverats.                  |                                                      |                                                                                                    |                                                                   |
| Tanken är tom                                       | Det finns inget<br>vatten i tanken.                  | Öppna<br>vattentankens lock.                                                                                          |                                                                   |
| Fel 0:24<br>Vardtid Vardtid                         | Flötet i<br>vattentanken har<br>fostnat              | Fyll vattentanken till<br>den maximala nivån                                                                          |                                                                   |
| Behållaren är tom                                   |                                                      | För in ett långt<br>föremål för att frigöra<br>flötet.                                                                |                                                                   |
| Kärn: 33.0 C                                        |                                                      |                                                                                                    |                                                                   |
| Tillsätt vatten                                     | Vattennivån är för låg                               | Fyll vattentanken till<br>maximal nivå                                                                                | Larmet kan tystas under<br>en obegränsad tid.                     |
| Kärn: 33.0 C                                        |                                                      |                                                                                                    |                                                                   |
| Anslut vattenslangar                                | Kopplingsslangarna är inte anslutna.                 | Anslut<br>kopplingsslangar.                                                                                           | *Om man trycker på<br>Tysta larm tystas                           |
| Temperaturreglering är pausad<br>Anslut vattentuber |                                                      | Kontrollera om det<br>finns knutor, veck<br>eller föremål som<br>kan hindra vattnet<br>från att flöda in i<br>filten. | signalen i 30 minuter.                                            |
| Kärn:                                               |                                                      |                                                                                                    |                                                                   |
|                                                     |                                                      | kontrollera<br>klämmorna.                                                                                             |                                                                   |
| Anslut kärntemperaturprob                           | Kärntemperaturproben<br>är inte införd i sitt uttag. | Anslut<br>kärntemperaturprob                                                                                          | *Om man trycker på<br>Tysta larm tystas<br>signalen i 30 minuter. |

| MINI systemmeddelande – Felsökningsguide |
|------------------------------------------|
| MINI systemmeddelande – Felsökningsguid  |

| Meddelande                             | Problemorsak                                                                                                    | Åtgärd som<br>ska vidtas                                                                                                    | Kommentarer                                                                                                    |
|----------------------------------------|----------------------------------------------------------------------------------------------------|----------------------------------------------------------------------------------------------------|----------------------------------------------------------------------------------------------------|
| Kontrollera vattenslangar              | Filten är blockerad på<br>grund av olämplig<br>svepning.<br>Filtklämmorna är<br>stängda.                                                                                   | Kontrollera om det<br>finns knutor, veck<br>eller föremål som<br>kan hindra vattnet<br>från att flöda in i<br>filten.<br>Kontrollera<br>klämmorna. | *Om man trycker på<br>Tysta larm tystas<br>signalen i 30 minuter.                                                                                                    |
| Kontrollera kärntemperaturprob         | Kärntemperaturprob<br>en är fel insatt i<br>kärnuttaget.<br>Kärntemperaturproben<br>s adapter är ansluten<br>till CritiCool <sup>®</sup> MINI<br>utan<br>temperaturproben. | Anslut<br>kärntemperaturproben<br>till korrekt uttag.<br>Anslut<br>engångstemperaturpr<br>oben till adaptern och<br>för in den i patienten.        | Detta larm kan inte<br>tystas.                                                                                                    |
| Svagt batteri, anslut till strömkällan | Batteriet i CritiCool <sup>®</sup><br>MINI har ingen ström.                                                                                                    | CritiCool <sup>®</sup> MINI ska<br>anslutas till en<br>strömkälla.                                                                                 | Detta larm kan inte<br>tystas.                                                                                                    |
| Kärnavläsning för låg                  | Kärntemperaturen är<br>minst 2 °C lägre än<br>börvärdet – eller när<br>kärntemperaturen är<br>under 31 °C.                                                                 | Bekräfta placeringen<br>av<br>kärntemperaturprobe<br>n. Tryck på OK för att<br>fortsätta.                                                          | Ett larm ljuder och<br>värmeregleringen<br>stannar. Larmet kan<br>tystas i 5 minuter.<br>OBS! Om du ignorerar<br>meddelandet och inte<br>trycker på OK i över 30<br>minuter, kan larmet inte<br>tystas förrän OK-<br>knappen trycks ned.<br>När du trycker på OK<br>återgår skärmen till<br>huvudskärmen och ett<br>meddelande visas i<br>5 sekunder, som anger<br>att värmereglering har<br>återupptagits. |

| Meddelande                                | Problemorsak                                                                                                    | Åtgärd som<br>ska vidtas                                                                                                    | Kommentarer                                   |
|-------------------------------------------|----------------------------------------------------------------------------------------------------|----------------------------------------------------------------------------------------------------|-----------------------------------------------|
| Växlar till automatisk<br>återuppvärmning | Bekräftelse av<br>patientens<br>kärntemperatur innan<br>det ändras till<br>kontrollerat<br>återuppvärmningsläge | Bekräfta patientens<br>kroppstemperatur.<br>När detta bekräftats,<br>ska du trycka på OK<br>för att fortsätta.                                                                                                    | Detta larm kan inte<br>tystas.                |
| Vattentemperaturen är för låg             | När<br>vattentemperaturen i<br>systemet är under<br>10 °C (50 °F)                                               | Värmereglering<br>stannar.<br>Stäng AV systemet i<br>3 sekunder och slå<br>sedan PÅ det igen.<br>Om problemet<br>kvarstår, ska<br>CritiCool <sup>®</sup> MINI<br>stängas av, och<br>kontakta en<br>representant för<br>Belmont Medical<br>Technologies.                                                                 | Larmet kan tystas under<br>en obegränsad tid. |
| Vattentemperaturen är för hög             | När<br>vattentemperature<br>n i systemet är mer<br>än 42 °C<br>(107,6 °F)                                       | Värmereglering<br>avbryts tills vattnet<br>svalnar eller tills<br>systemet stoppas.<br>Stäng AV systemet i<br>3 sekunder och slå<br>sedan PÅ det igen.<br>Om problemet<br>kvarstår, ska<br>CritiCool <sup>®</sup> MINI<br>stängas av och du<br>ska kontakta din<br>representant för<br>Belmont Medical<br>Technologies. | Larmet kan tystas under<br>en obegränsad tid. |

| Meddelande                                      | Problemorsak                                                                                                    | Åtgärd som<br>ska vidtas                                                                                                    | Kommentarer                                                                                                    |
|-------------------------------------------------|----------------------------------------------------------------------------------------------------|----------------------------------------------------------------------------------------------------|----------------------------------------------------------------------------------------------------|
| Patientens temperatur är över<br>XX,X °C        | Larmet för låg<br>patienttemperatur kan<br>konfigureras i<br>"Inställningar". Larmet<br>och meddelandet<br>utfärdas enligt den<br>valda larmgränsen.<br>De tillgängliga<br>värdena är: 36 °C,<br>36,5 °C, 37 °C,<br>37,5 °C, 38 °C,<br>38,5 °C               | Kontrollera att<br>kärntemperaturprobe<br>n är på plats och följ<br>patientens<br>temperatur.<br>Informera<br>läkaren.                                                                                                    | Värmereglering<br>fortsätter.<br>Larmet kan tystas i<br>30 minuter.                                                  |
| Låg kärntemperatur värmereglering<br>fortsätter | Detta meddelande<br>visas:<br>1. När kärntemp. är<br>> 0,8 °C lägre än<br>börvärdet.<br>2. Enligt<br>larminställningar.                                                                                                    | Kontrollera att<br>kärntemperaturprobe<br>n är på plats och<br>fortsätt att följa<br>patientens<br>temperatur.<br>Ingen åtgärd<br>krävs.<br>Om återuppvärmning<br>sker manuellt: Försök<br>inte att öka med mer<br>än 0,8 °C över den<br>faktiska<br>kärntemperaturen. | För detta meddelande<br>ljuder ett larm men<br>värmeregleringen<br>fortsätter.<br>Larmet kan tystas i<br>30 minuter. |
| Patientens temperatur är under<br>XX,X °C       | Patientens<br>kärntemperatur är<br>under den förinställda<br>larmgränsen på<br>inställningspanelen.<br>Larmet och<br>meddelandet utfärdas<br>enligt den valda<br>larmgränsen. De<br>tillgängliga värdena är:<br>31 °C, 32 °C, 33 °C,<br>34 °C, 35 °C, 36 °C. | Kontrollera att<br>kärntemperaturprobe<br>n är på plats och följ<br>patientens<br>temperatur.<br>Informera<br>läkaren.                                                                                                    | Värmeregler<br>ing<br>fortsätter.<br>Larmet kan tystas i<br>30 minuter.                                              |
| Kroppstemperatur inom accepterat<br>intervall   | Kärntemperaturen<br>uppnår en acceptabel<br>kärntemperatur.                                                                                                    |                                                                                                    | Meddelandet visas i<br>5 sekunder.                                                                                   |

| Meddelande                                                                                                    | Problemorsak                                                                                  | Åtgärd som<br>ska vidtas                                       | Kommentarer                        |
|----------------------------------------------------------------------------------------------------|-----------------------------------------------------------------------------------------------|----------------------------------------------------------------|------------------------------------|
| Värmereglering fortsätter                                                                                              | CritiCool MINI har<br>lämnat ett larmtillstånd<br>och återgått till ett<br>normalt driftläge. | Bekräfta patientens<br>kroppstemperatur.                       | Meddelandet visas i<br>5 sekunder. |
| Utanför normotermiintervall                                                                                            | Börvärdestemperatur<br>för normotermi är<br><32 °C och >38,0 °C.                              | Om du trycker på<br>OK, bekräftas den<br>nya                   | Inget larm.                        |
| OK 000<br>Normolermi<br>Kärn:<br>35.9°<br>Hud: 340°<br>Utanför normoterm intervall<br>39.0°<br>Välj börvärdetemperatur | För detta meddelande<br>fortsätter<br>värmeregleringen.                                       | börvärdestemperatu<br>ren och detta<br>meddelande tas<br>bort. |                                    |

# Kapitel 8: CliniLogger™ Installation- Och

# Användarinstruktioner

# Översikt och installation

#### Inledning

Syftet med CliniLogger <sup>™</sup>-enheten är att spara CritiCool<sup>®</sup> / CritiCool<sup>®</sup> MINI / Allon<sup>®</sup>systemens vitala data för framtida referens. För mer information om hur du ansluter CliniLogger till CritiCool för datainsamling, se **Error! Reference source not found.** på sidan 32

Med hjälp av CliniLogger<sup>™</sup> Viewer-programmet, kan användaren använda en extern PC för att granska dessa sparade data.

#### Använda CliniLogger<sup>™</sup>-programmet

CliniLogger<sup>™</sup>-enheten ansluter till RS-232- (serie) kontakten på baksidan av CritiCool<sup>®</sup> för dataöverföring. När enheten är ansluten, **sparas data vid varje en-minutsintervall.** 

Anslut CliniLogger<sup>™</sup>-enheten till CritiCool<sup>®</sup> innan det medicinska ingreppet påbörjas.

Belmont Medical Technologies rekommenderar insamling av CritiCool<sup>®</sup>-enhetens data för en patient i taget. I slutet av ingreppet ska CliniLogger<sup>™</sup>-enheten kopplas bort från den termiskt reglerande maskinen och anslutas till en dator. Ladda ned data från enheten och anslut sedan CliniLogger<sup>™</sup> till den termiskt reglerande maskinen igen så att den är redo för nästa ingrepp.

#### CliniLogger<sup>™</sup>-programmet

CliniLogger<sup>™</sup>-enheten är försedd med en CliniLogger<sup>™</sup> granskningsprogramvara på CD, som ska installeras på en dator för nedladdning och granskning av de sparade data från CritiCool<sup>®</sup>. Alternativt, för att ladda ner programvaran online kan du begära länken från Belmonts tekniska serviceteam på techservice@belmontmedtech.com.

#### Installera programmet

#### Gör så här för att installera CliniLogger<sup>™</sup>-programmet:

- 1. På din dator, dubbelklicka på **Den här datorn** och öppna drivrutinen för CD.
- 2. Dubbelklicka på **Installations**mappen.
- 3. Dubbelklicka på Volymmappen.
- 4. Dubbelklicka på **setup (inställning)**; CliniLogger<sup>™</sup> installationsfönster dyker upp.

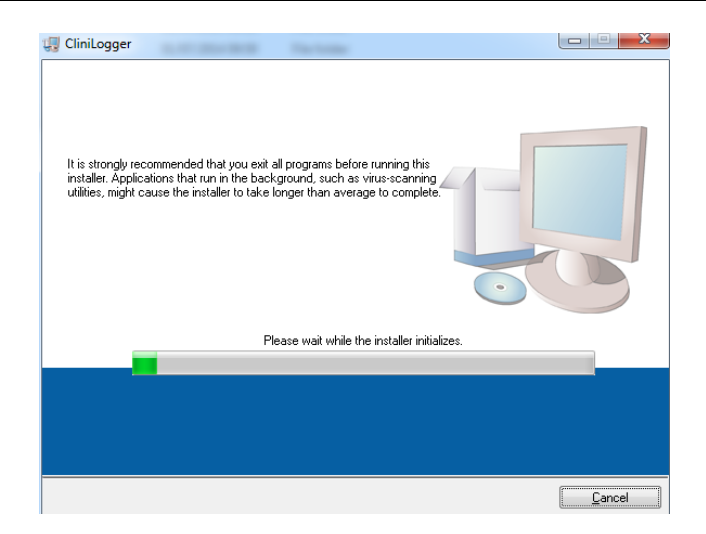

Figur 44: CliniLogger™ Initialisering.

När initialiseringen är klar, dyker följande meddelande upp.

| 🐺 CliniLogger                                                                                                    |                  |
|----------------------------------------------------------------------------------------------------|------------------|
| Destination Directory<br>Select the primary installation directory.                                                                                                |                  |
| All software will be installed in the following locations. To install software into a<br>different location, click the Browse button and select another directory. |                  |
| Directory for CliniLogger                                                                                                    |                  |
| C:\Program Files (x86)\CliniLogger\                                                                                                    | Browse           |
| Directory for National Instruments products<br>C\\Program Files (x86)\National Instruments\                                                                        | Browse           |
|                                                                                                    | > <u>C</u> ancel |

Figur 45: CliniLogger™ Installation.

- 5. Du kan ändra installationsplatsen genom att klicka på **Bläddra** och välja en ny plats. Klicka på **Next (Nästa)**. **Licensavtalets fönster visas.**
- 6. Välj I accept the above License Agreement(s) (Jag accepterar det ovanstående Licensavtalet) för att acceptera licensavtalet och klicka på Next (Nästa). Fönstret Starta installation visas.

| UniLogger                                                                                             | X              |
|----------------------------------------------------------------------------------------------------|----------------|
| Start Installation<br>Review the following summary before continuing.                                 |                |
| Adding or Changing                                                                                    |                |
| CliniLogger Files     NI-VISA 5.3     Burn Time Support                                               |                |
|                                                                                                    |                |
|                                                                                                    |                |
|                                                                                                    |                |
|                                                                                                    |                |
|                                                                                                    |                |
| Click the Next button to begin installation. Click the Back button to change the installation setting | 08             |
|                                                                                                    | gv.            |
| Save File) << Back Next >>                                                                            | <u>C</u> ancel |

Figur 46: Starta installation.

7. Klicka på **Nästa**; du kan följa installationsprocessen i processfälten tills det är klart.

| 🖫 CliniLogger                 |                        |
|-------------------------------|------------------------|
|                               |                        |
|                               |                        |
|                               |                        |
|                               |                        |
|                               |                        |
| Uverall Progress: 2% Complete |                        |
|                               |                        |
|                               |                        |
| Copying new files             |                        |
|                               |                        |
|                               |                        |
|                               |                        |
|                               |                        |
|                               |                        |
|                               |                        |
|                               | << Back Next >> Cancel |

Figur 47: Installationsprocess.

| iniLogger                                        |         |
|--------------------------------------------------|---------|
| Installation Complete                            |         |
| The installer has finished updating your system. |         |
|                                                  |         |
|                                                  |         |
|                                                  |         |
|                                                  |         |
|                                                  |         |
|                                                  |         |
|                                                  |         |
|                                                  | Inut 22 |

När installationen är klar, dyker fönstret Installation slutförd upp:

Figur 48: Installationen klar.

- 1. Klicka på **Klar** för att slutföra och gå ur mjukvaruinstallationen.
- 2. Kopiera mappen "User Ver 1.6" ("Användare vers. 1.6") från CD till din dator.
- 3. Du kan nu öppna mappen "User Ver XX." och klicka på CliniLogger.exe file för att starta programmet.

# Använda CliniLogger<sup>™</sup> Viewer-programmet

#### Ladda ned data

Du kan ladda ned data från CliniLogger<sup>™</sup>-enheten till CliniLogger<sup>™</sup> granskningsprogrammet på datorn.

### Gör så här för att starta CliniLogger<sup>™</sup>-programmet:

- 1. Från Windows *Start* menu, klicka på Program > CliniLogger.
- 2. Klicka på CliniLogger<sup>™</sup> -ikonen; fönstret för CliniLogger<sup>™</sup> dyker upp.

| 😰 CliniLogger                      | × |
|------------------------------------|---|
| BELMONT<br>MEDICAL<br>TECHNOLOGIES |   |
| Connect to Logger                  |   |
| Load Logger data                   |   |
| Store data                         |   |
| View data                          |   |
| Convert to Excel                   |   |
| Clear logger                       |   |
| Load stored data                   |   |
| ουπ                                |   |
| Version 1.6.3                      |   |

Figur 49: CliniLogger™ Applikationsfönster.

- 3. Anslut CliniLogger<sup>™</sup>-enheten till serieporten COM1 på PC.
- **OBS:** Säkerställ att CliniLogger<sup>™</sup>-enheten är ansluten till porten COM 1–10 eller så kan du använda en USB till RS232 adapter.
- Klicka på Connect to Logger (Anslut till Logger), mjukvaran spårar
   COM-porten där CliniLogger<sup>™</sup> är ansluten vänta på Connected meddelandet.
- 5. Klicka på Load Logger data (Ladda Logger data), vänta på Complete meddelandet.
- 6. Klicka på Store data (Lagra data) och välj en fil och plats.
- 7. Klicka på View data (Granska data), grafen öppnas.
- 8. Du kan också klicka på Convert to Excel (Konvertera till Excel) för att se data i

Excel-format.

9. Klicka på Clear Logger (Rensa Logger) efter att du sparat data, för att förbereda enheten för nästa gång.

#### Granska nedladdad data

#### Gör så här för att granska nedladdade data:

1. Dubbelklicka på CliniLogger<sup>™</sup>-granskningsikon. CliniLogger<sup>™</sup>-fönstret öppnas.

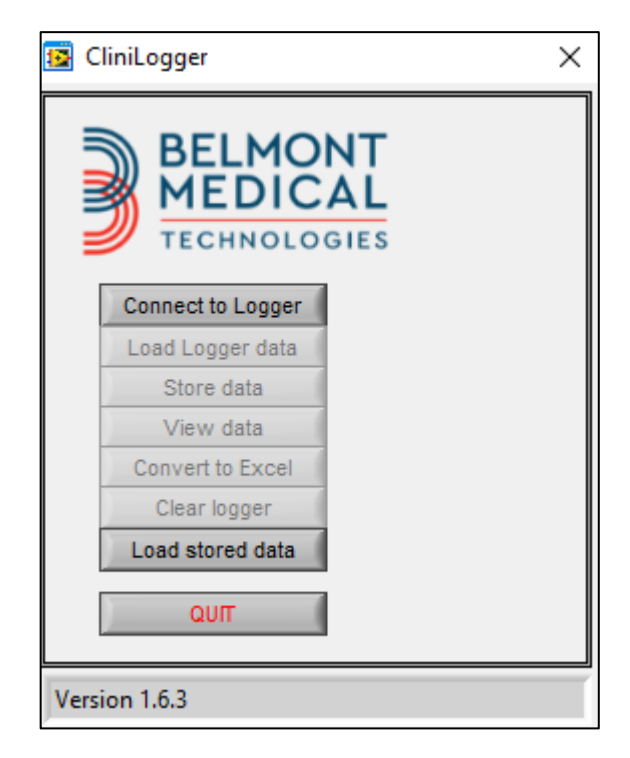

Figur 50: CliniLogger™ Fönster.

2. Klicka på Load stored data (Ladda lagrade data) och välj den fil som du vill granska.

VIKTIGT! Du bör radera data på CliniLogger<sup>™</sup> manuellt efter varje patient. Annars fortsätter CliniLogger<sup>™</sup> att bränna data från den senaste patienten.

| 🔯 Choose or En | ter Path of File |                    |   |                                     | ×                |
|----------------|------------------|--------------------|---|-------------------------------------|------------------|
| Look in:       | DATA             |                    | • | ← 🗈 💣 📰 -                           |                  |
| Quick access   | Name             | ^<br>0_10_2019.dat |   | Date modified<br>8/15/2019 10:54 AM | Type<br>DAT File |
| Desktop        |                  |                    |   |                                     |                  |
| Libraries      |                  |                    |   |                                     |                  |
| This PC        |                  |                    |   |                                     |                  |
| Network        |                  |                    |   |                                     |                  |
|                | <                |                    |   |                                     | >                |
|                | File name:       | BELMONTdat         |   | -                                   | ОК               |
|                | Files of type:   | All Files (*.*)    |   | •                                   | Cancel           |

Figur 51: Välj CliniLogger™ filfönster.

När data har laddats dyker meddelandet "Complete" ("Slutförd") upp

| 😰 CliniLogger                                   | ×                |  |  |  |
|-------------------------------------------------|------------------|--|--|--|
| BELMO<br>MEDIC                                  | NT<br>AL<br>GIES |  |  |  |
| Connect to Logger                               |                  |  |  |  |
| Load Logger data                                |                  |  |  |  |
| Store data                                      |                  |  |  |  |
| View data                                       |                  |  |  |  |
| Convert to Excel                                |                  |  |  |  |
| Clear logger                                    |                  |  |  |  |
| Load stored data                                | Complete         |  |  |  |
| ουπ                                             |                  |  |  |  |
| Data is loaded from file: C:\Users\CVu\Desktop\ |                  |  |  |  |

Figur 52: Meddelande om slutförd.

- 3. Klicka på View data (Granska data) grafen öppnas.
- 4. Konvertera till Excel genom att klicka på Convert to Excel (Konvertera till Excel), varefter data visas i Excel-format.

### CliniLogger<sup>™</sup> granskningspanel

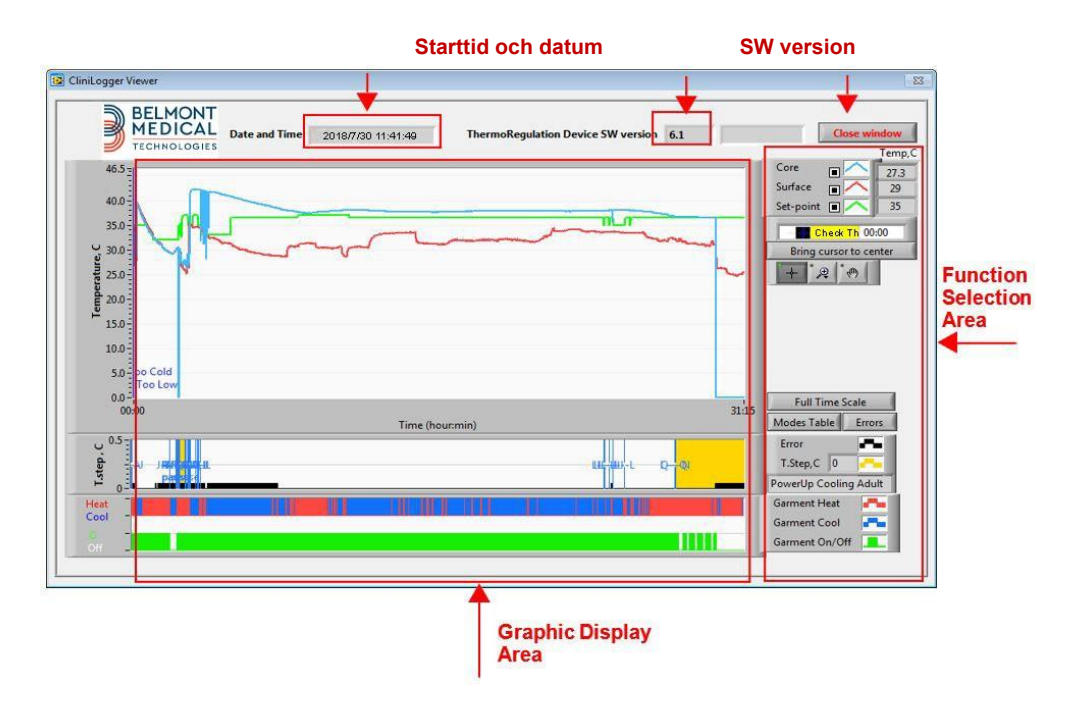

Figur 53: CliniLogger™ Granskningspanel.

CliniLogger<sup>™</sup> granskningspanel inkluderar följande data:

- Start date (startdatum) och time (tid) från enheten för termisk reglering (CritiCool <sup>®</sup>)
- Software version (Programvaruversion) av enheten för termisk reglering
- Knappen Close Window (Stäng fönster)
- Funktionsval: kontrollknappar
- Grafiskt visningsområde med en grafisk visning av variabler av systemet för termisk reglering.

### Grafiskt visningsområde

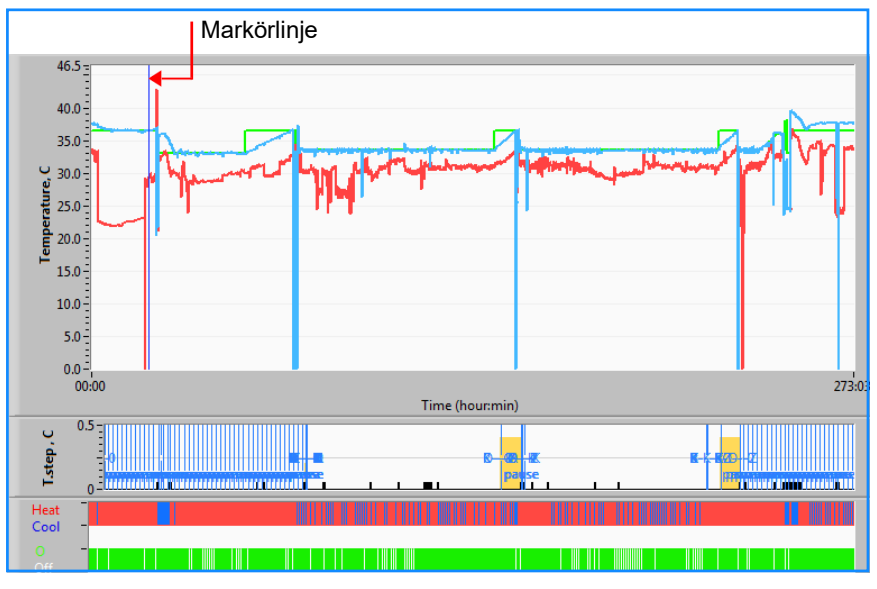

Figur 54: Grafiskt visningsområde.

Det grafiska visningsområdet består av tre delar:

- **Temperaturgrafer**: Börvärde, kärna och yta somen funktion av tid
- Lägen och felområde: Termiska regleringslägen, återuppvärmningssteg och fel som en funktion av tid
- Område för enhetens funktionella status: Uppvärmning/nedkylning och pump På/Av

#### Funktionsvalområde

| Temp,C                 |
|------------------------|
| Core 27.3              |
| Surface 🔳 🔼 29         |
| Set-point 🔳 🔨 35       |
| Patient Tr 00:00       |
| Bring cursor to center |
| + @ 0                  |
|                        |
|                        |
|                        |
|                        |
|                        |
|                        |
| Full Time Scale        |
| Modes Table Errors     |
| Error 📕                |
| T.Step,C 0             |
| PowerUp Cooling Adult  |
| Garment Heat           |
| Garment Cool           |
| Garment On/Off         |

Figur 55: Funktionsstatusområde.

Funktionsstatusområdet inkluderar de knappar som tillhandahåller möjligheten att modifiera det grafiska visningsområdet, såsom in- och utzoomning, flytta mellan olika tidszoner och få mer detaljer om granskade data.

#### Temperaturgraf – Kontrollknappar

Dessa knappar definierar formen på kurvorna i temperaturgrafområdet, vattnets uppvärmnings-/nedkylningsgraf och vattenflödesgrafen.

| Temperaturinställningar | Filtinställningar  | Fel-/Tempsteginställninga |
|-------------------------|--------------------|---------------------------|
| Set-point 🔳 🦳           | Garment On/Off     |                           |
| Surface 🔳 🔨             | Garment Cool 📑 👘   | Temp.step, C 📑 👘          |
| Core 🔳 🔨                | Garment Heat 🛛 🖛 👘 | Errors -                  |

Figur 56: Exempel: Lägen och felområde.

Temperaturgrafens kontrollknappar möjliggör modifiering av visningen av varje temperaturgraf.

### Visa/Dölj-knappar

Använd temperaturinställningens växlingsknappar för att visa/dölja varje temperaturgraf.

# Färgknappar

Dessa knappar gör det möjligt att ändra grafens funktioner och färger.

**OBS:** Det rekommenderas att standardinställningarna bibehålls.

### Granska manipuleringsknappar

Ett set med tre knappar visas under temperaturknapparna

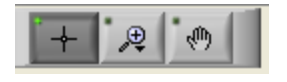

Hand - Klicka på Hand knappen, använd musen för att flytta handmarkören till temperaturgrafområdet och "greppa" kurvan genom att trycka ner den vänstra knappen på musen och flytta musen.

Om musen flyttas horisontalt flyttas grafen horisontalt – i tid, och om musen flyttas vertikalt flyttas grafen vertikalt – i temperatur.

**Zooma** Om man klickar på Zoom-knappen visas 6 lägen för zoomanvändning:

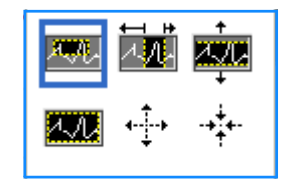

Figur 57: Zoom verktygsfält

#### Tabell 12: Zoomverktygsknappar

| Knapp     | Klicka för att                                             | Hur man använder                                                                                                    |
|-----------|------------------------------------------------------------|----------------------------------------------------------------------------------------------------|
| <u>1.</u> | återställ graferna till standard (icke-<br>zoomad) visning |                                                                                                    |
| <b>↓</b>  | zooma ut symmetriskt i riktningarna X<br>och Y             | Klicka på denna zoomverktygsknapp. Använd musen för<br>att flytta markören till temperaturgrafen, varefter<br>markörbilden ändras till knappikonen. Klicka på musen<br>för att zooma ut. Du kan klicka igen för att zooma ut<br>igen. |
| -++++-    | zooma in symmetriskt i riktningarna X<br>och Y             | Klicka på denna zoomverktygsknapp. Använd musen för<br>att flytta markören till temperaturgrafen, varefter<br>markörbilden ändras till knappikonen. Klicka på musen<br>för att zooma in. Du kan klicka igen för att zooma in<br>igen. |

| Knapp | Klicka för att                            | Hur man använder                                                                                                    |
|-------|-------------------------------------------|----------------------------------------------------------------------------------------------------|
| XUX.  | skapa en XY-zoomning i ruta.              | Klicka på denna zoomverktygsknapp. Använd musen för<br>att flytta markören till temperaturgrafen, varefter<br>markörbilden ändras till zoomikonen.                                                                                                    |
|       |                                           | Tryck på den vänstra musknappen och välj den ruta i<br>grafen som du vill zooma in. När du väl släppt<br>musknappen zoomas bilden in.                                                                                                    |
|       | zooma in, i riktningen X (Tid).           | Klicka på denna zoomverktygsknapp<br>och använd musen för att flytta zoomverktygsmarkören<br>till den önskade tidpunkten, klicka för att föra in den<br>nedre linjegränsen, håll vänster knapp nedtryckt och<br>dra horisontellt till slutet av den önskade tidsperioden.<br>När du väl släppt musknappen zoomas bilden in. |
|       | zooma in, i riktningen Y<br>(Temperatur). | Använd musen för att flytta zoomverktygsmarkören till<br>den lägre temperaturgränsen, klicka för att föra in den<br>nedre gränslinjen, håll vänster knapp nedtryckt och dra<br>vertikalt.                                                                                                    |
|       |                                           | Släpp knappen för att granska de inzoomade<br>temperaturgraferna i det valda vertikala området.                                                                                                    |

- 1. Återgå till heltidsskala efter zoomaktiviteter:
  - a. Klicka på Full Time Scale

Grafen återgår till heltidsintervall, utan att påverka temperaturskalan.

OBS!

För att återgå till originalvisningen, klicka på ickezoomknappen

#### Markörlinje

Värdena av temperaturerna vid platsen för markörlinjen dyker upp i fönstret intill fönstret för färgkurvan (se Figur 53).

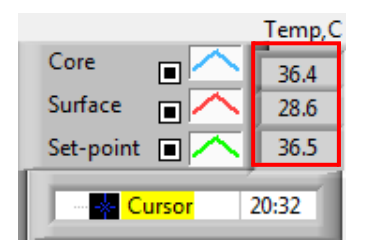

Du kan ändra tiden på markörlinjen i grafen (se Figur 53).

୶⋫

- 1. Gör så här för att ställa in markörtiden:
  - a. Använd tangentbordet för att ställa in den önskade tiden i Markör textrutan. Se till att ställa in tiden som den visas i grafen (och i formatet TT:MM).

Tryck på ENTER.

Markören flyttas till den valda tidpunkten och temperaturerna som visas är temperaturerna för den nya punkten.

- 1. Gör så här för att flytta markörlinjen i tid (riktning X)
  - a. Klicka på Cursor (markör)

För + till markörplatsen, + kommer att konverteras till en dubbel linje

Använd musen för att flytta den dubbla linjen till en ny markörplats.

- **OBS:** Värdena av temperaturen vid markörlinjeplatsen visas i fönstret intill fönstret för färgkurvan
- 2. För att flytta markören till mitten av grafen: Klicka på

#### Lägen och felområde

Detta område ger följande information:

Systemläge markerat med bokstäver (se Figur 58) och en vertikal linje.

**Återuppvärmnings**steg mellan 0 °C och 0,5 °C visas i exemplet i rosa (steget var först 0,4 °C och sedan ändrat till 0,2 °C).

Fel: Period utan någon kontroll, *i exemplet på grund av systempaus (gula markeringar).* 

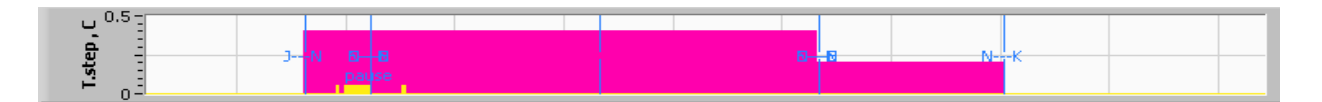

Figur 58: Exempel på lägen och felområde.

| Kod | Anger              |                 |          |
|-----|--------------------|-----------------|----------|
| Α   | Uppstart Kylning   |                 | Vuxna    |
| В   | B Uppstart Kylning |                 | Neonatal |
| С   | Uppstart           | Värmning        | Vuxna    |
| D   | Uppstart           | Värmning        | Neonatal |
| E   | Uppstart           | Återuppvärmning | Vuxna    |
| F   | Uppstart           | Återuppvärmning | Neonatal |
| G   | Uppstart           | Standby         |          |
| н   | Uppstart           | Välj läge       | Vuxna    |
| I   | Uppstart           | Välj läge       | Neonatal |
| J   | Kylning            | Vuxna           |          |
| к   | Kylning            | Neonatal        |          |
| L   | Värmning           | Vuxna           |          |
| м   | Värmning           | Neonatal        |          |
| N   | Återuppvärmning    | Vuxna           |          |
| 0   | Återuppvärmning    | Neonatal        |          |
| Р   | Standby            |                 |          |
| Q   | Välj läge          |                 | Vuxna    |
| R   | Välj läge          |                 | Neonatal |

#### Tabell 13: Lägeskoder

### Funktionsstatusområde – Varm/kall och pump På/Av

Grafen anger filtens status: Värm upp/Ky-lägen och vattencirkulation På/Av i filten.

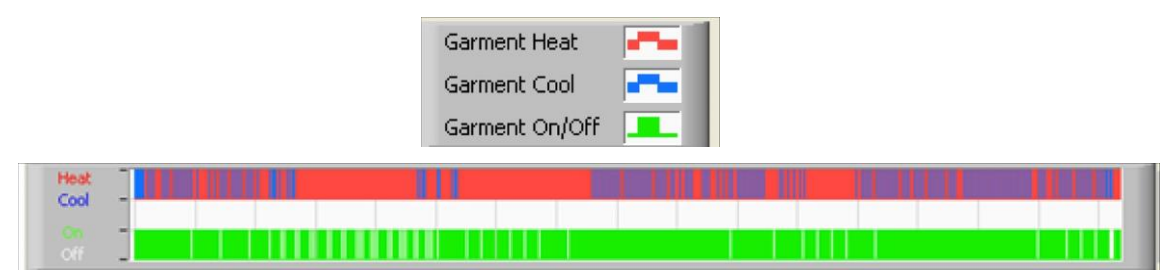

**Värm/Kyl** - När CritiCool<sup>®</sup> kyler ner vattnet i tanken - linjen är blå. När enheten värmer vattnet i tanken är linjen röd.

**Pump På/Av** - När pumpen pumpar in vatten till filten är linjen grön. När CritiCool<sup>®</sup> cirkulerar vattnet internt (d.v.s. i "Standbyläge") - är linjen vit.

#### Konvertera till Excel

- 1. Gör så här för att konvertera till Excel:
  - a. På CliniLogger<sup>™</sup> menypanel (se i figur 8–6) välj **Convert to Excel (Konvertera till Excel)**; en Excel-fil öppnas med två alternativ:

#### Måttabell (Blad 1)

|      | A                   | В           | С    | D       | E         | F    | G      |
|------|---------------------|-------------|------|---------|-----------|------|--------|
| 1    | Date&Time           | Record Time | Core | Surface | Set-Point | Mode | Errors |
| 1161 | 2023/ 8/29 16:20:12 | 19:19       | 33.6 | 32.9    | 33.5      | ĸ    |        |
| 1162 | 2023/ 8/29 16:21:32 | 19:20       | 33.6 | 32.9    | 33.5      | K    |        |
| 1163 | 2023/ 8/29 16:22:32 | 19:21       | 33.6 | 32.9    | 33.5      | K    |        |
| 1164 | 2023/ 8/29 16:23:32 | 19:22       | 33.6 | 32.9    | 33.5      | K    |        |
| 1165 | 2023/ 8/29 16:24:32 | 19:23       | 33.6 | 32.9    | 33.5      | K    |        |
| 1166 | 2023/ 8/29 16:25:32 | 19:24       | 33.6 | 32.9    | 33.5      | K    |        |
| 1167 | 2023/ 8/29 16:26:22 | 19:25       | 33.6 | 32.9    | 33.5      | K    |        |
| 1168 | 2023/ 8/29 16:26:52 | 19:26       | 33.6 | 32.8    | 33.5      | K    |        |
| 1169 | 2023/ 8/29 16:28:32 | 19:27       | 33.6 | 33      | 33.5      | K    |        |
| 1170 | 2023/ 8/29 16:29:32 | 19:28       | 33.5 | 33.1    | 33.5      | K    |        |
| 1171 | 2023/ 8/29 16:30:32 | 19:29       | 33.6 | 33.1    | 33.5      | K    |        |
| 1172 | 2023/ 8/29 16:31:32 | 19:30       | 33.6 | 33.1    | 33.5      | K    |        |
| 1173 | 2023/ 8/29 16:32:32 | 19:31       | 33.6 | 33.2    | 33.5      | K    |        |
| 1174 | 2023/ 8/29 16:33:32 | 19:32       | 33.6 | 33.2    | 33.5      | K    |        |
| 1175 | 2023/ 8/29 16:34:32 | 19:33       | 33.6 | 33.3    | 33.5      | K    |        |
| 1176 | 2023/ 8/29 16:35:22 | 19:34       | 33.6 | 33.4    | 33.5      | K    |        |
| 1177 | 2023/ 8/29 16:36:22 | 19:35       | 33.6 | 33.4    | 33.5      | K    |        |
| 1178 | 2023/ 8/29 16:37:32 | 19:36       | 33.5 | 33.4    | 33.5      | K    |        |
| 1179 | 2023/ 8/29 16:38:32 | 19:37       | 33.5 | 33.4    | 33.5      | K    |        |
| 1180 | 2023/ 8/29 16:39:27 | 19:38       | 33.5 | 33.5    | 33.5      | K    |        |

Figur 59: Sektion med Exceltabell.

#### Grafiskt diagram

En andra sida i Excel-filen visar en grafisk beskrivning av Excel-tabellen där Y-axeln visar temperaturerna och X-axeln visar Excel-tabellinjerna.

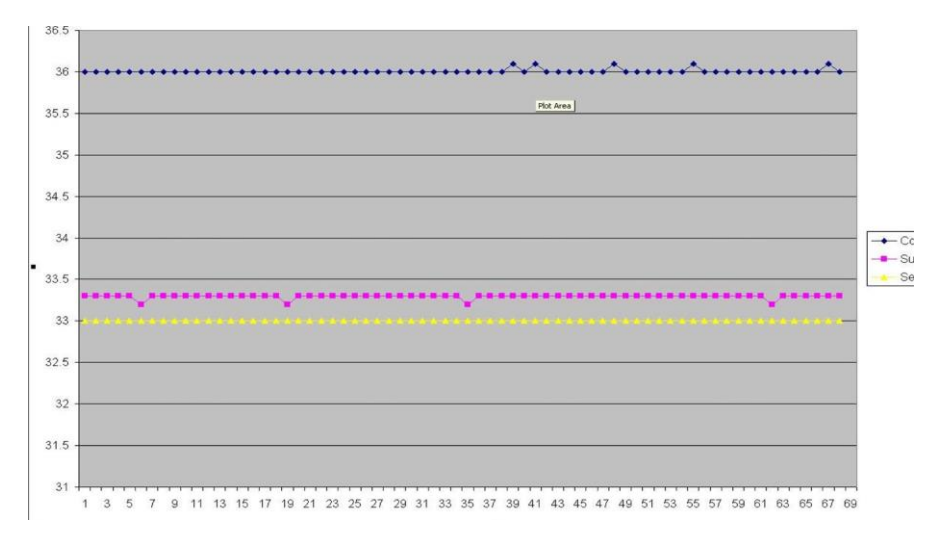

#### Figur 60: Sektion med grafiskt diagram.

### Avsluta en granskningssession

- 1. Gör så här för att avsluta en granskningssession:
  - a. Klicka på Quit (avsluta) i huvudmenyn för att avsluta granskningssessionen

#### Programvara för tekniker

**OBS!** Programvaran för tekniker kan endast köras efter att en full installation har utförts av användarprogramvaran. Se avsnittet "Installera programvaran" för mer information om denna process.

#### Installationsprocedur:

Kopiera mappen "900-00350 CliniLogger Viewer Software\_Tech v1.6.3" från CD till en plats på datorn som önskas.

Kör CliniLogger tech.exe-programmet.

# Bilaga A: Kundtjänst

#### Belmont Medical Technologies Kundtjänstrepresentant

VARNING!!!

Följande information behövs för att kontakta din representant hos Belmont Medical Technologies. Förvara detta formulär med Bruksanvisningen för enkel åtkomst för att schemalägga årligt periodiskt underhåll och/eller servicebehov.

| Representantens namn: |  |
|-----------------------|--|
| Företagets namn:      |  |
| Adress:               |  |
|                       |  |
|                       |  |
| Telefonnr:            |  |
| Fax:                  |  |
| E-post:               |  |

| L | ösenord  | för | inställnin | asskärm <sup>.</sup> |
|---|----------|-----|------------|----------------------|
| - | 00001010 | 101 | motumm     | goonann.             |

|  |  | _ |
|--|--|---|

# Bilaga B: EMI/EMC-information

### **VARNING!**

Medicinsk elektrisk utrustning kräver speciella säkerhetsåtgärder för EMC och måste installeras och sättas i drift enligt den elektromagnetiska kompatibilitets- [EMC] information som tillhandahålls i de medföljande dokumenten.

## VARNING!

Bärbar RF-kommunikationsutrustning bör inte användas närmare än 30 cm från någon del av produkten, annars kan prestandan hos denna utrustning försämras

**OBS!** EMC-tabellerna och andra riktlinjer som inkluderas i bruksanvisningen ger information till kunden eller användaren, som är nödvändig för att avgöra utrustningens eller systemets lämplighet för den elektromagnetiska användningsmiljön, och för att hantera den elektromagnetiska användningsmiljön så att utrustningen eller systemet kan utföra dess avsedda användning utan att störa annan utrustning och andra system eller icke-medicinsk elektrisk utrustning.

De väsentliga prestandaegenskaperna hos CritiCool är noggrannheten hos temperaturmätningssystemet, vattentemperaturkontrollen, larm om kärntemperaturen är oväntad och stoppförhållanden i händelse av att någon av elementen i styrmekanismen inte fungerar.

| Tabell 14: Vägledning och tillverkarens deklaration – emissioner                                                                                                    |                      |                                                                                                    |  |  |
|----------------------------------------------------------------------------------------------------|----------------------|----------------------------------------------------------------------------------------------------|--|--|
| <b>CritiCool MINI<sup>®</sup> är avsedd att användas i den elektromagnetiska miljö som anges nedan.</b><br>Kunden eller användaren av <b>CritiCool MINI<sup>®</sup> måste säkerställa att produkten används i en sådan miljö.</b> |                      |                                                                                                    |  |  |
| Emissionste<br>st                                                                                                    | Överensstä<br>mmelse | Elektromagnetisk miljö – vägledning                                                                                                    |  |  |
| RF-<br>emissioner<br>CISPR 11                                                                                                    | Grupp 1,<br>klass A  | Produkten får inte staplas på annan utrustning.<br>Användning av andra tillbehör och kablar än de som<br>specificeras av Belmont kan leda till ökade<br>elektromagnetiska emissioner eller minskad<br>elektromagnetisk immunitet för denna utrustning och leda<br>till felaktig drift. |  |  |
| Övertoner<br>IEC 61000-3-<br>2                                                                                                    | Klass A              | Uppfyller                                                                                                    |  |  |
| Flimmer IEC<br>61000-3-3                                                                                                    | Uppfyller            | Uppfyller                                                                                                    |  |  |

| <b>CritiCool MINI</b> <sup>®</sup> är avsedd att användas i den elektromagnetiska miljö som anges nedan.<br>Kunden eller användaren av <b>CritiCool MINI</b> <sup>®</sup> måste säkerställa att produkten används i en sådan miljö. |                                                                             |  |  |
|----------------------------------------------------------------------------------------------------|-----------------------------------------------------------------------------|--|--|
| Immunitetstest                                                                                                    | IEC 60601 godkända parametrar                                               |  |  |
| IEC 61000-4-2                                                                                                    | ± 8 kV kontakt                                                              |  |  |
| Elektrostatisk urladdning<br>(ESD)                                                                                                    | ± 15 kV luft                                                                |  |  |
|                                                                                                    | 10 V/m                                                                      |  |  |
|                                                                                                    | 80 MHz–2,7 GHz                                                              |  |  |
|                                                                                                    | 80 % AM vid 1 kHz                                                           |  |  |
|                                                                                                    | 385 MHz vid 27 V/m, 18 Hz pulsmodulering                                    |  |  |
|                                                                                                    | 450 MHz vid 28 V/m, 1 kHz frekvensmodulering $\pm$ 5 kHz avvikelse          |  |  |
|                                                                                                    | 810 MHz, 870 MHz och 930 MHz vid 28 V/m, 18 Hz pulsmodulering               |  |  |
| IEC 61000-4-3                                                                                                    | 710 MHz, 745 MHz och 780 MHz vid 9 V/m, 217 Hz pulsmodulering               |  |  |
| Immunitet mot närhetsfält                                                                                                    | 1 720 MHz, 1 845 MHz och 2 450 MHz vid 28 V/m, 217 Hz<br>pulsmodulering     |  |  |
|                                                                                                    | 5 240 MHz, 5 500 MHz och 5 785 MHz vid 9 V/m, 217 Hz<br>pulsmodulering      |  |  |
| IEC 61000-4-4                                                                                                    |                                                                             |  |  |
| Snabba elektriska                                                                                                    | ± 2 kV på växelströmnätet                                                   |  |  |
| transienter/snabbt elektriskt<br>utbrott                                                                                                    | 100 kHz repetitionsfrekvens                                                 |  |  |
| IEC 61000-4-5                                                                                                    | ± 1 kV ledning-till-ledning                                                 |  |  |
| Strömsprång                                                                                                    | ± 2 kV ledning-till-jord                                                    |  |  |
|                                                                                                    | 3 Vrms från 150 kHz till 80 MHz                                             |  |  |
|                                                                                                    | 6 Vrms i ISM-band mellan 0,15 MHz och 80 MHz                                |  |  |
| Leaningsbulen IX                                                                                                    | 80 % AM vid 1 kHz                                                           |  |  |
| IEC 61000-4-8                                                                                                    |                                                                             |  |  |
| Nätfrekvens 50/60 Hz<br>magnetfält                                                                                                    | 30 A/m                                                                      |  |  |
| IEC 61000-4-11                                                                                                    | 100 % fall i 0,5 cykel vid 0°, 45°, 90°, 135°, 180°, 225°, 270° och<br>315° |  |  |
| Spänningsfall, korta avbrott                                                                                                    | 100 % fall i 1 cykel                                                        |  |  |
| och spänningsvariationer i<br>ingående elförsöriningslinier                                                                                                    | 30 % fall i 25 cykler                                                       |  |  |
|                                                                                                    | 100 % fall i 5 sekunder                                                     |  |  |

### Tabell 15: Vägledning och tillverkarens deklaration – immunitet

# **Bilaga C: Waste Electrical & Electronic Equipment (WEEE)**

Den överkorsade soptunnesymbolen på produkten, litteraturen eller förpackningen påminner dig om att alla elektriska och elektroniska produkter, batterier och ackumulatorer måste tas till separat insamling i slutet av sin livslängd. Detta krav gäller EU och andra ställen där separata insamlingssystem finns tillgängliga. För att förhindra eventuell skada på miljön eller människors hälsa genom okontrollerad avfallshantering, ska dessa produkter inte kasseras som osorterat, kommunalt avfall, utan lämnas in till en officiell insamlingsplats för återvinning.